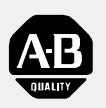

Allen-Bradley

# *Classic 1785 PLC-5 Family Programmable Controllers*

(Cat. No. 1785 series)

# Hardware Installation Manual

### Important User Information

Because of the variety of uses for the products described in this publication, those responsible for the application and use of this control equipment must satisfy themselves that all necessary steps have been taken to assure that each application and use meets all performance and safety requirements, including any applicable laws, regulations, codes and standards.

The illustrations, charts, sample programs and layout examples shown in this guide are intended solely for purposes of example. Since there are many variables and requirements associated with any particular installation, Allen-Bradley does not assume responsibility or liability (to include intellectual property liability) for actual use based upon the examples shown in this publication.

Allen-Bradley publication SGI-1.1, *Safety Guidelines for the Application, Installation, and Maintenance of Solid State Control* (available from your local Allen-Bradley office), describes some important differences between solid-state equipment and electromechanical devices that should be taken into consideration when applying products such as those described in this publication.

Reproduction of the contents of this copyrighted publication, in whole or in part, without written permission of Allen-Bradley Company, Inc., is prohibited.

Throughout this manual we use notes to make you aware of safety considerations:

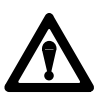

**ATTENTION:** Identifies information about practices or circumstances that can lead to personal injury or death, property damage or economic loss.

Attention statements help you to:

- identify a hazard
- avoid the hazard
- recognize the consequences

**Important:** Identifies information that is critical for successful application and understanding of the product.

**Summary of Changes** 

# Summary of Changes

### **Summary of Changes**

This release of the publication contains new and corrected information.

### New and Corrected Information

| For this new information                                                                       | Refer to:  |
|------------------------------------------------------------------------------------------------|------------|
| modified system connection diagram                                                             | chapter 1  |
| added specifications for vibration, shock, and processor weight                                | appendix A |
| corrections to connection drawing for 1784-PCMK                                                | appendix B |
| removed all information about enhanced PLC-5 processors                                        | throughout |
| instead, see the Enhanced and Ethernet PLC-5 Programmable Controllers User Manual, 1785-6.5.12 |            |

To help you find new and corrected information, we included change bars as shown to the left of this paragraph.

# Table of Contents

| Summary of Changes                                           | <u>1-1</u>  |
|--------------------------------------------------------------|-------------|
| Using this Manual                                            | ī           |
| How to Use this Manual                                       | ii          |
| For More Information                                         | ii          |
| Reporting Corrections and Suggestions                        | <u>ii</u>   |
| Getting Started                                              | <u>1-1</u>  |
| Chapter Objectives                                           | <u>1-1</u>  |
| How the System Connects Together                             | <u>1-1</u>  |
| Processor Front Panel and Switch Assembly Overview           | <u>1-3</u>  |
| Understanding the Keyswitch                                  | <u>1-6</u>  |
| What to Do Next                                              | <u>1-6</u>  |
| Prepare the Installation Site                                | <u>2-1</u>  |
| Chapter Objectives                                           | <u>2-1</u>  |
| Provide the Proper Environment for the Processor             | <u>2-1</u>  |
| Layout the Cable Raceway                                     | <u>2-4</u>  |
| What to Do Next                                              | <u>2-5</u>  |
| Install the 1771 I/O Chassis                                 | <u>3-1</u>  |
| Chapter Objectives                                           | <u>3-1</u>  |
| Mount the Chassis                                            | <u>3-1</u>  |
| Ground the Chassis                                           | <u>3-5</u>  |
| Setting the I/O Chassis Switches                             | <u>3-10</u> |
| Setting the I/O Chassis Configuration Plug                   | <u>3-13</u> |
| What to Do Next                                              | <u>3-13</u> |
| Install and Remove Processor Batteries and<br>Memory Modules | 4-1         |
|                                                              | <u></u>     |
|                                                              | <u>4-1</u>  |
|                                                              | <u>4-2</u>  |
| Replacing the Battery                                        | <u>4-3</u>  |
|                                                              | <u>4-4</u>  |
| Install the 1785-INJ and 1785-INK EEPKUM Module              | <u>4-5</u>  |
| (PLC-5/15, -5/25 processors)                                 | 4-6         |
| Remove the EEPBOM or CMOS RAM Modules                        | <u></u>     |
| (PLC-5/10, -5/12, -5/15, -5/25 processors)                   | <u>4-7</u>  |
| What to Do Next                                              | <u>4-8</u>  |
|                                                              |             |

| Install or Remove a PLC-5/10, -5/12, -5/15, |             |
|---------------------------------------------|-------------|
| and -5/25 Processor                         | <u> I</u>   |
| Chapter Objectives                          | <u>5-1</u>  |
| Communication                               | <u>5-1</u>  |
| Configuring Adapter Mode Communication      | <u>5-3</u>  |
| Connecting Termination Resistors            | <u>5-9</u>  |
| Installing the Keying Bands                 | <u>5-10</u> |
| Inserting the Processor into the Chassis    | <u>5-10</u> |
| Removing the Processor from the Chassis     | <u>5-11</u> |
| What to Do Next                             | <u>5-11</u> |
| Install the Remote I/O Link                 | <u>6-1</u>  |
| Chapter Objectives                          | <u>6-1</u>  |
| Set Remote I/O Adapter Switches             | <u>6-1</u>  |
| Install the Adapter Module                  | <u>6-7</u>  |
| Connect Remote I/O Link                     | <u>6-7</u>  |
| What to Do Next                             | <u>6-10</u> |
| Install I/O Modules                         | <u>7-1</u>  |
| Chapter Objectives                          | 7-1         |
| Install Modules                             | 7-1         |
| Install Wiring Arms                         | 7-2         |
| Wire I/O to Wiring Arms                     | 7-3         |
| What to Do Next                             | <u>7-6</u>  |
| Connect Power                               | <u>8-1</u>  |
| Chapter Objectives                          | 8-1         |
| About the Power Supplies You Can Use        | 8-1         |
| Distributing Power                          | 8-2         |
| Using a Second Transformer                  | 8-5         |
| Determining the Rating of the Transformer   | 8-6         |
| Grounding the Power Supply                  | 8-7         |
| Protecting Against EMI                      | 8-8         |
| Install the Power Supplies                  | 8-9         |
| What to Do Next                             | <u>8-9</u>  |
| Connect Processors to a DH+ Link            | <u>9-1</u>  |
| Chapter Objectives                          | 9-1         |
| Determine the Needed Cable                  | 9-1         |
| Connect the Processor to the DH+ Link       | 9-2         |
| Terminate the Link                          | 9-3         |
| What to do Next                             | 9-3         |
|                                             |             |

ii

iii

| Connect a Programming Terminal to the Processor            | <u>10-1</u>  |
|------------------------------------------------------------|--------------|
| Chapter Objectives                                         | 10-1         |
| Determine How You Want to Connect a Programming Terminal   | 10-1         |
| Connecting through a Local DH+ Link                        | 10-1         |
| Connecting to a Remote DH+ Link                            | <u>10-4</u>  |
| Connecting to a DH+ Link through an Interface to the       |              |
| Terminal's Serial Port                                     | <u>10-4</u>  |
| What To Do Next                                            | <u> 10-7</u> |
| Troubleshooting                                            | 11-1         |
| Chanter Objectives                                         | 11_1         |
| Troubleshooting PI C-5/10 -5/12 -5/15 and -5/25 Processors | 11-2         |
| Troubleshooting Information for 1771-ASB Module            | 11-5         |
|                                                            |              |
| Processor Specifications                                   | <u>A-1</u>   |
| General                                                    | A-1          |
| Processor Specific                                         | <u>A-2</u>   |
| Addressing Concept Summary                                 | <u>A-3</u>   |
| Battery Specifications                                     | <u>A-3</u>   |
| Compatible Remote I/O Link Devices                         | <u>A-4</u>   |
| Programming and Instruction Capabilities                   | <u>A-4</u>   |
| Programming Software                                       | <u>A-5</u>   |
| I/O Chassis Mounting Dimensions (series A)                 | <u>A-6</u>   |
| Cable Connections                                          | <u>B-1</u>   |
| Cable Connections for Communication Boards                 | B-1          |
| Cable Connections for Serial Port Communications           | B-1          |
| Cable Pin Assignments                                      | B-3          |
| Cable Specifications                                       | B-4          |
| •                                                          |              |

Preface

## **Using this Manual**

### How to Use Your Documentation

Your 1785 PLC-5<sup>®</sup> Programmable Controllers documentation is organized into manuals according to the tasks you perform. This organization lets you easily find the information you want without reading through information that is not related to your current task. The arrow points to the book you are currently in.

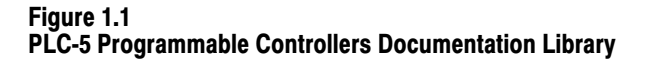

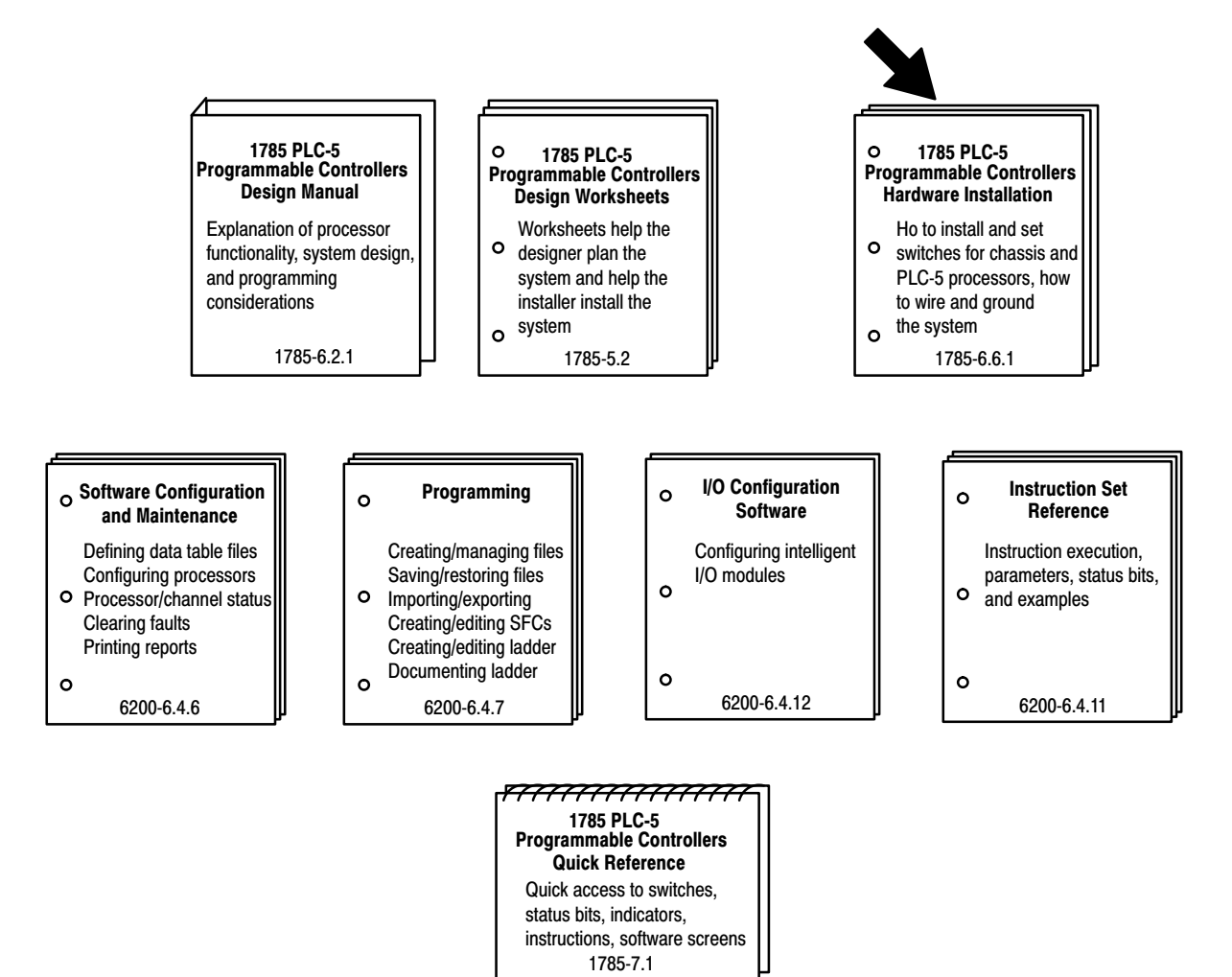

For more information on 1785 PLC-5 programmable controllers or the above publications, contact your local sales office, distributor or system integrator.

#### Preface

### How to Use this Manual

At the beginning of each chapter, you will find a flowchart that maps the tasks you must perform as you install the PLC-5 processor system. The flowcharts guide you with questions about your system. Notice that underneath each chapter box is a checklist of the tasks contained within each chapter.

In addition to the 10 chapters shown in the flowchart, the manual contains these chapters and appendices:

| For this information:                                                                    | See:                                  |
|------------------------------------------------------------------------------------------|---------------------------------------|
| LED indicator troubleshooting for the PLC-5 processor and adapter modules                | chapter 11 — Troubleshooting          |
| Processor specifications, battery specifications, additional quick reference information | appendix A — Processor Specifications |
| Cables for available programming terminals and cable pin assignments                     | appendix B — Cable Connections        |

### For More Information

Also refer to these manuals:

| For this information:                                                                   | See:                                                      |
|-----------------------------------------------------------------------------------------|-----------------------------------------------------------|
| Designing DH <sup>™</sup> , DH+ <sup>™</sup> , DHII <sup>™</sup> , DH485 cable networks | 1770-6.2.2                                                |
| DH and DH+ protocol, commands, and network timing                                       | 1770-6.5.16                                               |
| I/O modules and power supply installation                                               | installation instructions for the<br>individual component |

For a list of publications with information about Allen-Bradley PLC-5 programmable controller products and other Allen-Bradley products, consult the Automation Group Publication Index, publication SD499.

# Reporting Corrections and<br/>SuggestionsUse the Allen-Bradley Publication Problem Report, publication ICCG-5.21<br/>to submit any corrections to or suggestions about this publication. This<br/>document is available through NEWlit and on the AB-POST system. You<br/>can help us improve the quality of customer documentation.

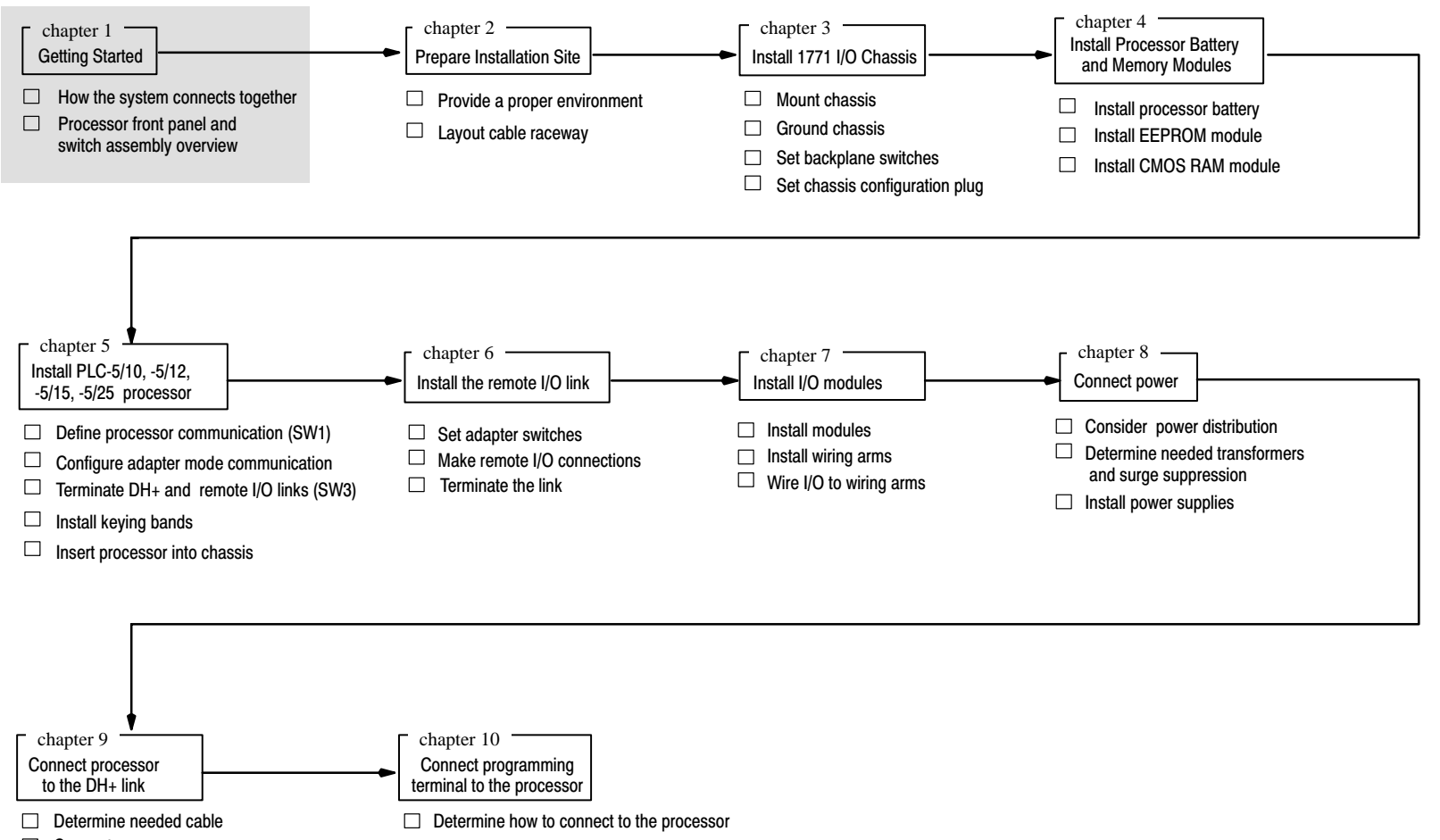

- Connect processor
   Terminate the link
- Determine proper cable
   Connect terminel
- Connect terminal

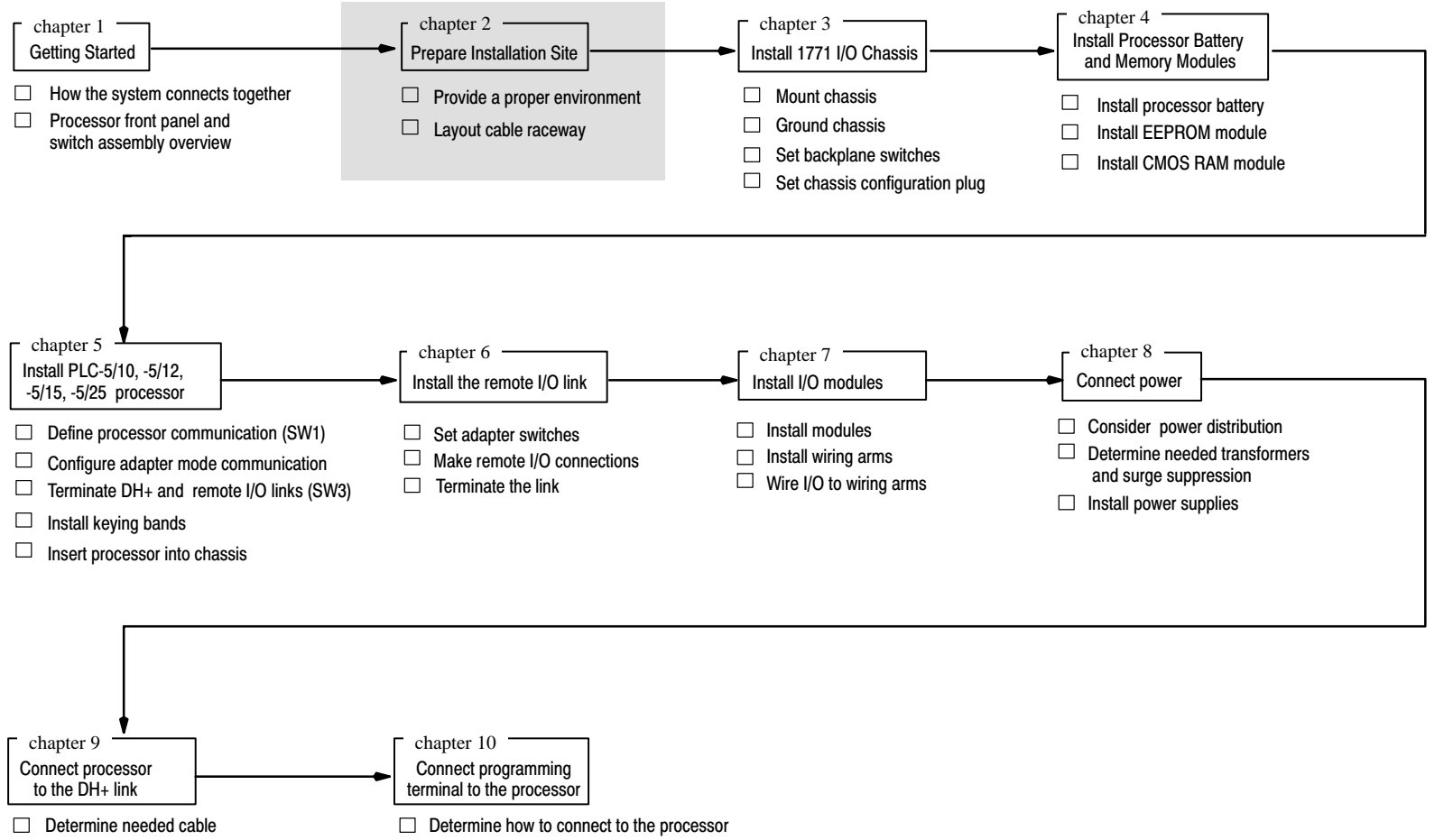

Connect processorTerminate the link

- Determine proper cable
- Connect terminal

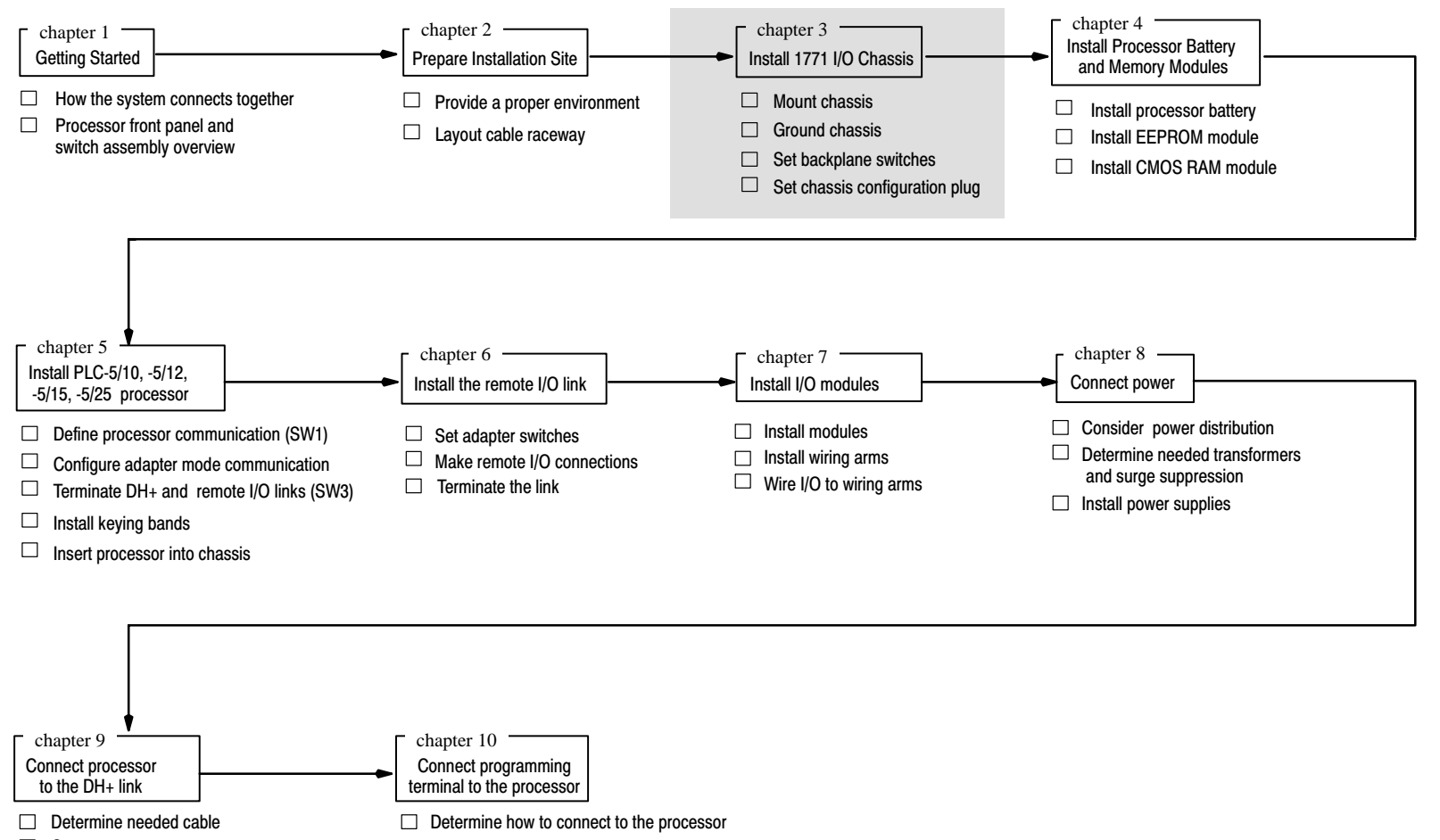

- Connect processor
   Terminate the link
- Determine proper cable
   Connect terminal

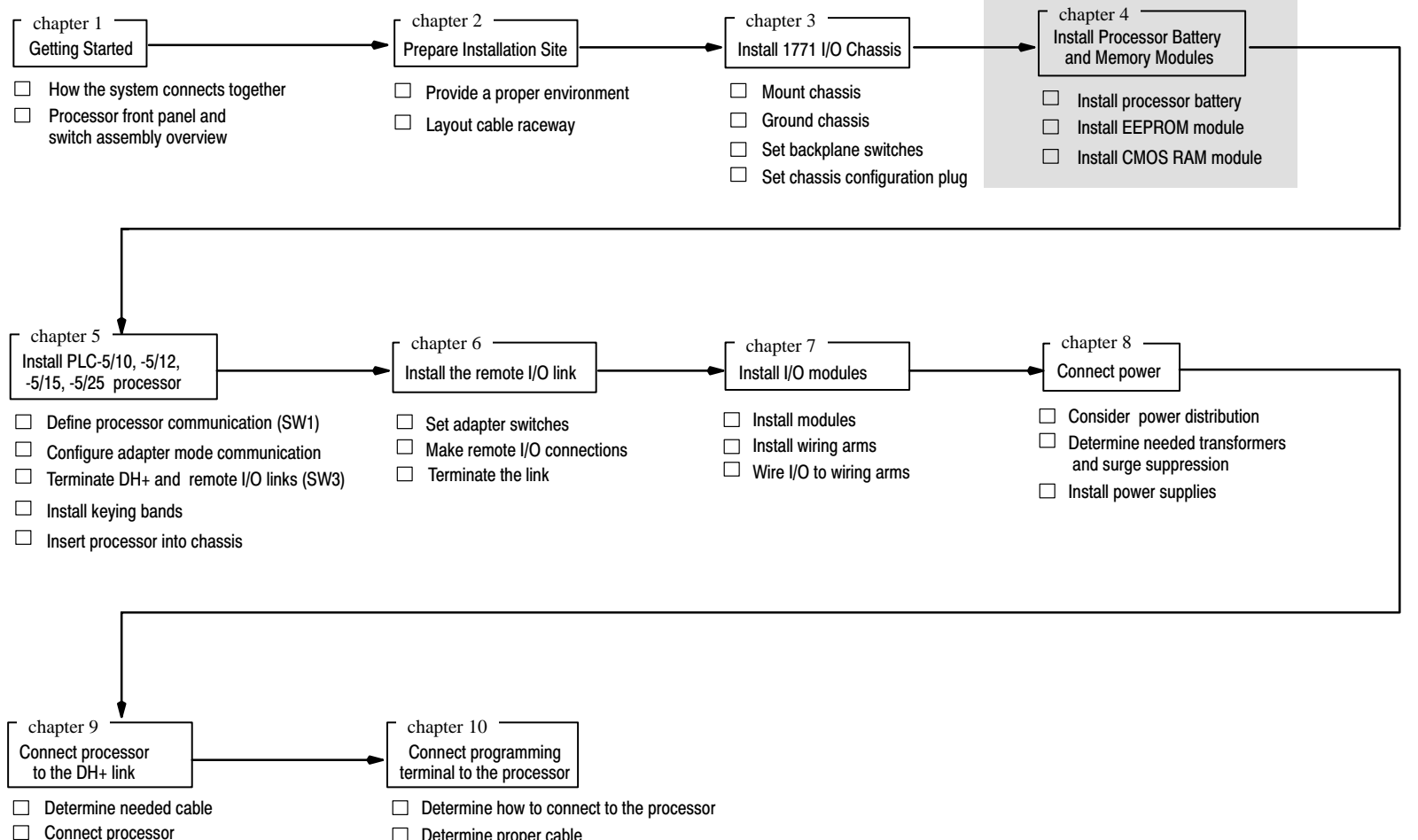

Terminate the link

- Determine proper cable
   Connect terminal

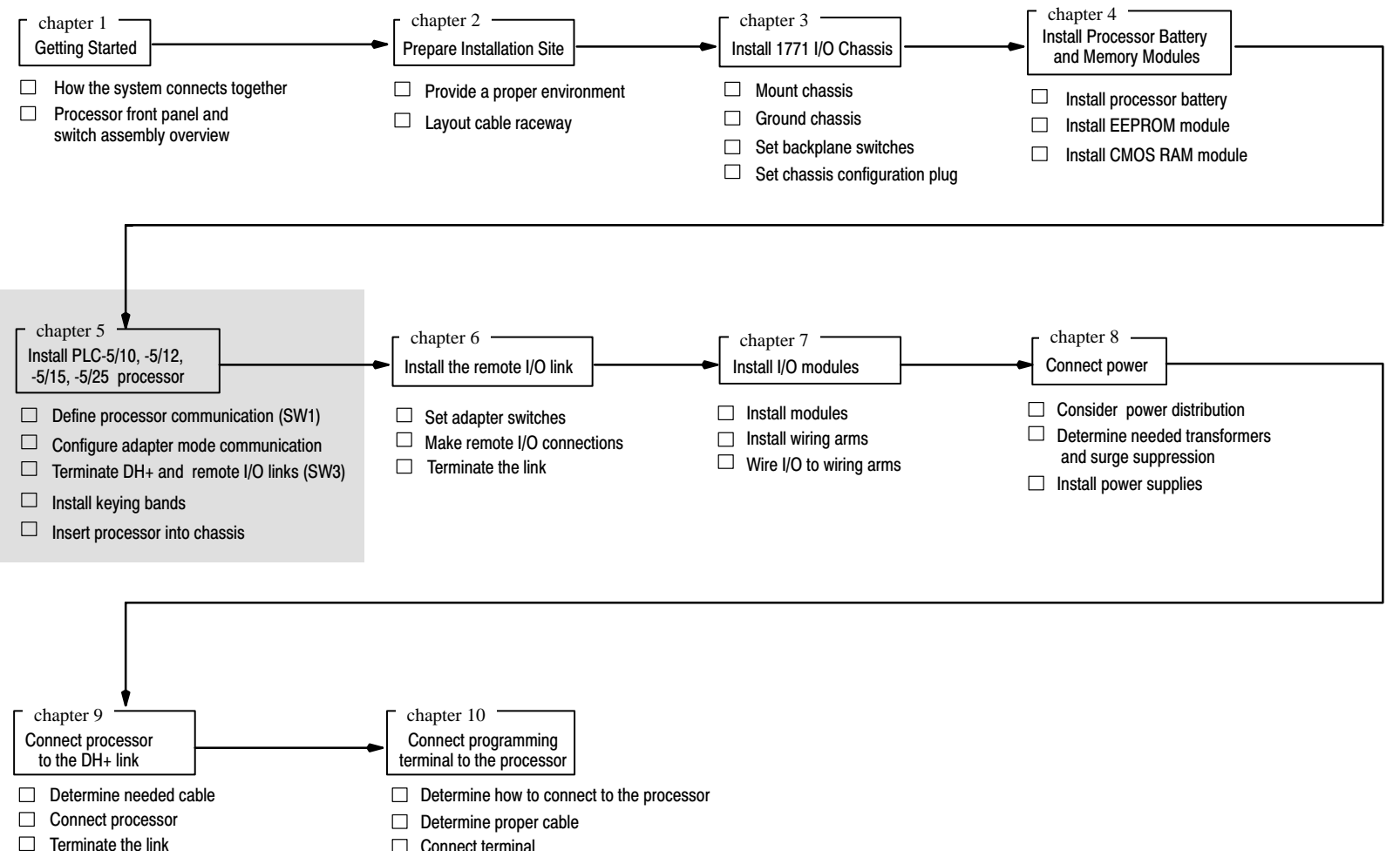

Connect terminal

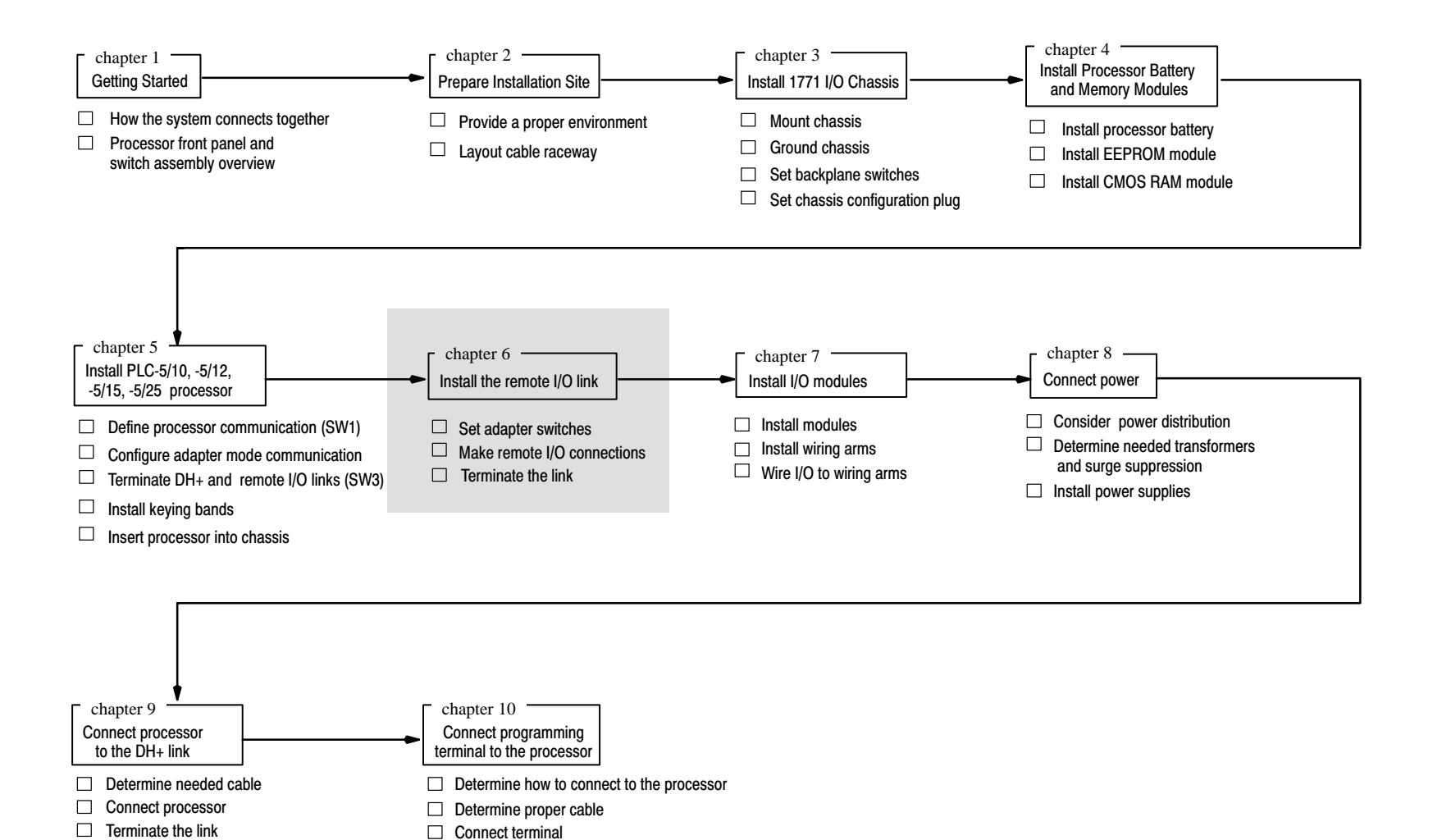

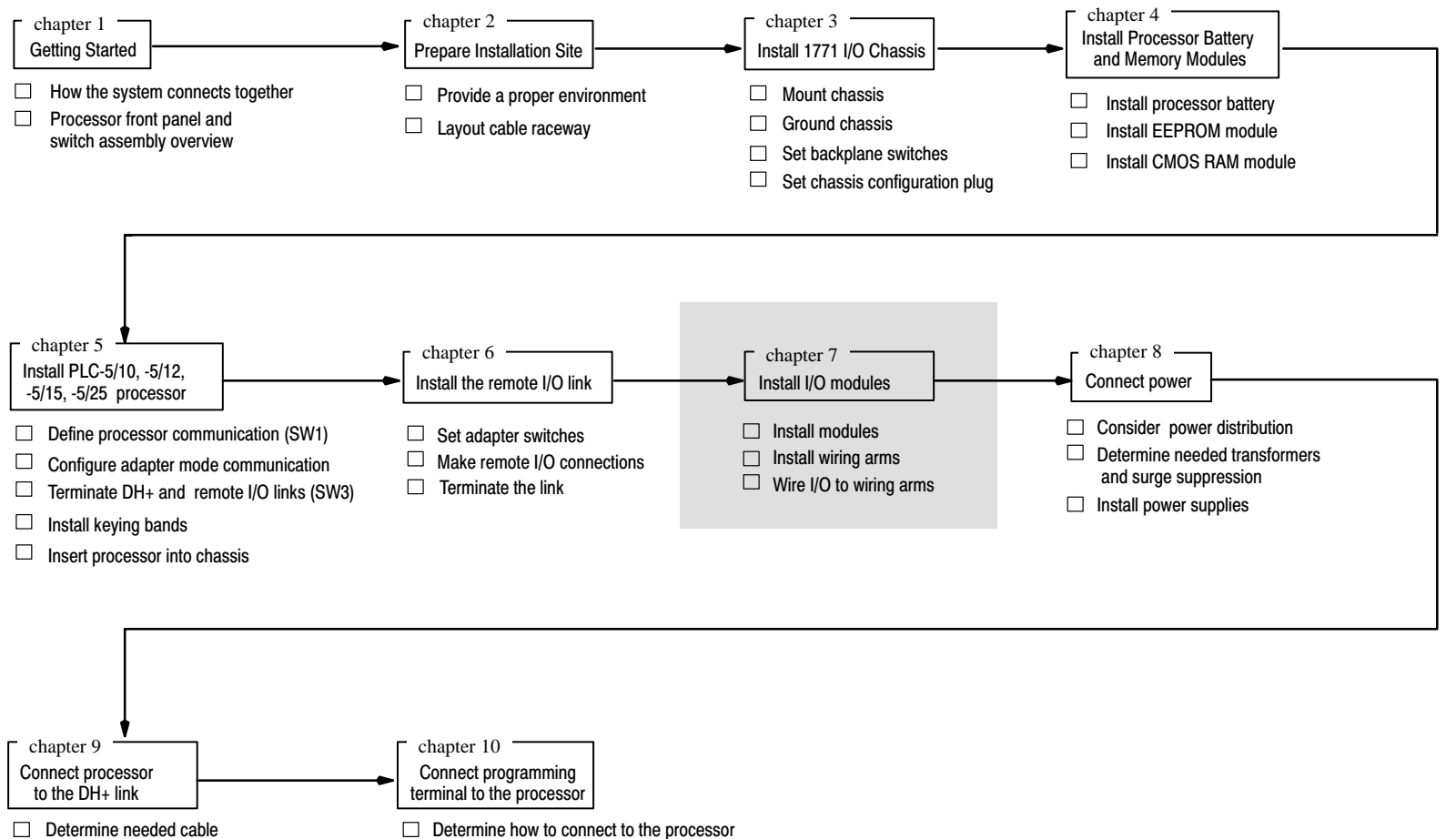

- Connect processor
- Terminate the link

- Determine proper cable
   Connect terminal
- Connect termin

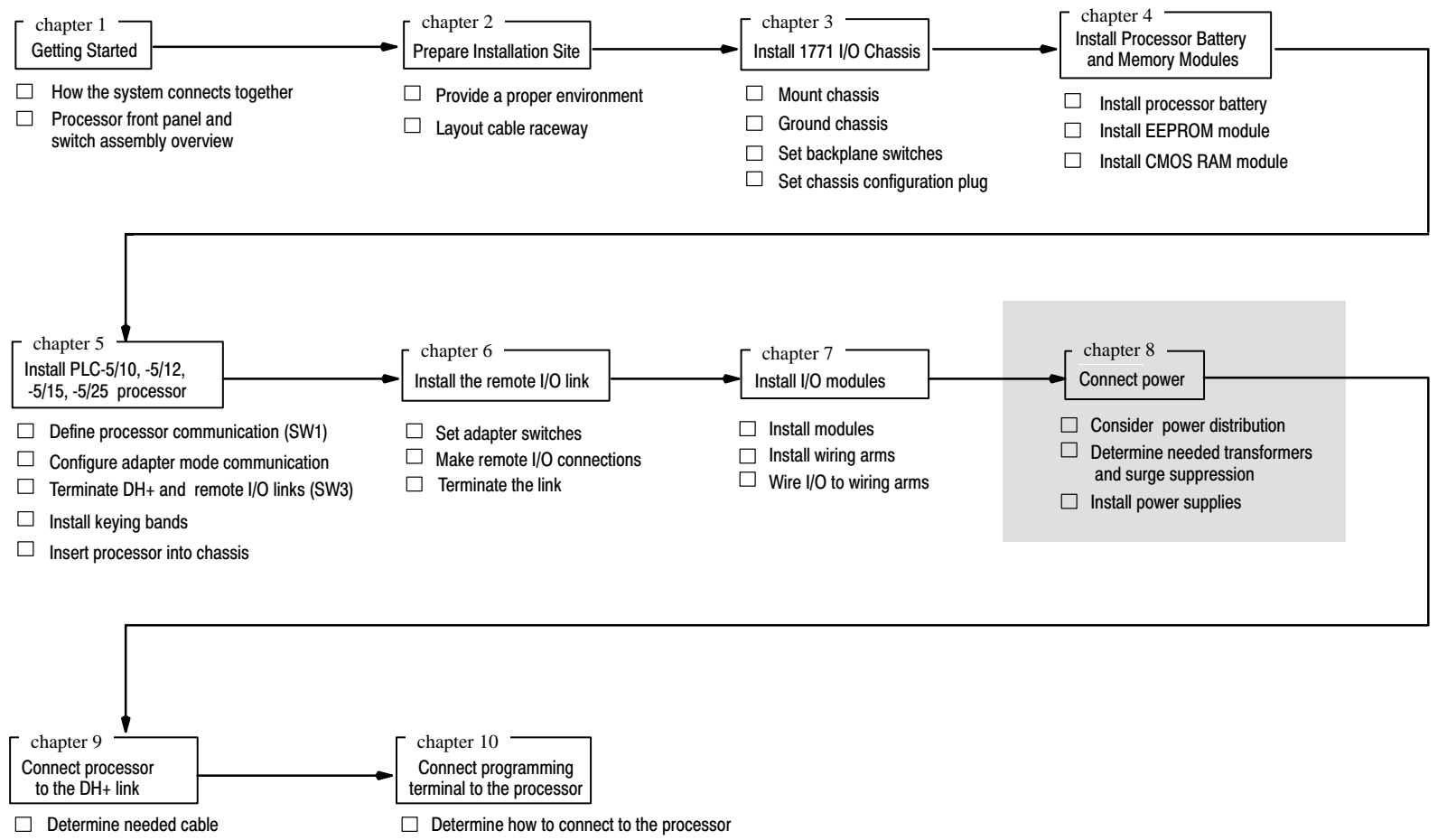

- Connect processor
- Terminate the link
- Determine proper cableConnect terminal

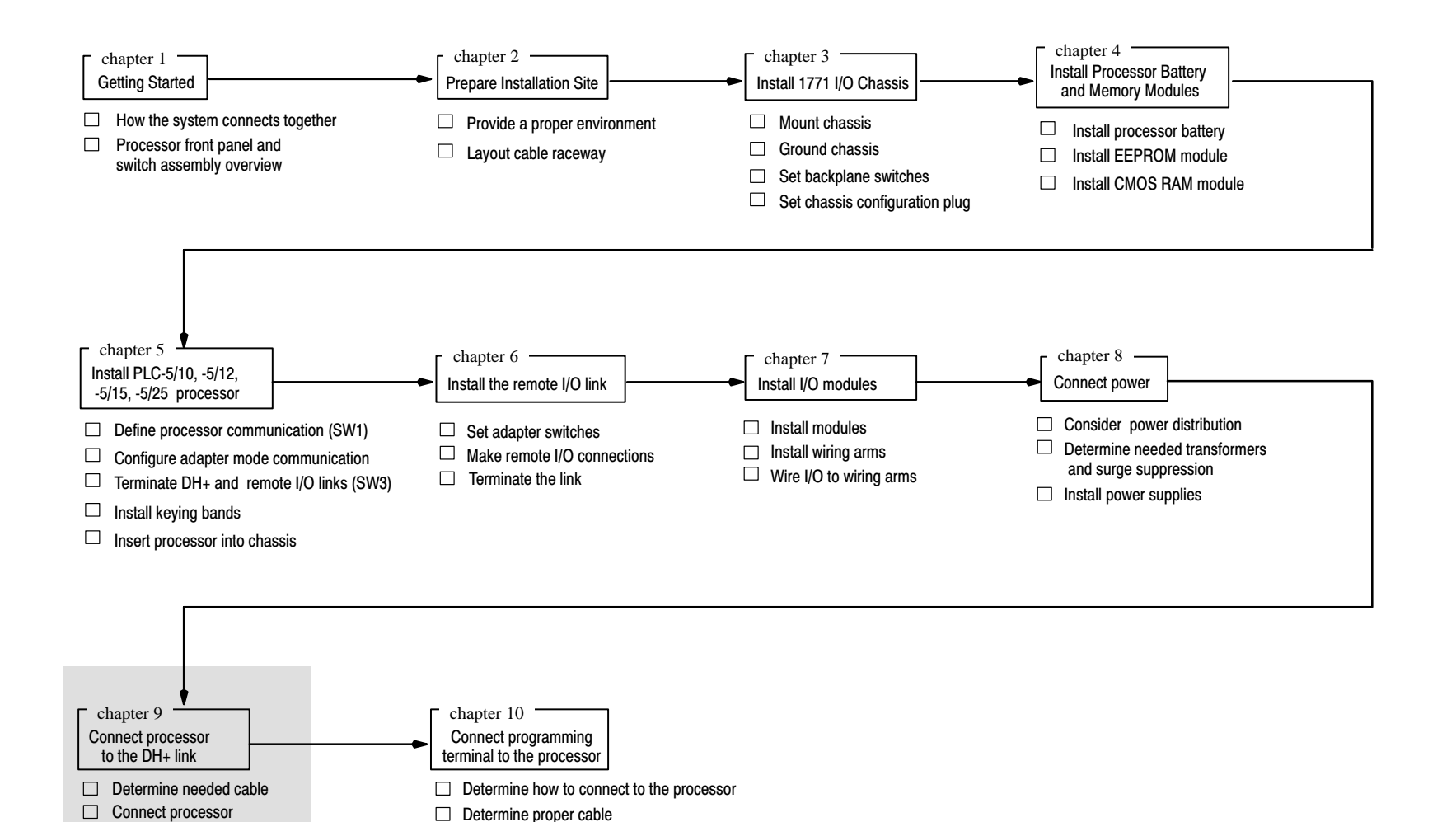

Connect terminal

Terminate the link

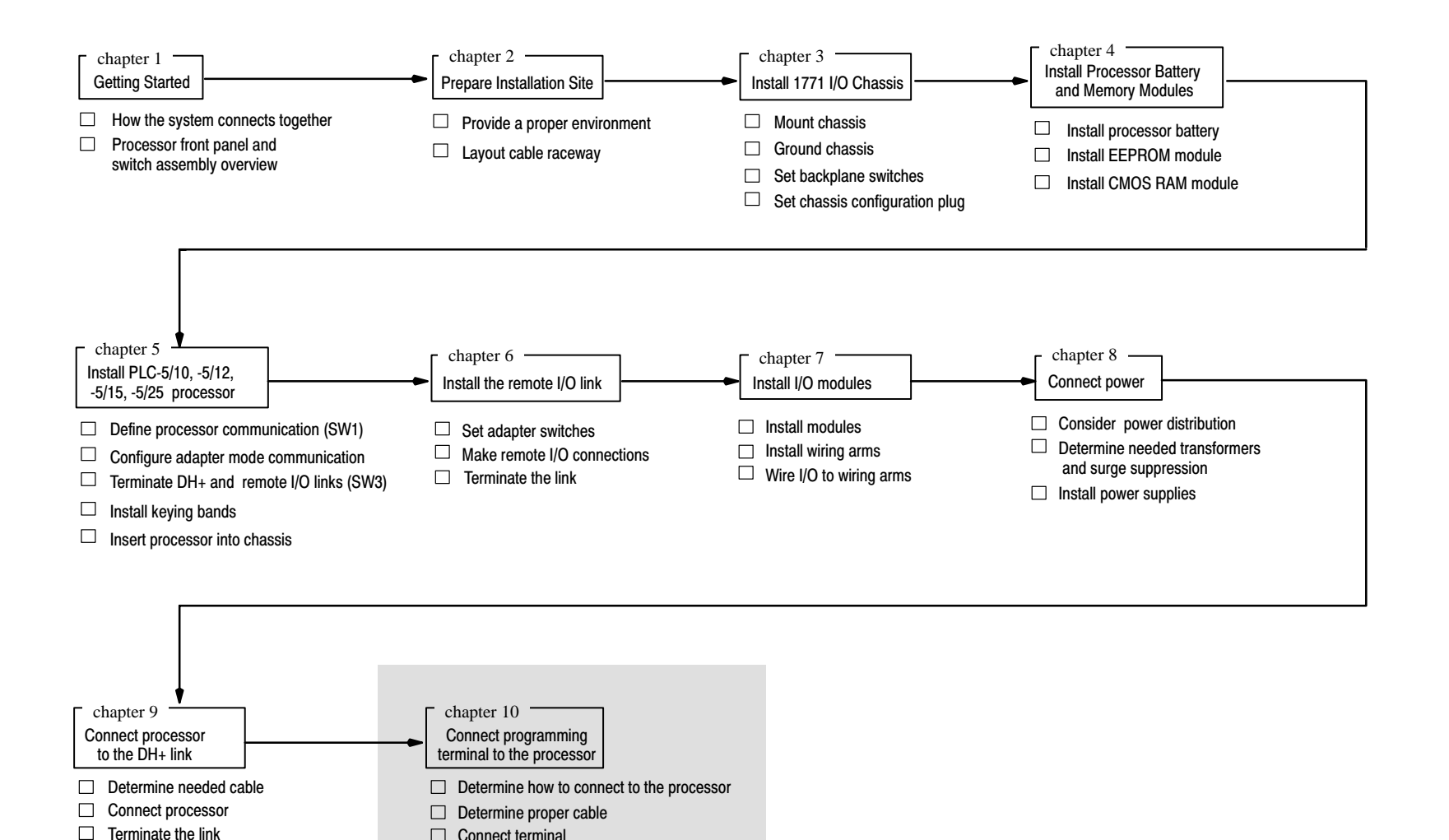

Connect terminal

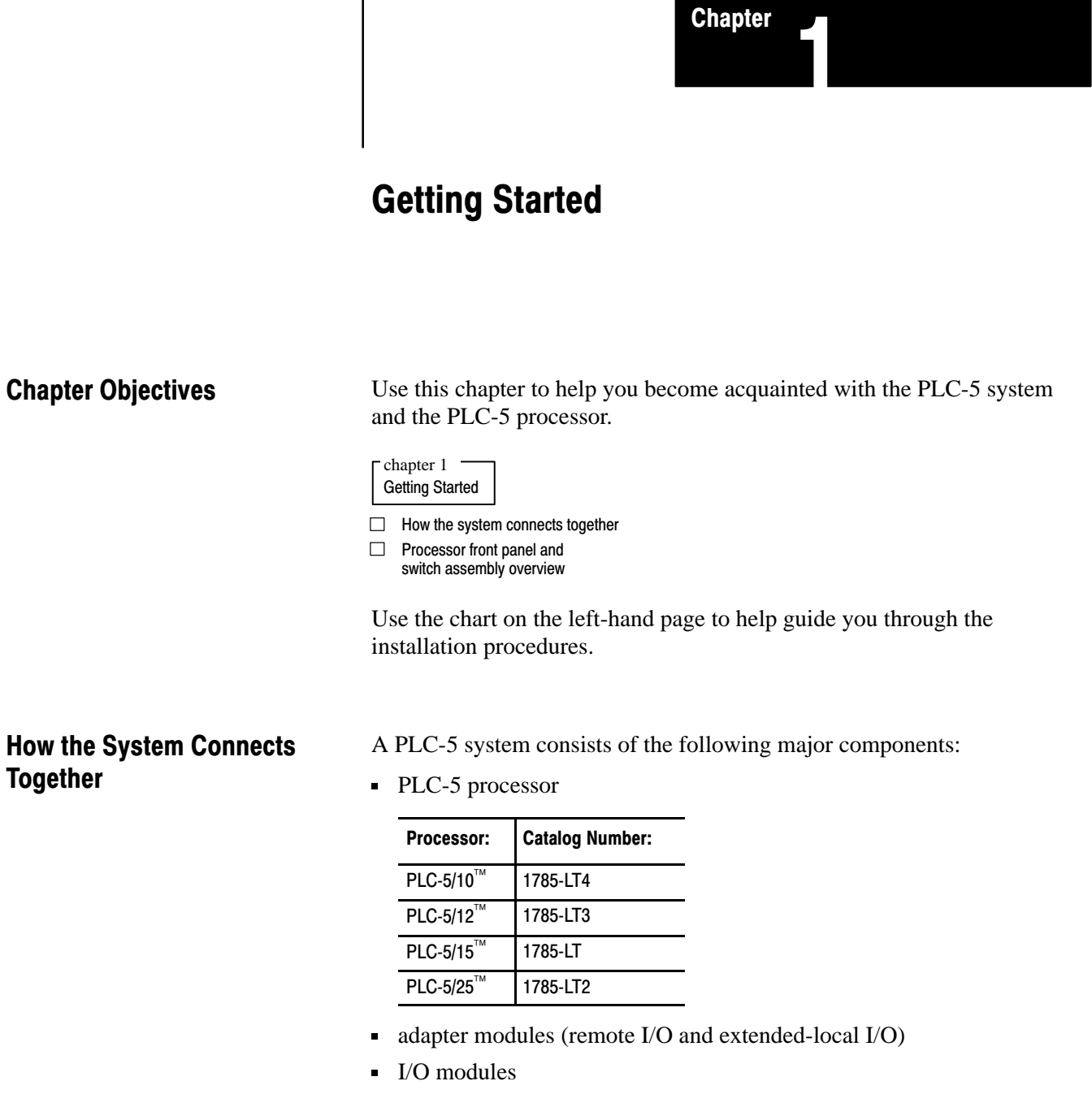

- chassis
- power supplies
- programming terminals

Chapter 1 Getting Started

Figure 1.1 System Interconnection Overview

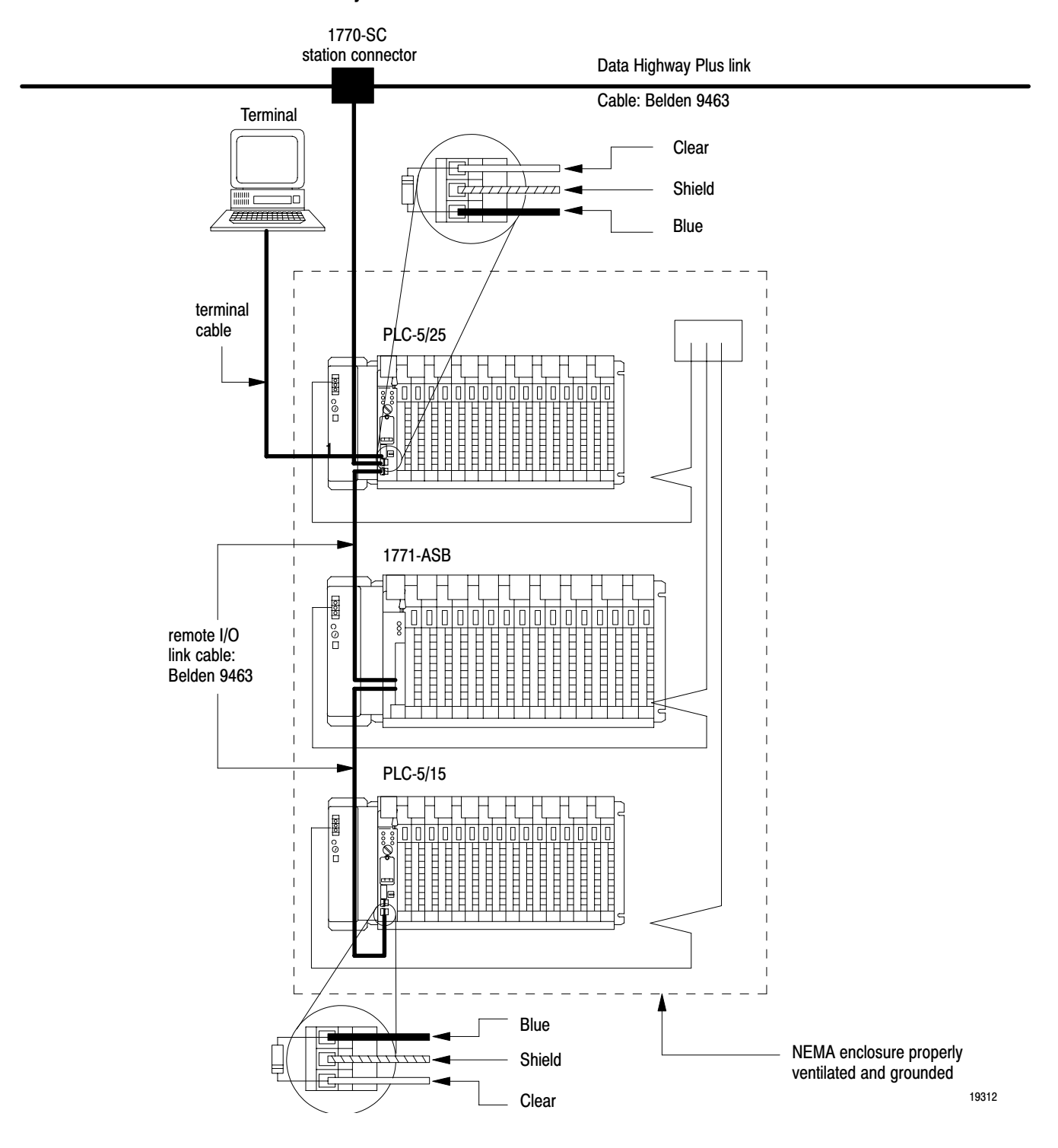

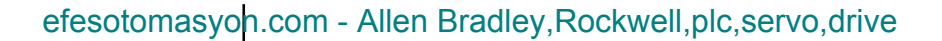

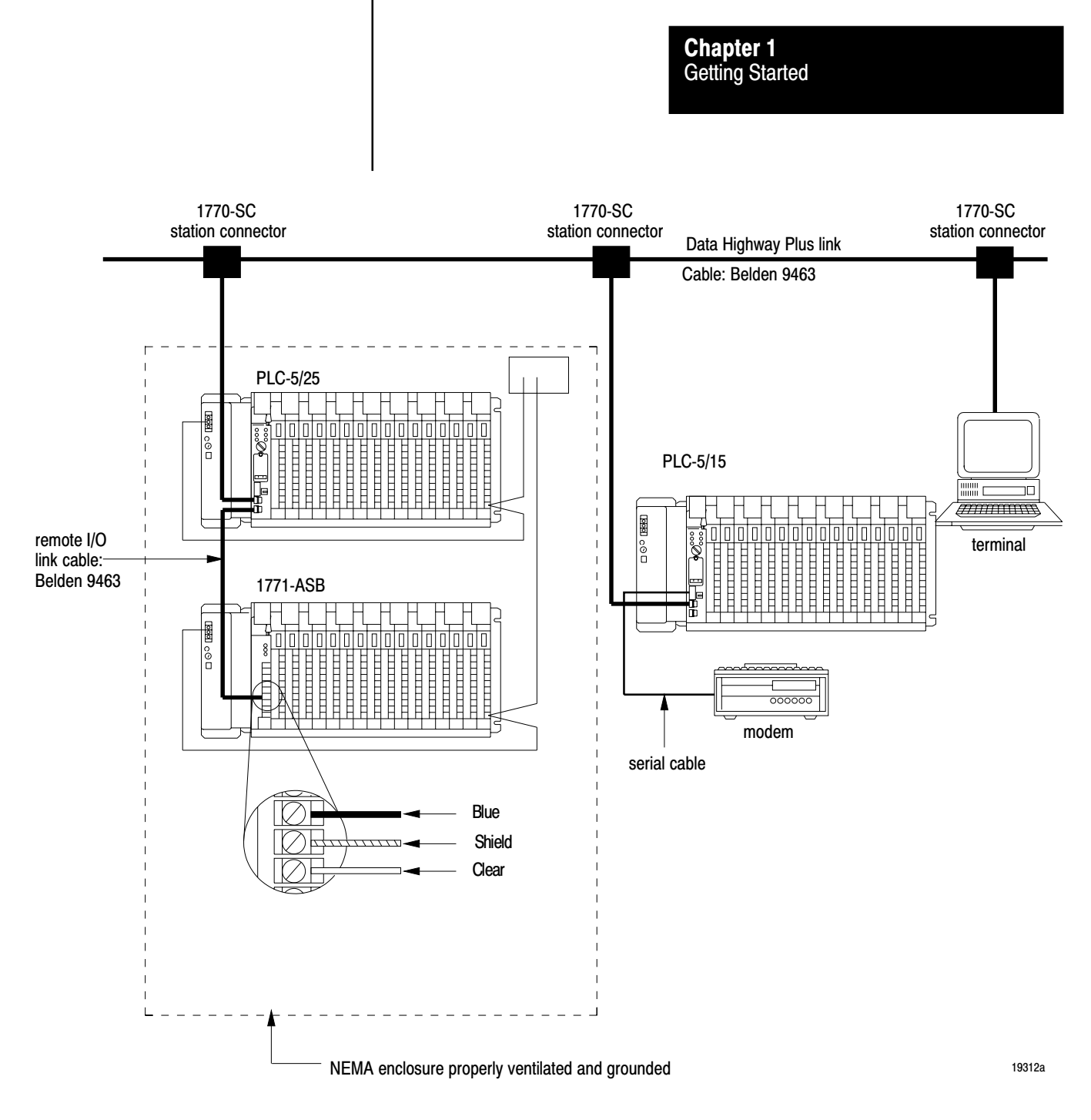

### Processor Front Panel and Switch Assembly Overview

Use Figure 1.2 and Figure 1.3 to help identify and understand the processor's front panel components and the processor's switch assemblies.

Chapter 1 Getting Started

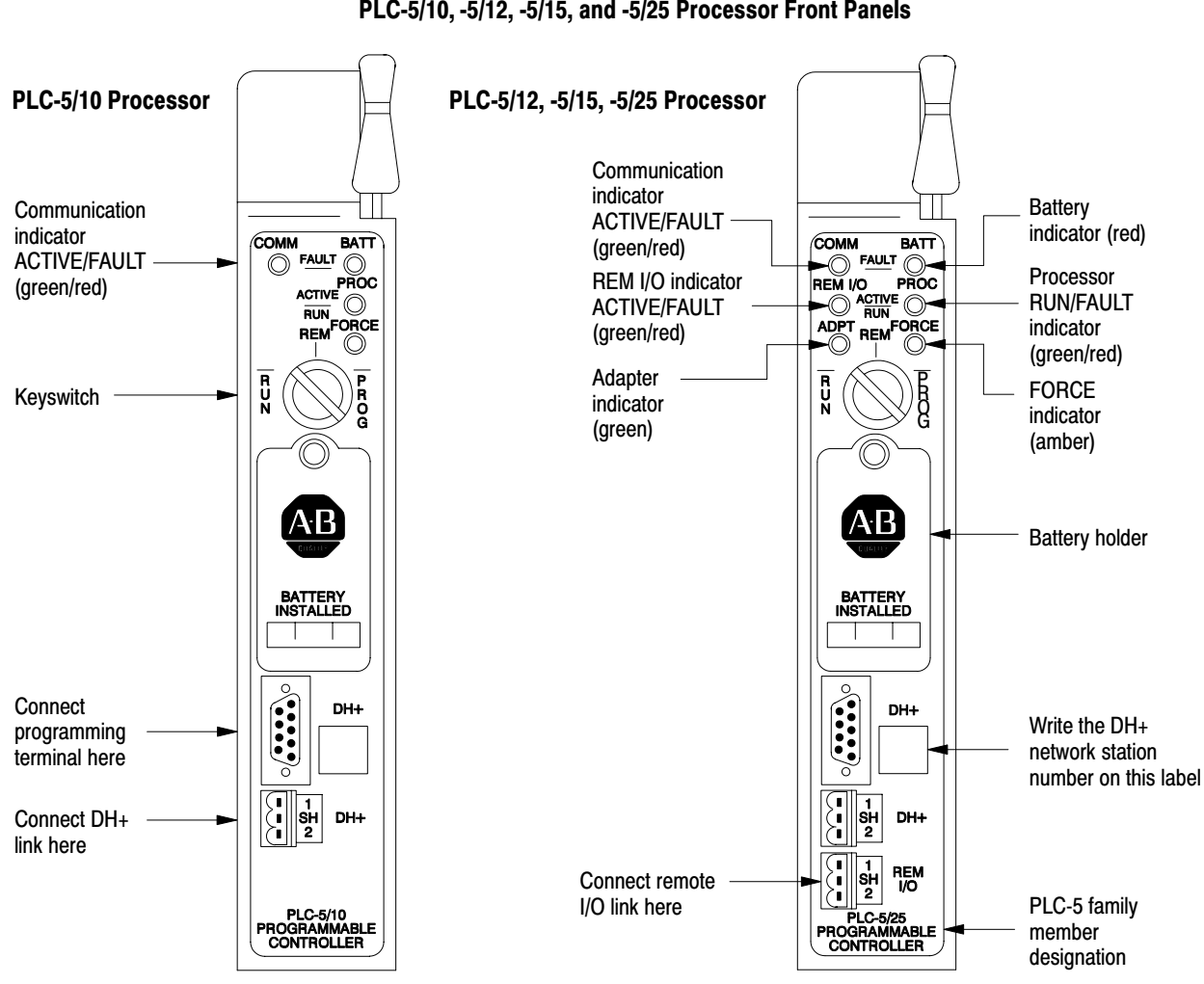

| Figure 1.2<br>PLC-5/10, -5/12, -5/15, and -5/25 Proce | essor Front Panels |
|-------------------------------------------------------|--------------------|
|                                                       |                    |

| Connector Name          | Connector<br>Type | Description                                                                                                    |
|-------------------------|-------------------|----------------------------------------------------------------------------------------------------|
| programming terminal    | 9-pin, D-shell    | Use this connector to directly connect a programming terminal to the processor. This connector has a parallel connection with the 3-pin DH+ communications link connector. |
| DH+ communications link | 3-pin             | Use this connector to connect to DH+ communications link.                                                                                                    |
| remote I/O              | 3-pin             | Use this connector for the remote I/O link. (This connector is <b>not</b> available on a PLC-5/10 processor.)                                                              |

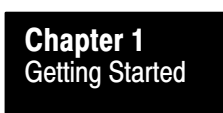

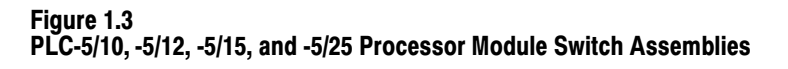

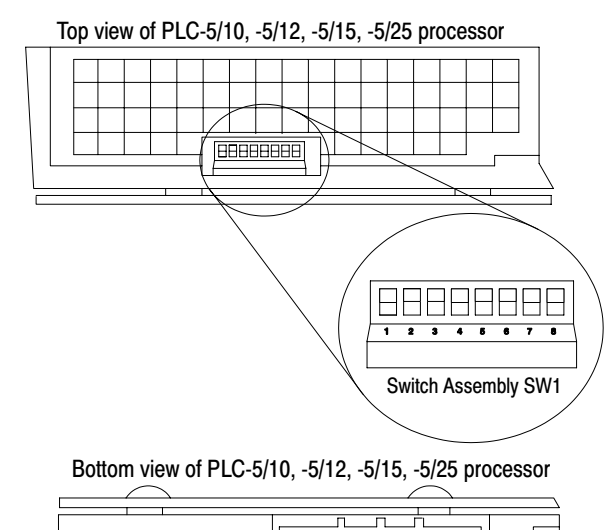

8888

8888

1 2 3 4

Switch Assembly SW3

| Use this Switch<br>Assembly: | То:                                                                                                    |
|------------------------------|----------------------------------------------------------------------------------------------------|
| SW1                          | <ul> <li>set the station number of the processor on the<br/>DH+ link</li> <li>select the mode of operation (scanner or adapter) of<br/>the processor</li> <li>PLC-5/10 — resident I/O scanner only;</li> <li>PLC-5/12 — adapter only</li> </ul>                                                                                                    |
| SW2                          | <ul> <li>determine the number of data table words reserved<br/>for communication between a host processor and the<br/>PLC-5 processor when the PLC-5 processor is in<br/>adapter mode</li> <li>determine the beginning I/O group number assigned<br/>to the PLC-5 processor when it is in adapter mode</li> <li>determine the I/O rack number assigned to the<br/>PLC-5 processor when it is in adapter mode</li> </ul> |
| SW3                          | <ul> <li>connect a termination resistor across the line at the<br/>processor when the processor is an end device on<br/>the DH+ or remote I/O link.</li> </ul>                                                                                                    |

For more information about setting these switches, see chapter 6.

13348

8888888

88888888

1 2 3 4 5 6 7 8

Switch Assembly SW2

Chapter 1 Getting Started

### Understanding the Keyswitch

Use the keyswitch to change the mode in which a processor is operating. You receive keys for the keyswitch in the processor package. Refer to Table 1.A for information about the processor modes.

#### Table 1.A Processor Operation Modes

| To:                                                                                                    | Turn the keyswitch to:                                                                                        |
|----------------------------------------------------------------------------------------------------|----------------------------------------------------------------------------------------------------|
| <ul> <li>Run your program, force I/O and save your programs to a disk drive. Outputs are enabled. (Equipment being controlled by the I/O addressed in the ladder program begin operation.)</li> <li>Enable outputs.         Note: You cannot create or delete a ladder file; create or delete data files; or change the modes of operation through the programming terminal or software while in RUN mode.     </li> </ul>                                                                                           | RUN                                                                                                    |
| <ul> <li>Disable outputs</li> <li>Create, modify and delete ladder files or data files, download to an EEPROM module, and save/restore ladder programs.</li> <li>Notes: <ul> <li>The processor does not scan the program.</li> <li>You cannot change the mode of operation through the programming terminal or software while in PROGram mode.</li> </ul> </li> </ul>                                                                                                    | PROG (program)                                                                                                |
| <ul> <li>Change between remote program, remote test, and remote run modes through the programming terminal software.</li> <li>Remote run <ul> <li>Enable outputs</li> <li>You can save and restore files as well as perform online editing.</li> </ul> </li> <li>Remote program <ul> <li>See program mode description above</li> </ul> </li> <li>Remote test <ul> <li>Execute your ladder programs with outputs disabled.</li> <li>You cannot create or delete ladder programs or data files.</li> </ul> </li> </ul> | REM (remote)                                                                                                  |
| Chapter 1<br>Getting Started<br>W How the system connects together<br>Processor front panel and<br>switch assembly overview                                                                                                    | chapter 2         Prepare Installation Site         Provide a proper environment         Layout cable raceway |

What to Do Next

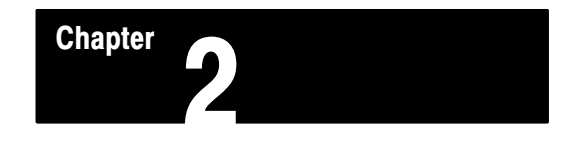

# Prepare the Installation Site

### **Chapter Objectives**

A well-planned layout and a well-prepared installation site are essential for the proper installation of your PLC-5 processor system. Use this chapter to help you prepare the installation site.

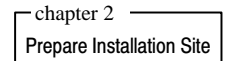

Provide a proper environment

Layout cable raceway

### Provide the Proper Environment for the Processor

When installing your processor, consider the environment in which the processor will be operating. To operate properly and effectively, the processor should be in an environment with conditions that fall within the following guidelines (Table 2.A):

# Table 2.A Proper Environmental Conditions for Your Processor

| Environmental condition: | Acceptable range:                             |
|--------------------------|-----------------------------------------------|
| operating temperature    | 0 to 60 $^{\circ}$ C (32 to 140 $^{\circ}$ F) |
| storage temperature      | -40 to 85 $^\circ$ C (-40 to 185 $^\circ$ F)  |
| relative humidity        | 5 to 95% (without condensation)               |

To achieve this environment, do the following:

- install the processor system in an enclosure
- provide convection cooling to the processor system

Chapter 2 Prepare the Installation Site

### **Use an Enclosure**

You provide the enclosure for your processor system. This enclosure protects your processor system from atmospheric contaminants such as oil, moisture, dust, corrosive vapors, or other harmful airborne substances. To help guard against EMI/RFI interference, we recommend a steel enclosure.

Mount the enclosure in a position that lets you open the doors fully. You need easy access to the processor, related components, and wiring so that troubleshooting is convenient.

When you choose the enclosure size, allow extra space for isolation transformers, fusing, disconnect switch, master control relay, and terminal strips.

### **Provide Convection Cooling**

Separate your processor system from other equipment and plant walls to allow for convection cooling. Convection cooling draws a vertical column of air upward over the processor. This cooling air must not exceed  $60^{\circ}$  C (140° F) at any point immediately below the processor. If the air temperature exceeds  $60^{\circ}$  C, install fans (which circulate filtered air or recirculate internal air) inside the enclosure or air conditioning/heat exchanger units.

To allow for proper convection cooling in enclosures containing a processor-resident chassis, extended-local I/O and remote I/O chassis, follow the guidelines described by Figure 2.1.

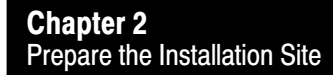

Figure 2.1 Ensure Proper Convection Cooling By Following These Minimum Component Spacing Guidelines

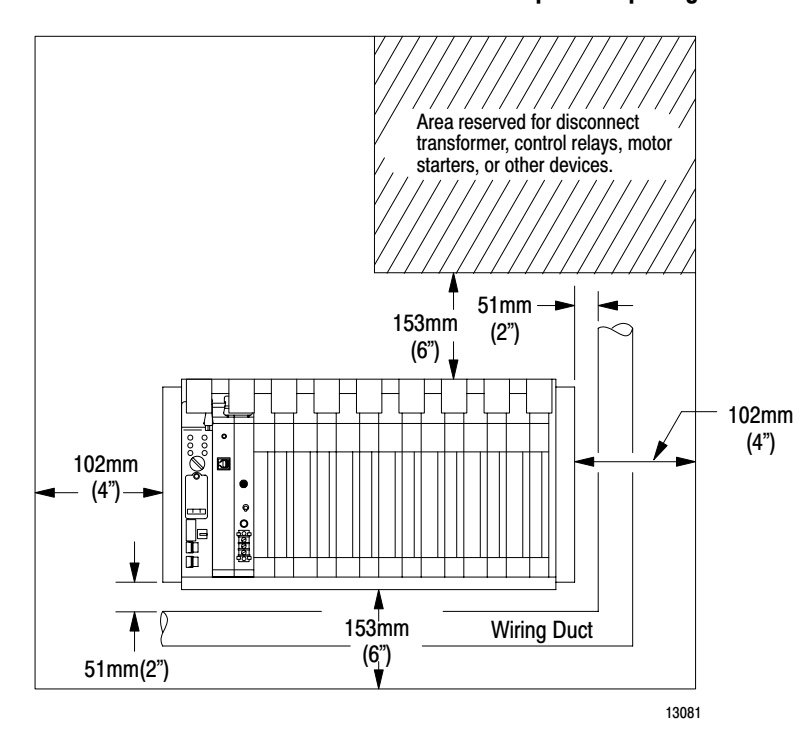

Minimum spacing requirements for a processor-resident chassis:

- Mount the I/O chassis horizontally.
- Allow 153 mm (6 in.) above and below the chassis.
- Allow 102 mm (4 in.) on the sides of each chassis.
- Allow 51 mm (2 in.) vertically and horizontally between any chassis and the wiring duct or terminal strips.
- Leave any excess space at the top of the enclosure where the temperature is the highest.

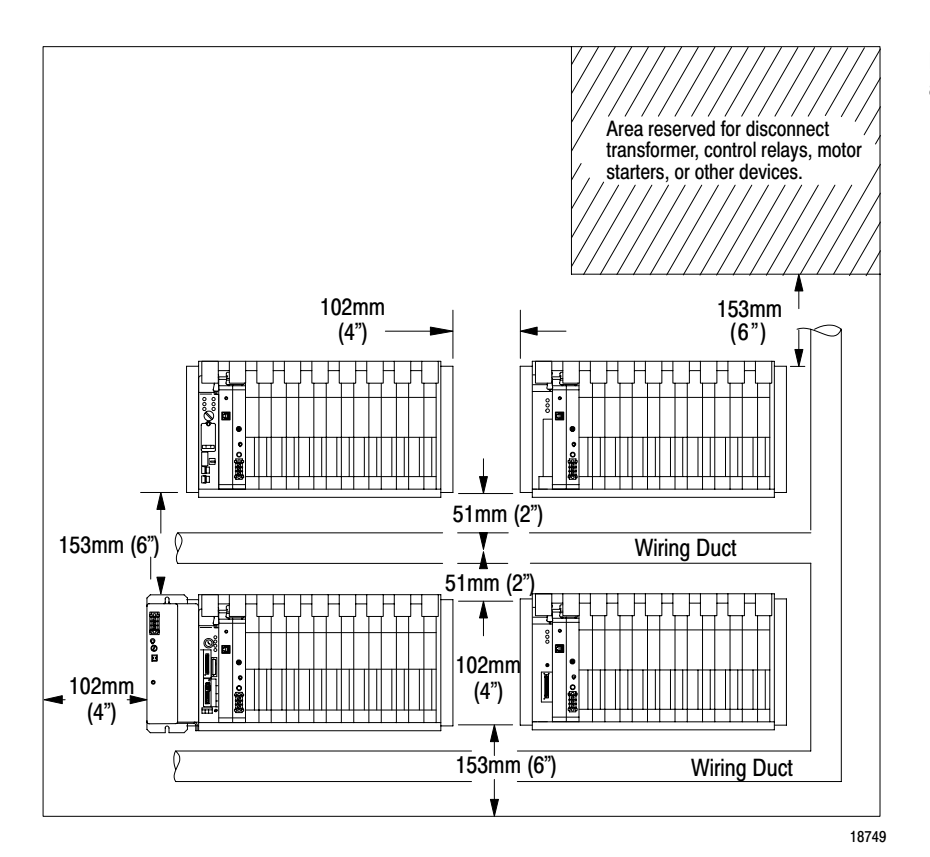

Minimum spacing requirements for extended-local and remote I/O chassis:

- Mount the I/O chassis horizontally.
- Allow 153 mm (6 in.) above and below all chassis. When you use more than one chassis in the same area, allow 152.4 mm (6 in) between each chassis.
- Allow 102 mm (4 in.) on the sides of each chassis. When you use more than one chassis in the same area, allow 101.6 mm (4 in) between each chassis.
- Allow 51 mm (2 in.) vertically and horizontally between any chassis and the wiring duct or terminal strips.
- Leave any excess space at the top of the enclosure where the temperature is the highest.

**Chapter 2** Prepare the Installation Site

### Layout the Cable Raceway

The raceway layout of your processor system is related to where you place the different types of I/O modules in the I/O chassis. Before designing your raceway layout, refer to your system's chassis layout plans to determine the position of your I/O modules in their respective chassis.

To plan a raceway layout, do the following:

- categorize conductor cables
- route conductor cables

### **Categorize Conductors**

Segregate all wires and cables into the following three categories (Table 2.B):

| Table 2.B    |              |              |            |
|--------------|--------------|--------------|------------|
| Follow These | Guidelines f | for Grouping | Conductors |

| Group conductor cables fitting this description:                                                                                     | Into this<br>category: | Examples:                                                                                                    |
|----------------------------------------------------------------------------------------------------|------------------------|----------------------------------------------------------------------------------------------------|
| high-power conductors that are more tolerant of<br>electrical noise than category-2 conductors and<br>may also generate more noise   | Category 1             | <ul> <li>ac power lines</li> <li>high-power ac I/O lines – to connect ac I/O modules rated for high power and high noise immunity</li> <li>high-power dc I/O lines – to connect dc I/O modules rated for high power or with input circuits with long time-constant filters for high noise rejection. They typically connect devices such as hard-contact switches, relays, and solenoids</li> </ul>                                                                                                    |
| low-power conductors that are less tolerant of<br>electrical noise than category-1 conductors and<br>should also generate less noise | Category 2             | <ul> <li>serial communication cables - to connect between processors or to remote I/O adapter modules, programming terminals, computers, or data terminals</li> <li>parallel communication cables - to connect extended local I/O chassis in multiple enclosures</li> <li>low-power ac/dc I/O lines - to connect to I/O modules that are rated for low power such as low-power contact-output modules</li> <li>low-power dc I/O lines - to connect to dc I/O modules that are rated for low power and have input circuits with short time-constant filters to detect short pulses. They typically connect to devices such as proximity switches, photo electric sensors, TTL devices, and encoders</li> </ul> |
| interconnect the processor-system components within an enclosure                                                                     | Category 3             | <ul> <li>processor-system power cables – provide backplane power to the processor-system components</li> <li>parallel communication cables – to connect to extended-local I/O chassis within the same enclosure</li> <li>Processor-peripheral cables – connect processors to their communication interface modules</li> </ul>                                                                                                    |

Refer to the installation instructions for each I/O module you are using for information about its classification.

**Chapter 2** Prepare the Installation Site

### **Route Conductors**

To guard against coupling noise from one conductor to another, follow these general guidelines (Table 2.C) when routing wires and cables (both inside and outside of an enclosure):

#### Table 2.C Follow These Guidelines for Routing Cables

| Route this category of conductor cables: | According to these guidelines:                                                                                                    |  |
|------------------------------------------|----------------------------------------------------------------------------------------------------|--|
| Category 1                               | These conductors can be routed with machine power conductors of up to 600V ac (feeding up to 100 hp devices) if this does not violate local codes.                                                                                                    |  |
|                                          | Article 300-3 of the National Electrical Code requires that all conductors (ac and/or dc) in the same raceway must be insulated for the highest voltage applied to any one of the conductors in the raceway.                                                                                                    |  |
| Category 2                               | <ul> <li>Properly shield (where applicable) and route conductors in a separate raceway.</li> <li>Cross power feed lines at right angles (if necessary).</li> <li>Route at least 0.305m (1 ft) from 120V ac power lines; .610m (2 ft) from 240V ac power lines; 0.915m (3 ft) from 480V ac power lines.</li> <li>Route at least 0.915m (3 ft) from any electric motors, transformers, rectifiers, generators, arc welders, induction furnaces, or sources of microwave radiation.</li> <li>If the conductor is in a metal raceway or conduit, that raceway or conduit must be well grounded along its entire length.</li> </ul> |  |
| Category 3                               | Route conductors external to all raceways or in a raceway separate from any category-1 or category-2 conductors.                                                                                                    |  |

### What to Do Next

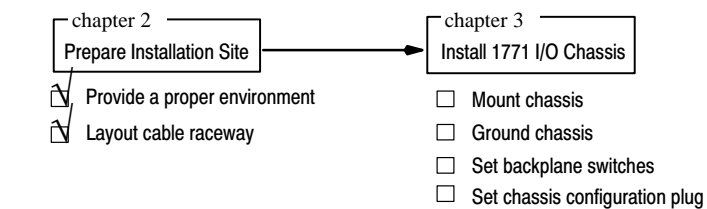

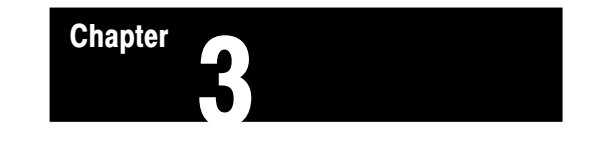

# Install the 1771 I/O Chassis

| Chapter Objectives | Use this chapter to help you install a 1771 I/O chassis.                                                                                                    |                       |  |  |
|--------------------|----------------------------------------------------------------------------------------------------|-----------------------|--|--|
|                    |                                                                                                    |                       |  |  |
|                    | For more information, refer to the installation instructio chassis you are mounting.                                                                                                    | ns for the I/O        |  |  |
| Mount the Chassis  | You can mount a chassis two ways:                                                                                                    |                       |  |  |
|                    | <ul> <li>mount to a panel (chassis cat. no. 1771-A1B, -A2B, -A3B1, -A4B)</li> <li>mount to a rack or panel (chassis cat. no. 1771-A3B only)</li> <li>To mount a chassis, do the following:</li> <li>Ensure that you have sufficient space to mount the chassis. Use the chassis mounting dimensions as a guide.</li> </ul> |                       |  |  |
|                    |                                                                                                    |                       |  |  |
|                    |                                                                                                    |                       |  |  |
|                    | • Attach the chassis to the rack or panel                                                                                                    |                       |  |  |
|                    | Ensure Sufficient Mounting Space                                                                                                    |                       |  |  |
|                    | For component spacing and dimensions for series B chassis:                                                                                                    |                       |  |  |
|                    | For this information                                                                                                    | Refer to:             |  |  |
|                    | I/O chassis (series B) mounting dimensions                                                                                                    | Figure 3.1 (page 3-2) |  |  |

See Appendix A for series A chassis spacing and dimensions.

I/O chassis (series B) with 1771-P2 power supply mounting dimensions

Figure 3.2 (page 3-3)

### Chapter 3 Install the 1771 I/O Chassis

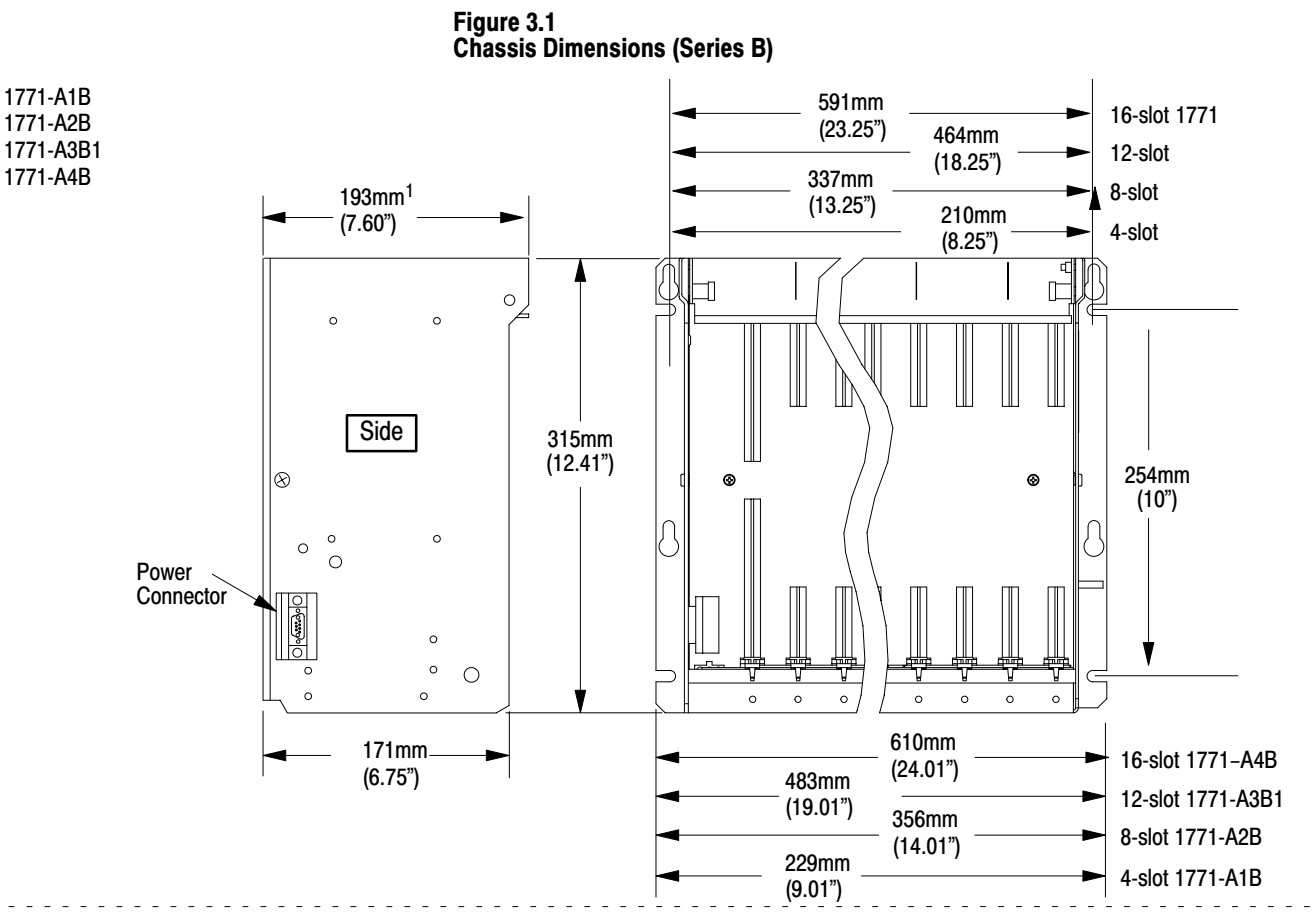

1771-A3B

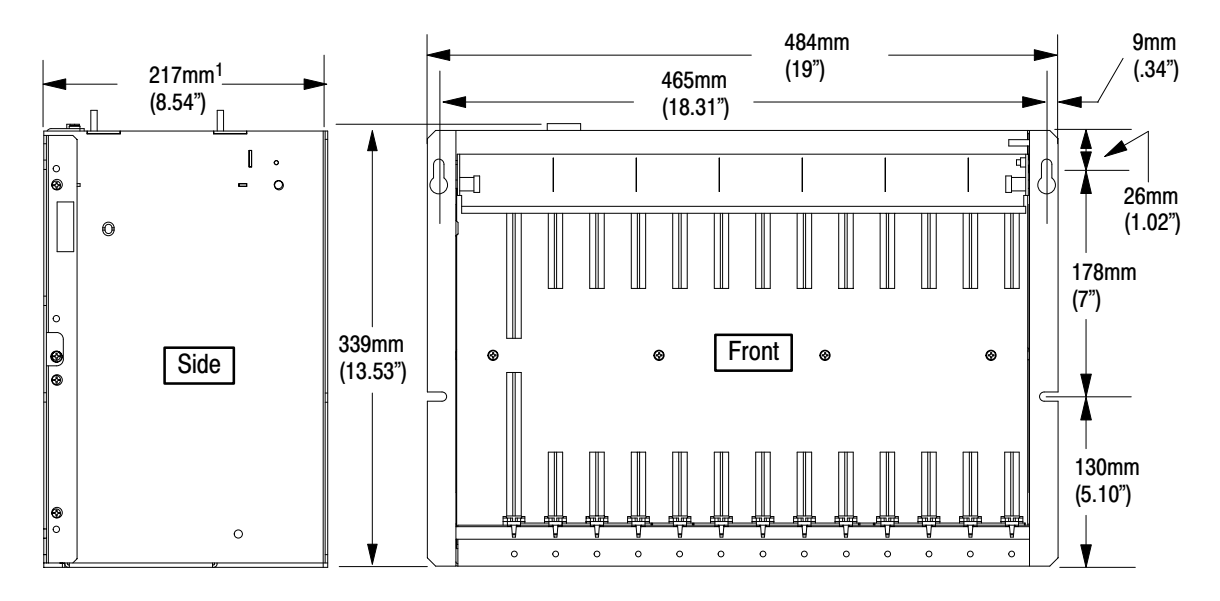

<sup>1</sup>Total maximum depth dimension per installation depends on module wiring and connectors.

12450-l

Chapter 3 Install the 1771 I/O Chassis

You can mount a 1771-P1, -P2, -P7, or -PS7 power supply on the left side plate of the I/O chassis, or up to 5 cable-feet from the I/O chassis.

#### Figure 3.2 1771-A1B, -A2B, -A3B1 and -A4B Mounting Dimensions with a Power Supply (Series B)

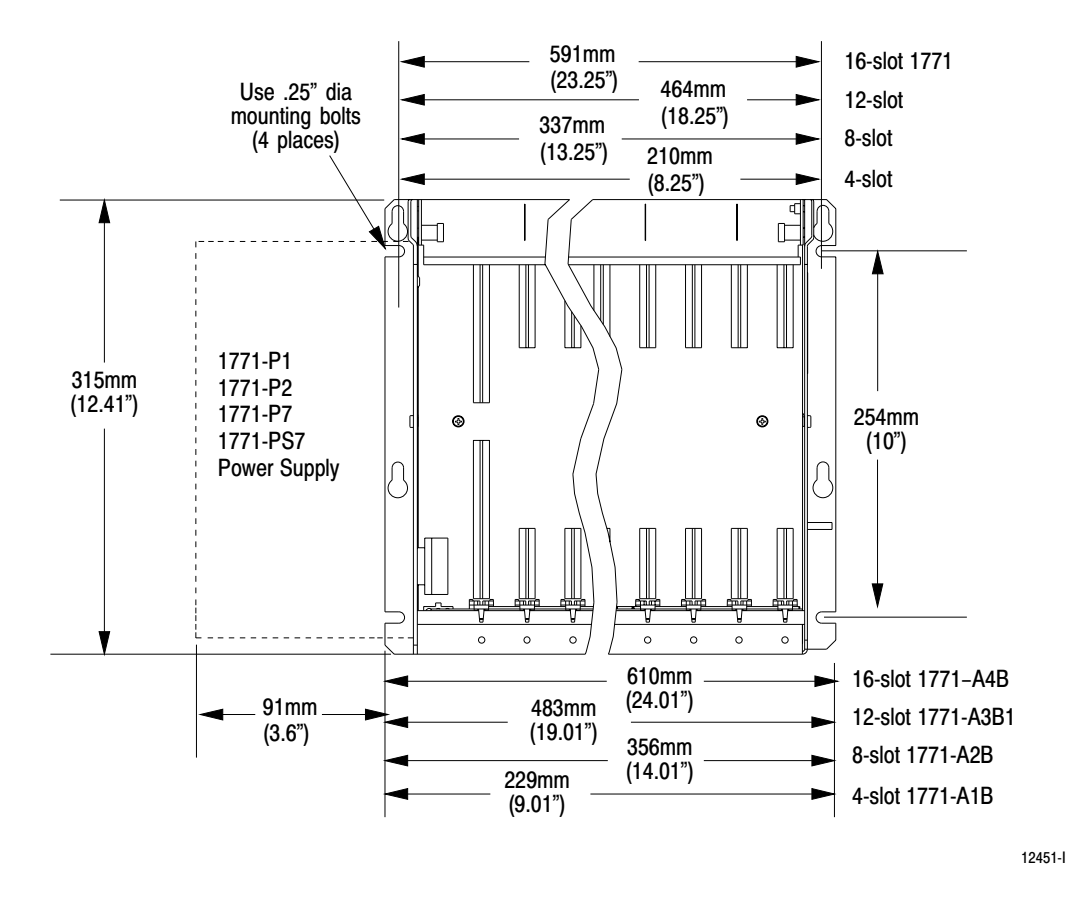

### Attach the Chassis to a Panel or Rack

Now that you have established and verified all layouts, begin mounting the chassis to a panel or rack. Use either bolts or welded studs to mount the chassis. If you are mounting a chassis to the back panel of an enclosure, use 6.35 mm (0.25 in) mounting bolts.

Refer to Figure 3.3 for the following mounting assembly details:

- stud mounting of a back-panel to the back wall of an enclosure
- bolt mounting of a chassis or ground bus to a back-panel
- stud mounting of a chassis or ground bus to a back-panel

Chapter 3 Install the 1771 I/O Chassis

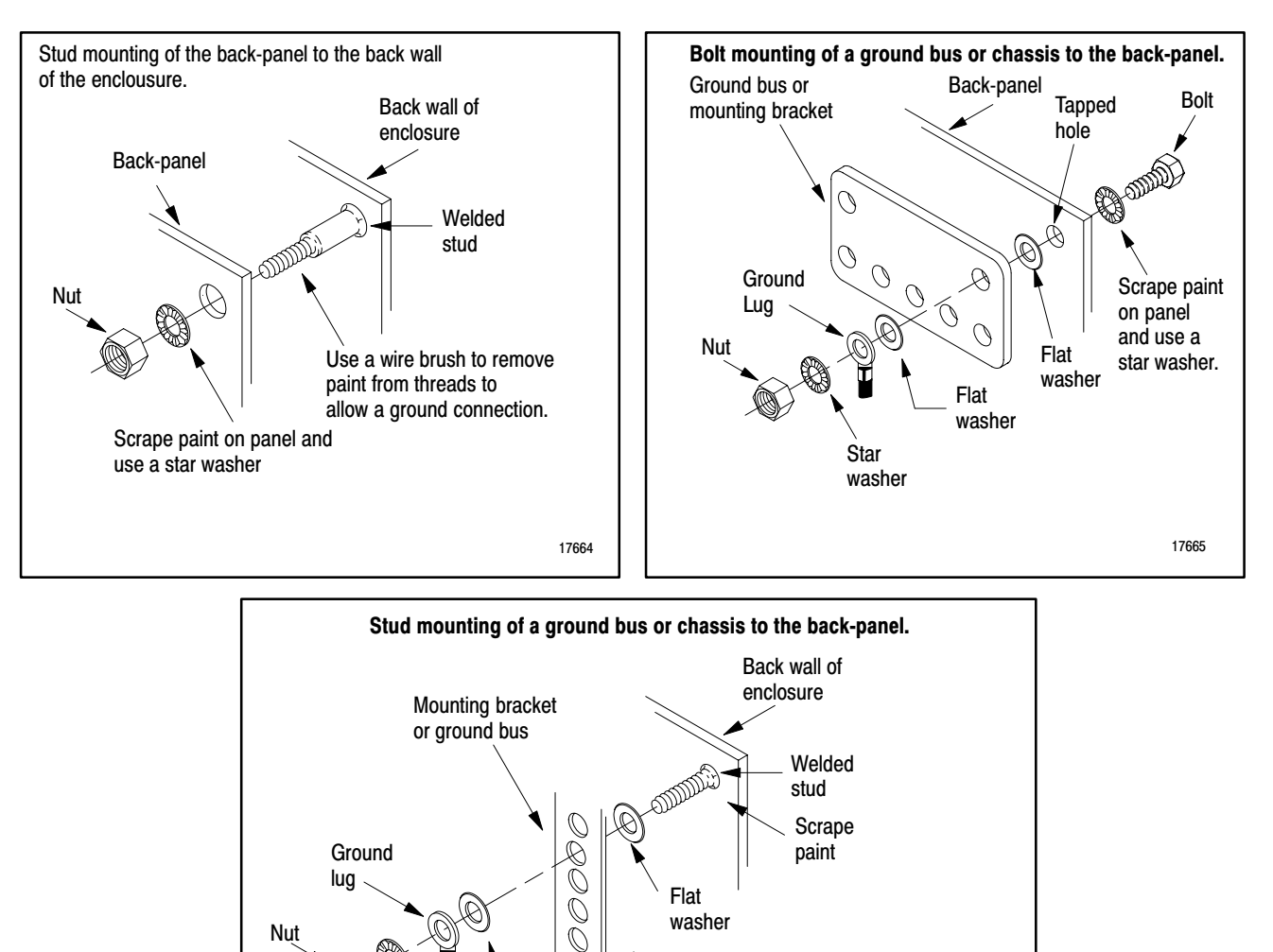

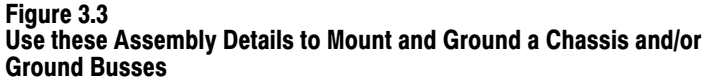

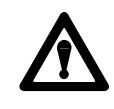

Flat

washer

Star

washer

Ground

lug

Nut

**ATTENTION:** If the mounting brackets of a chassis do not lay flat before the nuts are tightened, use additional washers as shims so that the chassis will not be warped by tightening the nuts. Warping a chassis could damage the backplane and cause poor connections.

paint

17666

Flat washer

Scrape paint

Chapter 3 Install the 1771 I/O Chassis

Make sure you have good electrical connections between each chassis, back-panel, and enclosure through each mounting bolt or stud. Wherever you make electrical contact, remove paint or other non-conductive finish from studs or tapped holes.

**Ground the Chassis** 

To properly ground a chassis you must:

- verify that your system-design plans are using the correct system grounding configuration
- install a ground bus
- connect equipment grounding conductors
- connect a ground bus to the grounding electrode system
- ground shielded cables

### **Verify Grounding Configuration**

| For this grounding configuration: | Refer to:             |  |
|-----------------------------------|-----------------------|--|
| remote I/O system grounding       | Figure 3.4 (page 3-6) |  |
| extended-local I/O grounding      | Figure 3.5 (page 3-6) |  |

Chapter 3 Install the 1771 I/O Chassis

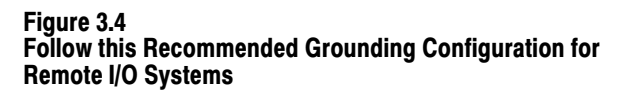

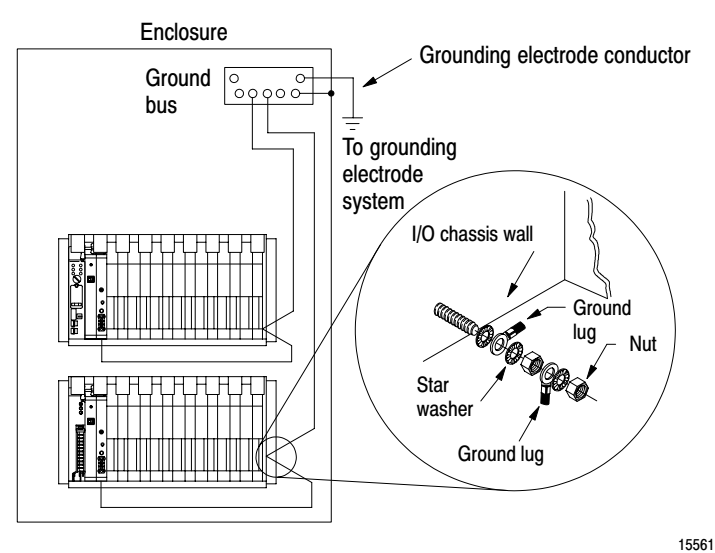

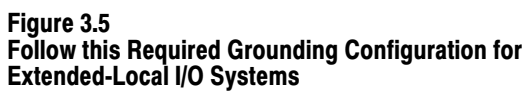

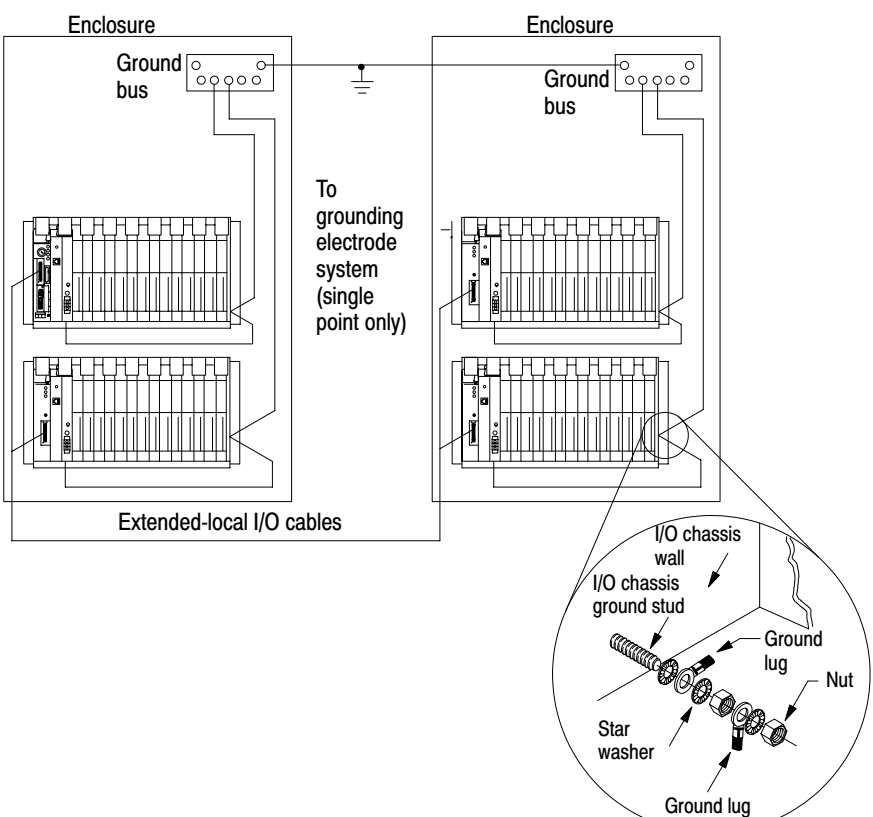

Chapter 3 Install the 1771 I/O Chassis

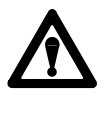

**ATTENTION:** Use single-point grounding for extended-local I/O systems. The systems must be grounded properly to ensure proper performance.

### **Install Ground Bus**

Each enclosure must contain a central ground bus. The ground bus is the common connection for each chassis within the enclosure and the enclosure itself. Mount a ground bus using either bolts or studs. Figure 3.3 (page 3-4) illustrates these mounting methods.

### **Connect Equipment Grounding Conductor**

Use either 2.54cm (1-in.) copper braid or 8 AWG copper wire to connect each chassis, the enclosure, and a central ground bus mounted on the back-panel. Use a steel enclosure to guard against EMI. If the enclosure door has a viewing window, it should be a laminated screen or a conductive optical substrate to block EMI. Do not rely on the hinge for electrical contact between the door and the enclosure; install a bonding wire.

| For information about connecting the equipment ground conductor to: | Refer to:             |  |
|---------------------------------------------------------------------|-----------------------|--|
| a ground bus                                                        | Figure 3.6 (page 3-8) |  |
| an enclosure wall                                                   | Figure 3.7 (page 3-8) |  |
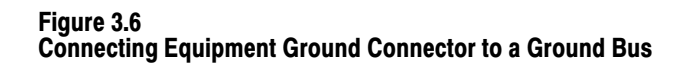

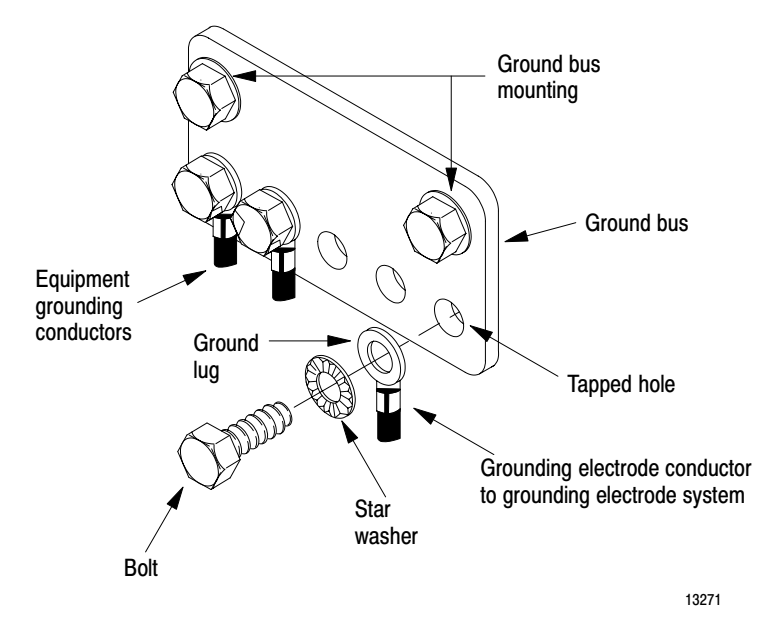

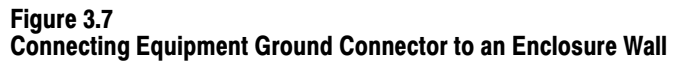

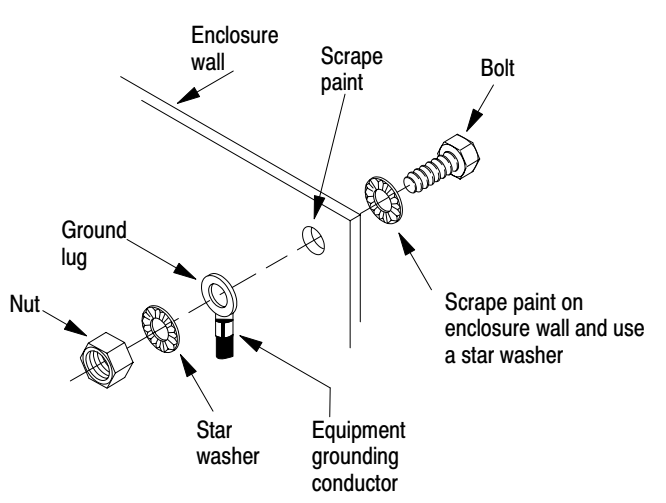

10020

Connect an equipment grounding conductor directly from each chassis to an individual bolt on the ground bus.

| For chassis with: | Connect the equipment grounding conductor using: |
|-------------------|--------------------------------------------------|
| a ground stud     | the ground stud                                  |
| no ground stud    | a mounting bolt                                  |

If the power supply has its own groundable chassis, do not connect the GND terminal of the power supply. However, when you connect power to a power supply without a groundable chassis (such as an ac input power-supply module), you must also use 14 AWG copper wire to connect its GND terminal to the ground stud or mounting bolt connected to the ground bus.

Do not lay one ground lug directly on top of the other; this type of connection can become loose due to compression of the metal lugs. Place the first lug between a star washer and a nut with a captured star washer. After tightening the nut, place the second lug between the first nut and a second nut with a captive star washer (Figure 3.4 or Figure 3.5).

### **Connect Ground Bus to Grounding-Electrode System**

The grounding-electrode system is at earth-ground potential and is the central ground for all electrical equipment and ac power within any facility. Use a grounding-electrode conductor to connect the ground bus to the grounding-electrode system. Use a minimum of 8 AWG copper wire for the grounding-electrode conductor to guard against EMI. The National Electrical Code specifies safety requirements for the grounding-electrode conductor.

### **Ground Shielded Cables**

Certain connections require shielded cables to help reduce the effects of electrical noise coupling. Ground each shield at one end only. A shield grounded at both ends forms a ground loop which could cause faulty PLC-5 processor operation.

Ground each shield at the end specified in the appropriate publication for the product.

> Avoid breaking shields at junction boxes. Many types of connectors for shielded conductors are available from various manufacturers. If you do break a shield at a junction box:

- connect only category-2 conductors in the junction box
- do not strip the shield back any further than necessary to make a connection
- connect the shields of the two cable segments to ensure continuity along the entire length of the cable

For more information about grounding the chassis, see Programmable Controller Wiring and Grounding Guidelines, publication 1770-4.1.

### Setting the I/O Chassis Switches

Set the I/O chassis backplane switches. Use a ball-point pen to set each switch. (Do not use a pencil because the tip can break off and short the switch.)

Use this table to find the switch settings you need:

| When installing this component in an I/O chassis: | Use this figure to set the chassis backplane switches: |
|---------------------------------------------------|--------------------------------------------------------|
| PLC-5 processor                                   | Figure 3.8 (page 3-11)                                 |
| 1771-AS, -ASB, or -ALX adapter module             | Figure 3.9 (page 3-12)                                 |

For information about addressing concepts, see the 1785 PLC-5 Programmable Controller Design Manual, publication 1785-6.2.1.

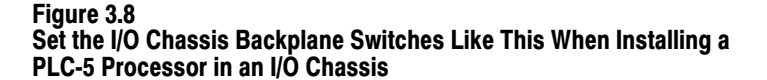

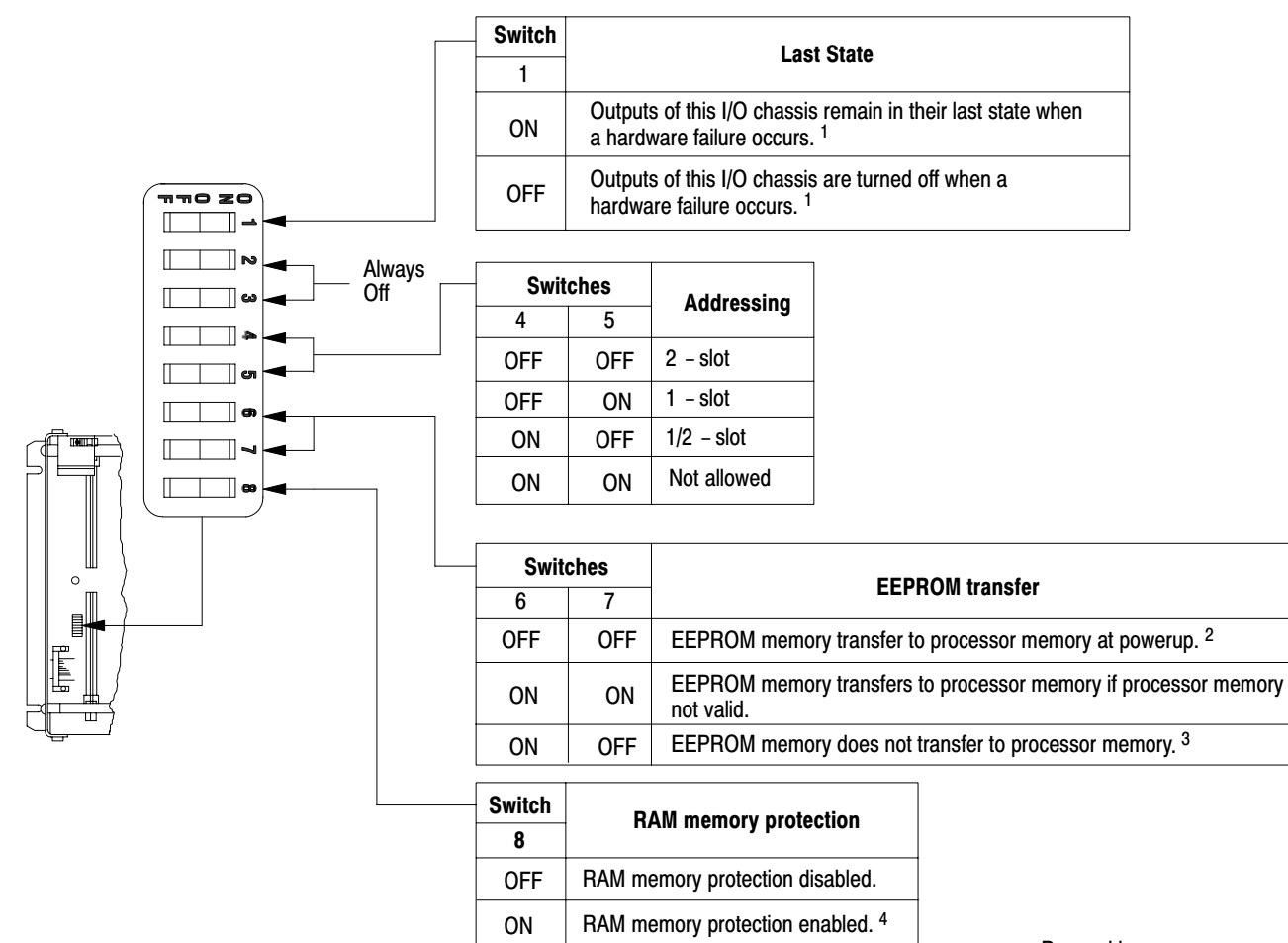

Pressed in at top ON (closed)

Pressed in

at bottom OFF (open)

- 1. Regardless of this switch setting, outputs are reset when either of the following occurs:
  - · processor detects a runtime error
  - an I/O chassis backplane fault occurs
  - you select program or test mode
  - you set a status file bit to reset a local rack
- If an EEPROM module is not installed and processor memory is valid, the processor's PROC LED indicator blinks, and the processor sets S:11/9, bit 9 in the major fault status word.
- 3. A processor fault occurs if processor memory (solid red PROC LED) is not valid.
- 4. You cannot clear processor memory when this switch is on

19309

### Figure 3.9

#### Set the I/O Chassis Backplane Switches Like This When Installing a 1771-AS, -ASB Remote I/O Adapter Module or 1771-ALX Extended-Local I/O Adapter Module in the I/O Chassis

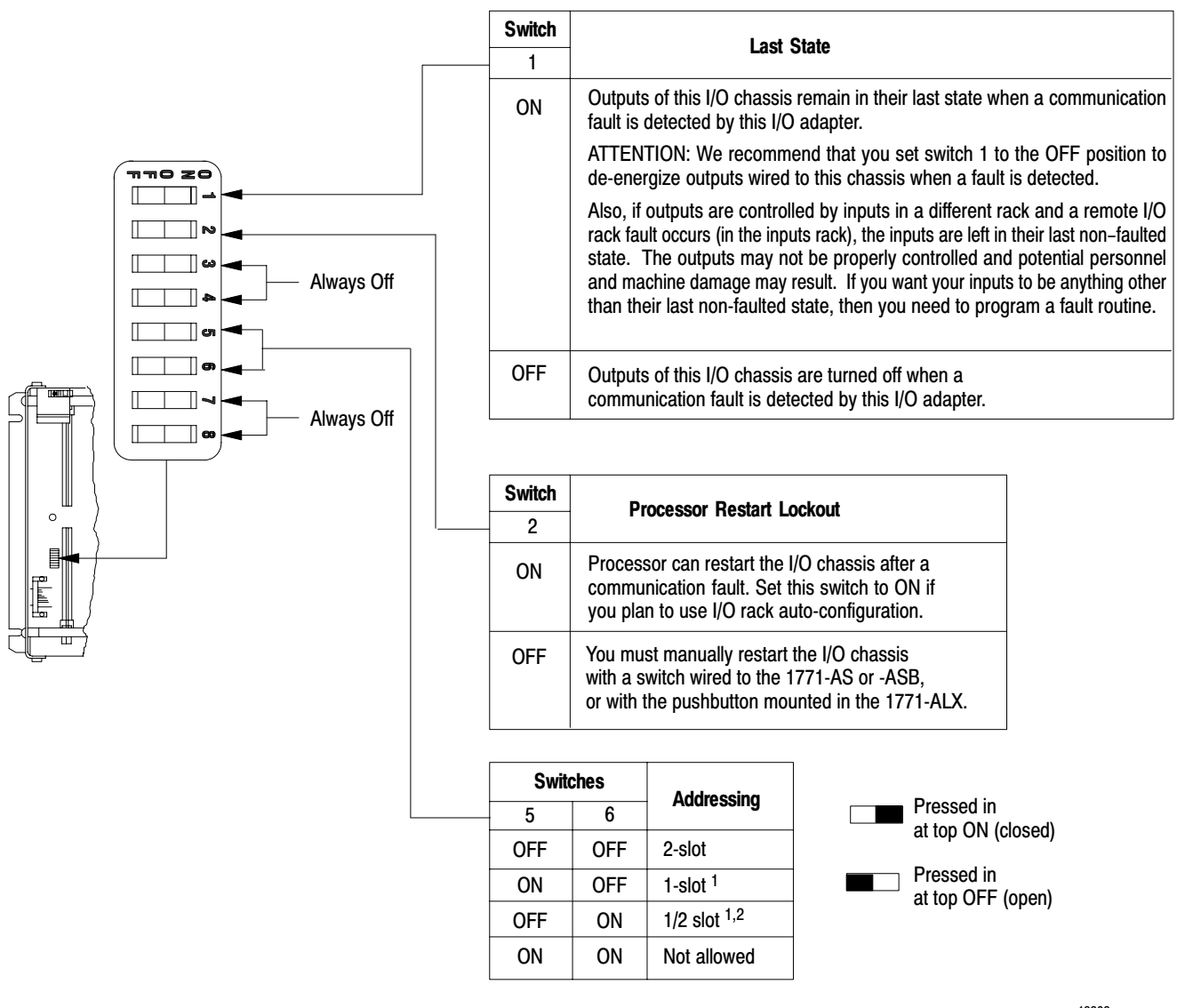

1. The 1771-AS adapter does not support 1-slot or 1/2-slot addressing. When you use this adapter, set switches 5 and 6 to the OFF position.

19308

2. The 1771-ASB series A adapter does not support 1/2-slot addressing.

### Setting the I/O Chassis **Configuration Plug**

Set the I/O chassis configuration plug according to whether you are using a power supply installed in the processor-resident chassis or an external power supply. To do this:

Ν Y Ō m USING POWER SUPPLY 0 MODULE IN THE CHASSIS? Y Ν Y Ν h  $\bigcirc$  $\bigcirc$ ш Set Y when you Set N when you install a power use an external supply module in power supply. the chassis.

- 1. Locate the chassis configuration plug (between the first two left most slots of the chassis).
- 2. Set the I/O chassis configuration plug.

The default setting is N (not using a power supply module in the chassis).

IMPORTANT: You cannot power a single I/O chassis with both a power supply module and an external power supply.

17075

### What to Do Next

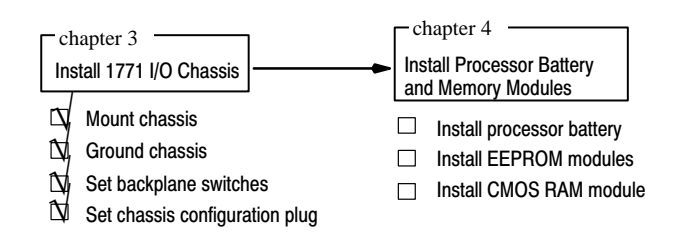

Chapter

### Install and Remove Processor Batteries and Memory Modules

### **Chapter Objectives**

Use this chapter to help you install batteries and memory modules.

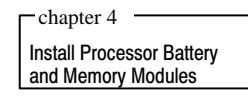

□ Install processor battery

Install EEPROM module

□ Install CMOS RAM module

Also, refer to this chapter when you must remove the processor's battery or memory module.

### **Installing the Battery**

The PLC-5/10, -5/12, -5/15, and -5/25 use the 1770-XY battery. This battery contains less than 1/2 gram of lithium. Refer to Allen-Bradley Guidelines for Lithium Battery Handling and Disposal, publication AG-5.4.

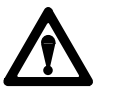

**ATTENTION:** Installing the battery requires handling the processor, which can cause electrostatic discharge. Electrostatic discharge can damage integrated circuits or semiconductors in the processor. Avoid damage from electrostatic discharge by using a grounding strap and observe these guidelines:

- Touch a grounded object to discharge yourself before handling the processor.
- Do not touch the backplane connector or connector pins.
- Keep the processor in its static-shield bag when not in use.

To install the battery, follow these steps:

- 1. Remove the processor from its static-shield bag.
- 2. Locate the processor's battery connector.
- **3.** Install the battery according to Figure 4.1.

### efesotomasyoh.com - Allen Bradley,Rockwell,plc,servo,drive

Chapter 4 Install and Remove Processor Batteries and Memory Modules

Figure 4.1 Installing a Processor Battery

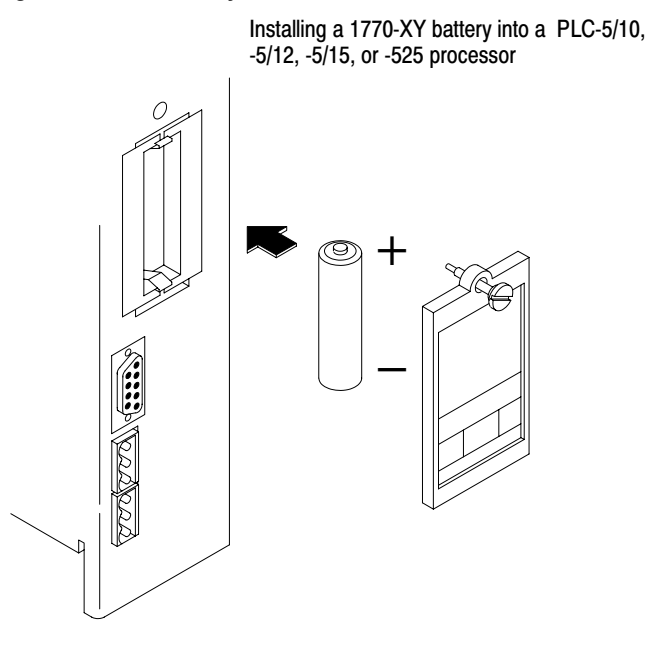

19333

- a. Place the new battery in the holder.
- b. Make sure that the positive (+) end of the battery contacts the positive (+) end of the battery holder and that the negative (-) end of the battery contacts the negative (-) end of the battery holder.
- **4.** Place the battery cover over the installed battery; secure the battery cover with the thumb screw.
- 5. Write the date you installed the battery on the battery cover.

**Replacing the Battery** 

We recommend that you replace the internal lithium battery every year or when the BATT status indicator is red. For estimated battery lifetimes, see Appendix A.

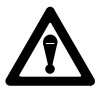

**ATTENTION:** The 1770-XY can be replaced by a 3.6V, "AA" size, Tadiran TL5104 type AEL/S lithium battery with pressure contact terminals.

If you replace the 1770-XY, the replacement battery must have the same specifications as the 1770-XY.

**Important:** You can insert or remove the battery without powering down the processor. However, **if you do not want to lose your program,** make sure the processor is powered when replacing the battery.

**Important:** Memory in the CMOS RAM module is volatile memory. When you replace the battery in the processor during regular maintenance, make sure the processor is powered up; otherwise you will lose memory.

To replace a battery:

- **1.** Loosen the thumb screw that secures the battery cover.
- **2.** Remove the battery.
- **3.** Follow the installation procedure.

### **Disposing of a Battery** Refer to Allen-Bradley Guidelines for Lithium Battery Handling and Disposal, publication AG-5.4.

Do not dispose lithium batteries in a general trash collection when their combined weight is greater than or equal to 1/2 gram. Check your state and local regulations that deal with the disposal of lithium batteries.

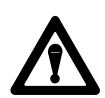

**ATTENTION:** Follow these precautions:

- Do not incinerate or expose the battery to high temperatures.
- Do not solder the battery or leads; the battery could explode.
- Do not open, puncture, or crush the battery. The battery could explode and toxic, corrosive, and flammable chemicals could be exposed.
- Do not charge the battery. An explosion might result or the cell might overheat and cause burns.
- Do not short positive or negative terminals together. The battery will heat up.

## Install the 1785-MJ and 1785-MK EEPROM Module

This table describes the EEPROM module you can use for the PLC-5/10, -5/12, -5/15, -5/25 processor:

| For this processor:    | Use this EEPROM module: | Size (words): |
|------------------------|-------------------------|---------------|
| PLC-5/10, -5/12, -5/15 | 1785-MJ                 | 8K            |
| PLC-5/25               | 1785-MJ                 | 8K            |
|                        | 1785-MK                 | 16K           |

The EEPROM module has two plastic tracks on the bottom that correspond to grooves in the processor memory-module slot. To install the EEPROM module in a PLC-5/10, -5/12, -5/15, -5/25 processors, observe anti-static precautions and do the following:

- **1.** Label the memory module to indicate the programs or processor you are backing-up.
- 2. Turn off power to the I/O chassis and processor.

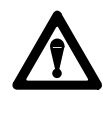

**ATTENTION:** Do not insert or remove the EEPROM under power. Insertion or removal under power can result in loss of program memory and a processor fault.

- **3.** Lift the latch of the I/O chassis that holds your processor; remove the processor from the chassis.
- 4. Place the processor on a clean flat surface with the bottom of the module facing you and the front of the processor to your right.
- 5. Position the memory module in the memory-module slot with its label facing upward. Insert and press firmly (Figure 4.2).

Figure 4.2 Inserting a Memory Module

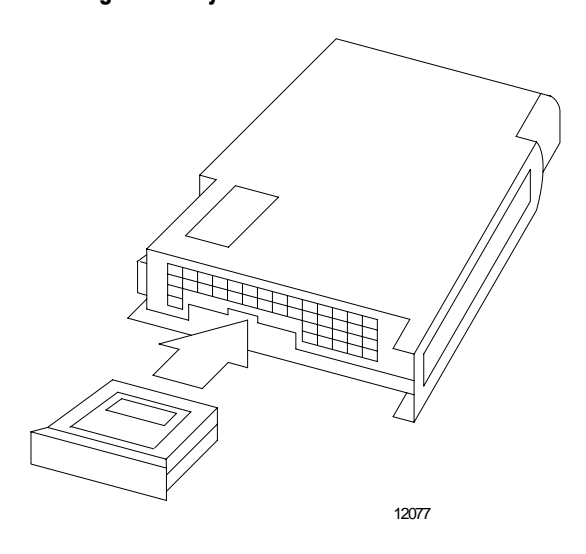

- **6.** Slide the processor into the I/O chassis and secure the I/O chassis latches.
- 7. Turn on system power.

### Install the 1785-MR and -MS CMOS RAM Module (PLC-5/15, -5/25 processors)

This table describes the CMOS RAM modules you can use for your PLC-5/15 or -5/25 processor.

| CMOS RAM module: | Size (words): |
|------------------|---------------|
| 1785-MR          | 4K            |
| 1785-MS          | 8K            |

To install a CMOS RAM module, do the following:

- **1.** Back-up your processor memory on a disk.
- 2. Turn off the incoming power source.
- **3.** Lift the latch of the I/O chassis that holds your processor; remove the processor from the chassis.
- 4. Remove the battery from the processor.
- 5. Place the processor on a clean flat surface with the bottom of the module facing you and the front of the processor to your right.
- **6.** Position the memory module in the memory-module slot with its label facing upward. Insert and press firmly (Figure 4.2).

- 7. Replace the battery.
- **8.** Slide the processor into the I/O chassis and secure the I/O chassis latches.
- 9. Turn on system power.
- **10.** Clear memory.
- 11. Reload processor memory.

Processor memory is invalid when you initially insert a CMOS RAM module. Make sure you clear memory after inserting the CMOS RAM module for the first time.

To remove the EEPROM modules and/or the CMOS RAM modules from the PLC-5/10, -5/12, -5/15, -or 5/25 processors, do the following:

**1.** Follow the steps listed in this table:

| For this memory module: | Do the following:                                                                                                    |
|-------------------------|----------------------------------------------------------------------------------------------------|
| 1785-MJ, -MK (EEPROM)   | 1. Turn off power to the I/O chassis and processor.                                                                                                    |
|                         | <ol> <li>Lift the latch of the I/O chassis that holds<br/>your processor and remove the processor<br/>from the chassis.</li> </ol>                                                                            |
|                         | <b>3.</b> Place the processor on a clean flat surface with the bottom of the module facing you and the front of the processor to your right (refer to Figure 4.2 on previous page).                           |
| 1785-MR, -MS (CMOS RAM) | 1. Back up your processor memory on a disk.                                                                                                    |
|                         | 2. Turn off the incoming power source.                                                                                                    |
|                         | <ol> <li>Lift the latch of the I/O chassis that holds<br/>your processor and remove the processor<br/>from the chassis.</li> </ol>                                                                            |
|                         | 4. Remove the battery from the processor.                                                                                                    |
|                         | <ol> <li>Place the processor on a clean flat surface<br/>with the bottom of the module facing you<br/>and the front of the processor to your right<br/>(refer to Figure 4.2 on the previous page).</li> </ol> |

- 2. Insert a coin into the memory-module slot so that it engages the lip on the memory module.
- **3.** Carefully rotate the coin upward to remove the memory module from its slot.
- 4. Grasp and remove the memory module.

Remove the EEPROM or CMOS RAM Modules (PLC-5/10, -5/12, -5/15, -5/25 processors)

### What to Do Next

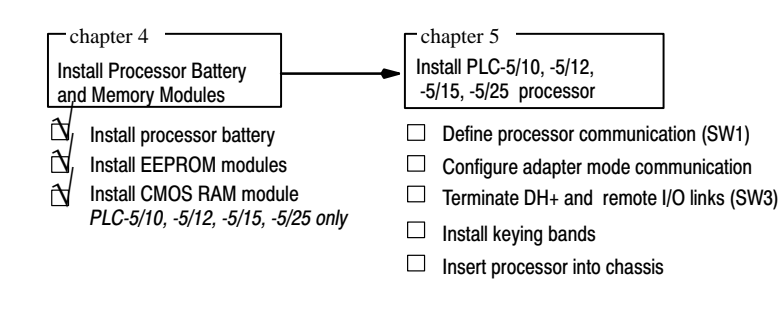

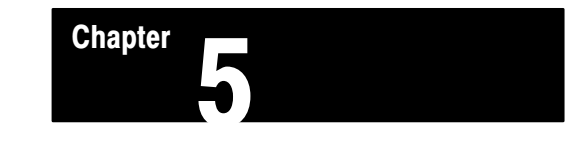

### Install or Remove a PLC-5/10, -5/12, -5/15, and -5/25 Processor

### **Chapter Objectives**

Use this chapter to help you install and remove a PLC-5/10, -5/12, -5/15, or -5/25 processor.

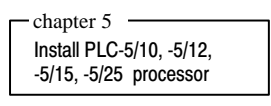

Define processor communication (SW1)

□ Configure adapter mode communication

□ Terminate DH+ and remote I/O links (SW3)

□ Install keying bands

□ Insert processor into chassis

### Configuring PLC-5/10, -5/12, -5/15 and -5/25 Processor Communication

Define the communication modes of a PLC-5/10, -5/12, -5/15, -5/25 processor by specifying DH+ station address, scanner mode or adapter mode. To do this, set the switches on switch assembly SW1 by following these steps:

1. Locate Switch Assembly SW1.

### Figure 5.1 Switch Assembly SW1 on a PLC-5/10, -5/12, -5/15, -5/25 Processor

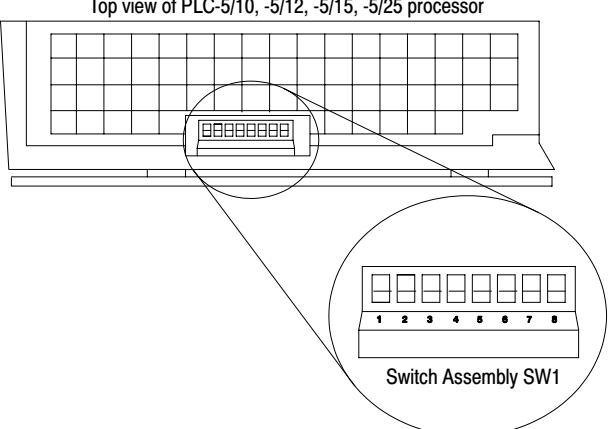

Top view of PLC-5/10, -5/12, -5/15, -5/25 processor

Chapter 5 Install or Remove a PLC-5/10, -5/12, -5/15, and -5/25 Processor

2. Set the switches according to Table 5.A and Table 5.B.

| To select:                                                                                                    | Set switch: | To:              |
|----------------------------------------------------------------------------------------------------|-------------|------------------|
| DH+ station number                                                                                                  | 1 through 6 | (see Table 5.B ) |
| Switch 7 not used                                                                                                   | 7           | off              |
| scanner mode<br>PLC-5/10 processors function in scanner<br>mode only.                                               | 8           | off              |
| adapter mode<br>PLC-5/12 processors function in adapter<br>mode only.<br>Switch 8 not used for PLC-5/10 processors. | 8           | on               |

### Table 5.A SW1 Settings

Table 5.B lists the available station numbers that you can select and the corresponding settings for switches 1 through 6.

| Quatian | Switch |     |     |     |     | Station |        |     | Swit | tch |     |     |     |
|---------|--------|-----|-----|-----|-----|---------|--------|-----|------|-----|-----|-----|-----|
| Number  | 1      | 2   | 3   | 4   | 5   | 6       | Number | 1   | 2    | 3   | 4   | 5   | 6   |
| 0       | on     | on  | on  | on  | on  | on      | 37     | off | off  | off | off | off | on  |
| 2       | on     | off | on  | on  | on  | on      | 41     | off | on   | on  | on  | on  | off |
| 3       | off    | off | on  | on  | on  | on      | 42     | 00  | off  | 00  | 00  | on  | off |
| 4       | on     | on  | off | on  | on  | on      | 43     | off | off  | on  | on  | on  | off |
| 5       | off    | on  | off | on  | on  | on      | 14     | 00  | 00   | off | 00  | 00  | off |
| 6       | on     | off | off | on  | on  | on      | 45     | off | 00   | off | 01  | 00  | off |
| 7       | off    | off | off | on  | on  | on      | 46     | on  | off  | off | on  | on  | off |
| 10      | on     | on  | on  | off | on  | on      | 47     | off | off  | off | on  | on  | off |
| 11      | off    | on  | on  | off | on  | on      | 50     | on  | on   | on  | off | on  | off |
| 12      | on     | off | on  | off | on  | on      | 51     | off | on   | on  | off | on  | off |
| 13      | off    | off | on  | off | on  | on      | 52     | on  | off  | on  | off | on  | off |
| 14      | on     | on  | off | off | on  | on      | 53     | off | off  | on  | off | on  | off |
| 15      | off    | on  | off | off | on  | on      | 54     | on  | on   | off | off | on  | off |
| 16      | on     | off | off | off | on  | on      | 55     | off | on   | off | off | on  | off |
| 17      | off    | off | off | off | on  | on      | 56     | on  | off  | off | off | on  | off |
| 20      | on     | on  | on  | on  | off | on      | 57     | off | off  | off | off | on  | off |
| 21      | off    | on  | on  | on  | off | on      | 60     | on  | on   | on  | on  | off | off |
| 22      | on     | off | on  | on  | off | on      | 61     | off | on   | on  | on  | off | off |
| 23      | off    | off | on  | on  | off | on      | 62     | on  | off  | on  | on  | off | off |
| 24      | on     | on  | off | on  | off | on      | 63     | off | off  | on  | on  | off | off |
| 25      | off    | on  | off | on  | off | on      | 64     | on  | on   | off | on  | off | off |
| 26      | on     | off | off | on  | off | on      | 65     | off | on   | off | on  | off | off |
| 27      | off    | off | off | on  | off | on      | 66     | on  | off  | off | on  | off | off |
| 30      | on     | on  | on  | off | off | on      | 67     | off | off  | off | on  | off | off |
| 31      | off    | on  | on  | off | off | on      | 70     | on  | on   | on  | off | off | off |
| 32      | on     | off | on  | off | off | on      | 71     | off | on   | on  | off | off | off |
| 33      | off    | off | on  | off | off | on      | 72     | on  | off  | on  | off | off | off |
| 34      | on     | on  | off | off | off | on      | 73     | off | off  | on  | off | off | off |
| 35      | off    | on  | off | off | off | on      | 74     | on  | on   | off | off | off | off |
| 36      | on     | off | off | off | off | on      | 75     | off | on   | off | off | off | off |
| L       | 1      | 1   | 1   | 1   | 1   |         | 76     | on  | off  | off | off | off | off |
|         |        |     |     |     |     |         | 77     | off | off  | off | off | off | off |

### Table 5.B Station Number Selections for SW1

### efesotomasyoh.com - Allen Bradley,Rockwell,plc,servo,drive

Configuring Adapter Mode Communication

Configure adapter mode communication by defining:

- I/O rack number of the processor operating in adapter mode
- beginning I/O group assigned to the processor operating in adapter mode
- number of words exchanged between the supervisory processor and the processor operating in adapter mode

Chapter 5

Install or Remove a PLC-5/10, -5/12,

-5/15 and -5/25 Processor

Use switch assembly SW2 to define adapter mode communication following these steps:

**1.** Locate switch assembly SW2.

### Figure 5.2 Switch Assembly SW2

Bottom view of PLC-5/10, -5/12, -5/15, -5/25 processor

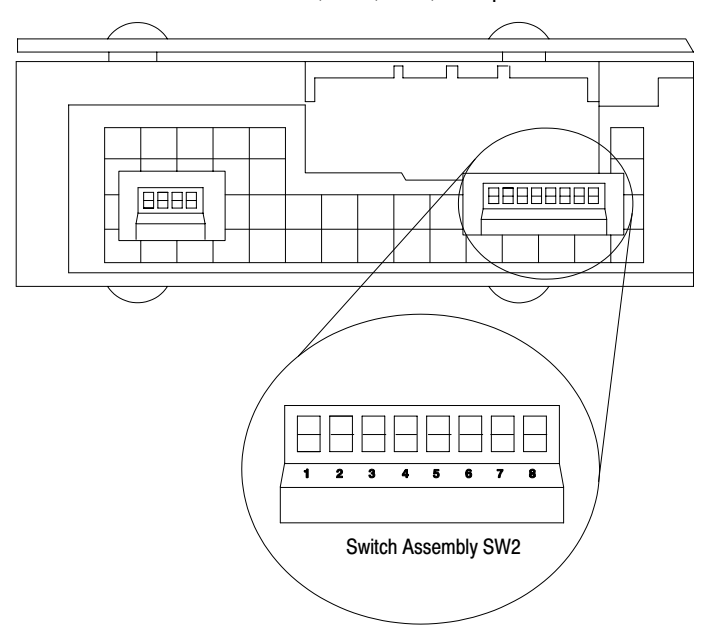

Chapter 5 Install or Remove a PLC-5/10, -5/12, -5/15, and -5/25 Processor

> 2. Set SW2 according to your use of the processor as an adapter in one of these systems:

| For switch settings for a PLC-5 processor as an adapter in a:                                                                                                   | See page: |
|----------------------------------------------------------------------------------------------------|-----------|
| PLC-5 processor acting as a scanner, Q-bus I/O scanner module, IBM PC I/O scanner module, VME-bus I/O scanner module, or VME/PLC-5 controller remote I/O system | 5-4       |
| PLC-2/20, PLC-2/30, or Sub I/O Scanner Module remote I/O system                                                                                                 | 5-5       |
| PLC-3 or PLC-5/250 remote I/O system, 8-word groups                                                                                                    | 5-6       |
| PLC-3 or PLC-5/250 remote I/O system, 4-word groups                                                                                                    | 5-7       |

### PLC-5 Processor as an Adapter in a PLC-5 Processor, Scanner Module, or VME System

Set SW2 according to Table 5.C and Table 5.D.

### Table 5.C

#### SW2 Settings for a PLC-5 Processor as an Adapter in a PLC-5 Processor, Scanner Module, or VME System

| If You Want:                                                                                                    | Set switch: | To:          |
|----------------------------------------------------------------------------------------------------|-------------|--------------|
| Switch 1 is always unused.                                                                                                    | 1           | off          |
| the host processor to use <b>8 words</b> to communicate with the adapter PLC-5 processor                                                      | 2           | off          |
| the host processor to use <b>4 words</b> to<br>communicate with the adapter PLC-5<br>processor<br><b>(8 or 4 words</b> are being transferred) | 2           | on           |
| first I/O group to be 0<br>(8 words are being transferred)                                                                                    | 3           | on           |
| first I/O group to be 4                                                                                                    | 3           | off          |
| select the I/O rack number of the adapter PLC-5 processor                                                                                     | 4 through 8 | see able 5.D |

Side view toggle pushed

toward bottom on

toggle pushed toward top off

Table 5.D lists the available rack numbers you can use and the corresponding switch settings. Note that the processor-resident rack is rack 0 by default.

Chapter 5 Install or Remove a PLC-5/10, -5/12, -5/15 and -5/25 Processor

#### Table 5.D

I/O Rack Number Selections for a PLC-5 Remote I/O System

|                 | -         |    |     |     |     |
|-----------------|-----------|----|-----|-----|-----|
|                 | Set switc | h: |     |     |     |
| To select rack: | 4         | 5  | 6   | 7   | 8   |
| 01              | on        | on | on  | on  | off |
| 02              | on        | on | on  | off | on  |
| 03              | on        | on | on  | off | off |
| 04              | on        | on | off | on  | on  |
| 05              | on        | on | off | on  | off |
| 06              | on        | on | off | off | on  |
| 07              | on        | on | off | off | off |

PLC-5/11 processors can scan remote I/O rack 03

PLC-5/15 processors can scan remote I/O racks 01-03

PLC-5/25 processors can scan remote I/O racks 01-07

### 

Set SW2 according to Table 5.E and Table 5.F:

Table 5.E

| SW2 Settings for a PLC-5 Processor as an Adapter in a PLC-2/20. | , -2/30, |
|-----------------------------------------------------------------|----------|
| or Sub I/O Šcanner Module Remote I/O System                     |          |

| If You Want:                                                                             | Set switch: | To:           |
|------------------------------------------------------------------------------------------|-------------|---------------|
| Switch 1 is always unused.                                                               | 1           | off           |
| the host processor to use <b>8 words</b> to communicate with the adapter PLC-5 processor | 2           | off           |
| the host processor to use <b>4 words</b> to communicate with the adapter PLC-5 processor | 2           | on            |
| first I/O group to be 0                                                                  | 3           | on            |
| first I/O group to be 4                                                                  | 3           | off           |
| select the I/O rack number of the adapter PLC-5 processor                                | 4 through 8 | see Table 5.F |

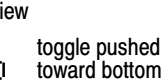

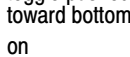

toggle pushed toward top off

Table 5.F lists the I/O rack numbers and corresponding switch settings for SW2 in a PLC-2 system.

Chapter 5 Install or Remove a PLC-5/10, -5/12, -5/15, and -5/25 Processor

|                 | Set switch: |    |     |     |     |  |
|-----------------|-------------|----|-----|-----|-----|--|
| To select rack: | 4           | 5  | 6   | 7   | 8   |  |
| 01              | on          | on | on  | on  | on  |  |
| 02              | on          | on | on  | on  | off |  |
| 03              | on          | on | on  | off | on  |  |
| 04              | on          | on | on  | off | off |  |
| 05              | on          | on | off | on  | on  |  |
| 06              | on          | on | off | on  | off |  |
| 07              | on          | on | off | off | on  |  |

Table 5.F I/O Rack Number Selections for a PLC-2 System

# PLC-5 Processor as an Adapter in a PLC-3<sup>™</sup> or PLC-5/250<sup>™</sup> System (8-word groups)

Set SW2 according to Table 5.G and Table 5.H:

#### Table 5.G SW2 Settings for a PLC-5 Processor as an Adapter in a PLC-3 or PLC-5/250 System (8-word groups)

| If You Want:                                                                             | Set switch: | To:           | Side view     Image: Side view     Image: Side view |
|------------------------------------------------------------------------------------------|-------------|---------------|-----------------------------------------------------|
| Switch 1 is always unused.                                                               | 1           | off (open)    | toward bottom                                       |
| the host processor to use <b>8 words</b> to communicate with the adapter PLC-5 processor | 2           | off (open)    | toggle pushed                                       |
| select the I/O rack number of the adapter PLC-5 processor                                | 3 through 8 | see Table 5.H | off (open)                                          |

Table 5.H lists the I/O rack numbers and corresponding switch settings for SW2 in a PLC-3 or PLC-5/250 system (8 words).

### efesotomasyoh.com - Allen Bradley,Rockwell,plc,servo,drive

Chapter 5 Install or Remove a PLC-5/10, -5/12, -5/15 and -5/25 Processor

| able 5.H                                                           |
|--------------------------------------------------------------------|
| O Rack Number Selections for a PLC-3 or PLC-5/250 System (8 words) |

| Ctation                                                                                                    |                                                                                 |                                                                              | Swit                                                                  | ch                                                                                                    |                                                                                                    |                                                                                                | Station                                                                                                    |                                                                    |                                                                              | Swit                                                                                                  | ch                                                                     |                                                                                     |                                                                                                    |
|----------------------------------------------------------------------------------------------------|---------------------------------------------------------------------------------|------------------------------------------------------------------------------|-----------------------------------------------------------------------|----------------------------------------------------------------------------------------------------|----------------------------------------------------------------------------------------------------|------------------------------------------------------------------------------------------------|----------------------------------------------------------------------------------------------------|--------------------------------------------------------------------|------------------------------------------------------------------------------|----------------------------------------------------------------------------------------------------|------------------------------------------------------------------------|-------------------------------------------------------------------------------------|----------------------------------------------------------------------------------------------------|
| Number                                                                                                    | 3                                                                               | 4                                                                            | 5                                                                     | 6                                                                                                    | 7                                                                                                    | 8                                                                                              | Number                                                                                                    | 3                                                                  | 4                                                                            | 5                                                                                                    | 6                                                                      | 7                                                                                   | 8                                                                                                    |
| 0<br>1<br>2<br>3<br>4<br>5<br>6<br>7<br>10<br>11<br>12<br>13<br>14<br>15<br>16<br>17<br>20<br>21<br>22<br>33<br>24<br>25<br>26<br>7<br>31<br>22<br>33<br>34<br>35<br>37<br>40<br>37<br>41 | on<br>on<br>on<br>on<br>on<br>on<br>on<br>on<br>on<br>on<br>on<br>on<br>on<br>o | on<br>on<br>on<br>on<br>on<br>on<br>on<br>on<br>on<br>on<br>on<br>off<br>off | on<br>on<br>on<br>on<br>off<br>off<br>off<br>off<br>off<br>off<br>off | on<br>on<br>onfffffff<br>on<br>offfffff<br>on<br>offfffff<br>on<br>offfffff<br>on<br>offfffff<br>on<br>offfffff<br>on<br>offfffff<br>on<br>offfffff<br>on<br>offfffff<br>on<br>offfffff<br>on<br>offffffff | on<br>on<br>off<br>off<br>off<br>off<br>on<br>off<br>off<br>on<br>off<br>on<br>off<br>on<br>off<br>on<br>off<br>on<br>off<br>on<br>off<br>on<br>off<br>on<br>off<br>on<br>off<br>on<br>off<br>on<br>off<br>on<br>off<br>on<br>off<br>off | on<br>off<br>on<br>off<br>on<br>off<br>on<br>off<br>on<br>off<br>on<br>off<br>on<br>off<br>off | 42<br>43<br>44<br>45<br>46<br>47<br>50<br>51<br>52<br>53<br>54<br>55<br>56<br>57<br>60<br>61<br>62<br>63<br>64<br>65<br>66<br>67<br>70<br>71<br>72<br>73<br>74<br>75<br>76 | off<br>off<br>off<br>off<br>off<br>off<br>off<br>off<br>off<br>off | on<br>on<br>on<br>on<br>on<br>on<br>on<br>on<br>on<br>off<br>off<br>off<br>o | on<br>on<br>on<br>off<br>off<br>off<br>off<br>off<br>off<br>off<br>on<br>on<br>on<br>on<br>off<br>off | on<br>off<br>off<br>off<br>on<br>on<br>off<br>off<br>off<br>off<br>off | off<br>off<br>on<br>off<br>off<br>on<br>off<br>on<br>off<br>off<br>on<br>off<br>off | on<br>off<br>on<br>off<br>off |

14098

# PLC-5 Processor as an Adapter in a PLC-3 or PLC-5/250 System (4-word groups)

Set SW2 according to Table 5.I and Table 5.J:

### Table 5.1 SW2 Settings for a PLC-5 Processor as an Adapter in a PLC-3 or PLC-5/250 System (4-word groups)

| If You Want:                                                                             | Set switch: | To:           | Side view     I     toggle pushed |
|------------------------------------------------------------------------------------------|-------------|---------------|-----------------------------------|
| Switch 1 is always unused.                                                               | 1           | off           | toward bottom                     |
| the host processor to use <b>4 words</b> to communicate with the adapter PLC-5 processor | 2           | on            | - I toggle pushed                 |
| first I/O group to be 0                                                                  | 3           | on            | off                               |
| first I/O group to be 4                                                                  | 3           | off           | -                                 |
| select the I/O rack number of the adapter PLC-5 processor                                | 4 through 8 | see Table 5.J | -                                 |

Chapter 5 Install or Remove a PLC-5/10, -5/12, -5/15, and -5/25 Processor

Table 5.J lists the I/O rack numbers and corresponding switch settings for SW2 in a PLC-3 or PLC-5/250 system (4 words).

| Table 5.J       |                        |              |                  |
|-----------------|------------------------|--------------|------------------|
| I/O Rack Number | Selections for a PLC-3 | or PLC-5/250 | System (4 words) |

|        | Switch |     |     |     |     |  |  |
|--------|--------|-----|-----|-----|-----|--|--|
| Number | 4      | 5   | 6   | 7   | 8   |  |  |
| 0      | on     | on  | on  | on  | on  |  |  |
| 1      | on     | on  | on  | on  | off |  |  |
| 2      | on     | on  | on  | off | on  |  |  |
| 3      | on     | on  | on  | off | off |  |  |
| 4      | on     | on  | off | on  | on  |  |  |
| 5      | on     | on  | off | on  | off |  |  |
| 6      | on     | on  | off | off | on  |  |  |
| 7      | on     | on  | off | off | off |  |  |
| 10     | on     | off | on  | on  | on  |  |  |
| 11     | on     | off | on  | on  | off |  |  |
| 12     | on     | off | on  | off | on  |  |  |
| 13     | on     | off | on  | off | off |  |  |
| 14     | on     | off | off | on  | on  |  |  |
| 15     | on     | off | off | on  | off |  |  |
| 16     | on     | off | off | off | on  |  |  |
| 17     | on     | off | off | off | off |  |  |
| 20     | off    | on  | on  | on  | on  |  |  |
| 21     | off    | on  | on  | on  | off |  |  |
| 22     | off    | on  | on  | off | on  |  |  |
| 23     | off    | on  | on  | off | off |  |  |
| 24     | off    | on  | off | on  | on  |  |  |
| 25     | off    | on  | off | on  | off |  |  |
| 26     | off    | on  | off | off | on  |  |  |
| 27     | off    | on  | off | off | off |  |  |
| 30     | off    | off | on  | on  | on  |  |  |
| 31     | off    | off | on  | on  | off |  |  |
| 32     | off    | off | on  | off | on  |  |  |
| 33     | off    | off | on  | off | off |  |  |
| 34     | off    | off | off | on  | on  |  |  |
| 35     | off    | off | off | on  | off |  |  |
| 36     | off    | off | off | off | on  |  |  |
| 37     | off    | off | off | off | off |  |  |
| 1      |        | 1   |     |     | 1   |  |  |

14099

Chapter 5 Install or Remove a PLC-5/10, -5/12, -5/15 and -5/25 Processor

# Connecting Termination Resistors

If a PLC-5/10, -5/12, -5/15, or -5/25 processor is an end device on either a DH+ or remote I/O network, terminate the link by setting switch assembly SW3, which connects a terminator across the line. Follow these steps:

1. Locate switch assembly SW3.

### Figure 5.3 PLC-5/10, -5/12, -5/15, -5/25 Processor Switch Assembly SW3

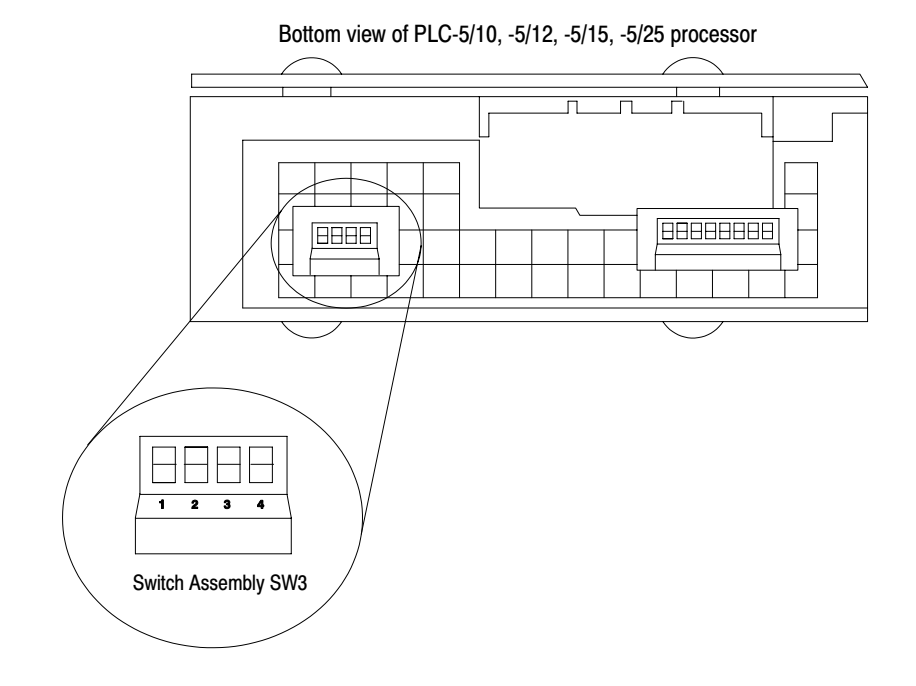

**2.** Set SW3 according to Table 5.K:

### Table 5.K PLC-5/10, -5/12, -5/15, -5/25 Processor Switch Assembly SW3 Settings

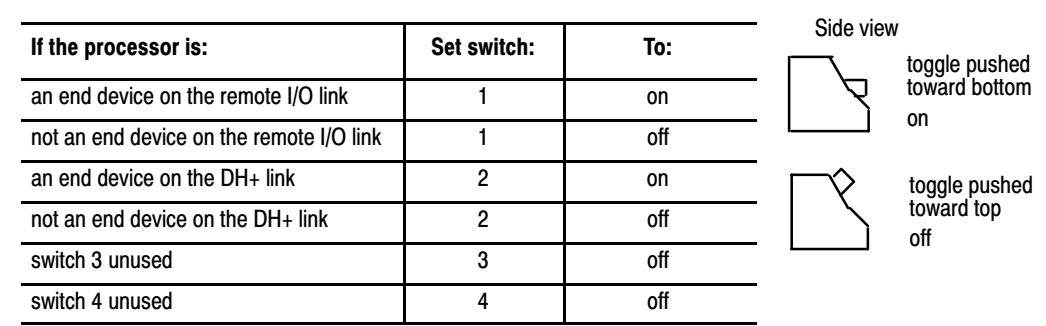

For more information about terminating links, refer to chapter 7 and chapter 11.

Chapter 5 Install or Remove a PLC-5/10, -5/12, -5/15, and -5/25 Processor

### Installing the Keying Bands

You receive plastic keying bands with each I/O chassis. Insert two keying bands in the top backplane sockets of the I/O chassis. Place a keying band in the left-most slot between the following pins (see Figure 5.4):

- 40 and 42
- 54 and 56

### Figure 5.4 PLC-5 Processor Keying Band Positions

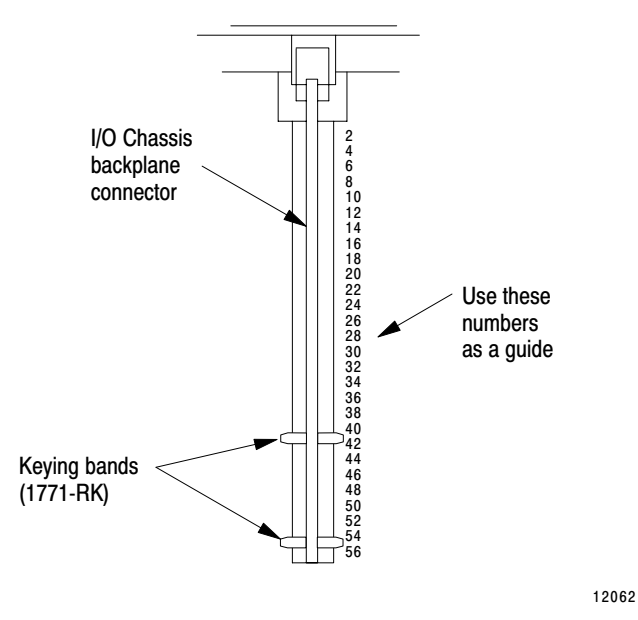

Use the numbers to the right of the backplane socket as a guide when positioning the keying bands.

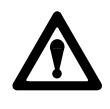

**ATTENTION:** A module inserted into a wrong slot could be damaged by improper voltages connected through the wiring arm. Use keying bands to prevent damage to the module.

## Inserting the Processor into the Chassis

To insert the processor into the chassis, do the following:

- 1. Slide your processor into the left-most slot of the I/O chassis.
- 2. Snap the module-locking latch over the processor.

### efesotomasyoh.com - Allen Bradley,Rockwell,plc,servo,drive

Chapter 5 Install or Remove a PLC-5/10, -5/12, -5/15 and -5/25 Processor

# Removing the Processor from the Chassis

To remove the processor from the chassis, do the following:

- **1.** Back-up processor memory
- 2. Remove power to the processor-resident chassis.
- **3.** Disconnect all cables from the processor's ports.
- 4. Lift the locking latch and slide the processor from the chassis.

What to Do Next

The system component you install next depends upon your system design.

| - abortor 5                                               |                           |           |
|-----------------------------------------------------------|---------------------------|-----------|
| Install PLC-5/10, -5/12,                                  | To do the following:      | See:      |
| -5/15, -5/25 processor                                    | Install a remote I/O link | chapter 6 |
| A Define processor communication (SW1)                    | Install I/O modules       | chapter 7 |
| $\Delta_{\rm r}$ Configure adapter mode communication     |                           |           |
| $\dot{\Box}_{r}$ Terminate DH+ and remote I/O links (SW3) |                           |           |

 $\hat{D}_{l}$  Install keying bands

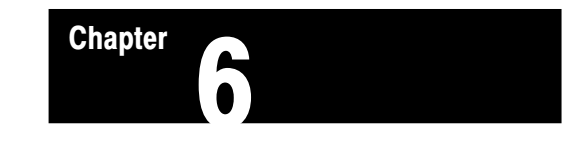

### Install the Remote I/O Link

### **Chapter Objectives**

Use this chapter to help you install a remote I/O link. We recommend that you perform the listed tasks in the order they are shown.

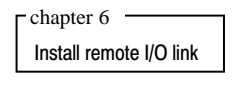

Set adapter switches

□ Make remote I/O connections

Terminate the link

# Set Remote I/O Adapter Switches

Set the switches on the 1771-AS or 1771-ASB (series B, C, and D) remote I/O adapter module according to your use of chassis-to-chassis complementary I/O. Use the table below to find the appropriate switch setting information and information about how to set the adapter switches.

| For this switch setting information:                                     | Refer to:  | Page: |
|--------------------------------------------------------------------------|------------|-------|
| Adapter not in a complementary I/O system                                |            |       |
| Adapter switches settings when not used in a<br>complementary I/O system | Figure 6.1 | 6-2   |
| Available I/O rack numbers                                               | Table 6.A  | 6-3   |
| Available starting I/O group numbers                                     | Table 6.B  | 6-4   |
| Adapter in a complementary I/O system                                    |            |       |
| Adapter switches when used in a complementary I/O system                 | Figure 6.2 | 6-5   |
| Available I/O rack numbers                                               | Table 6.C  | 6-6   |
| Available starting I/O group numbers                                     | Table 6.D  | 6-6   |

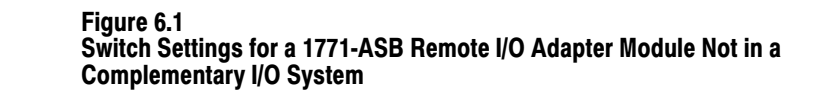

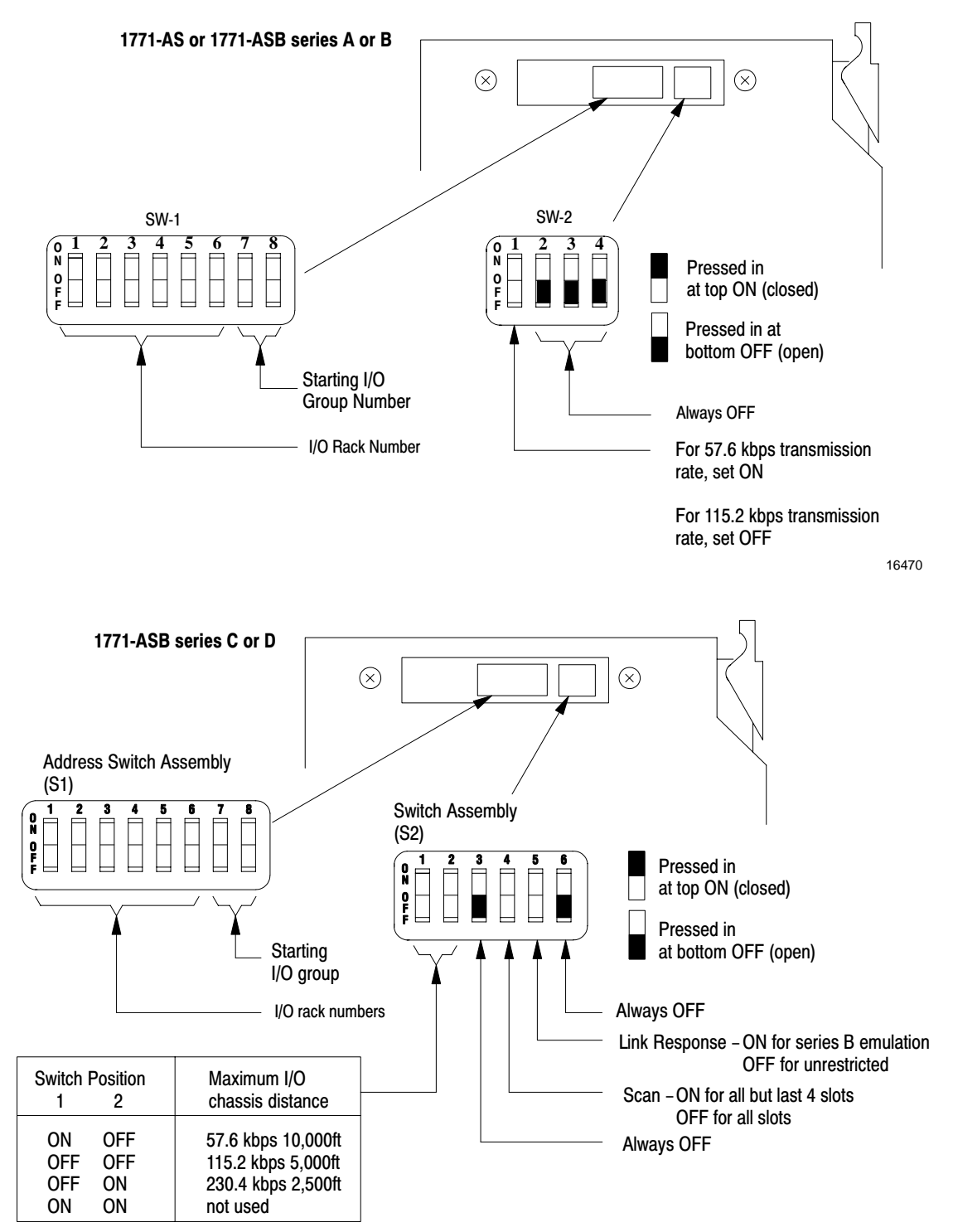

### Table 6.A

Available Remote I/O Rack Numbers for Adapter Modules Not in a Complementary I/O System

|                 | Set switch: |    |    |     |     |     |
|-----------------|-------------|----|----|-----|-----|-----|
| To select rack: | 1           | 2  | 3  | 4   | 5   | 6   |
| 01              | on          | on | on | on  | on  | off |
| 02              | on          | on | on | on  | off | on  |
| 03              | on          | on | on | on  | off | off |
| 04              | on          | on | on | off | on  | on  |
| 05              | on          | on | on | off | on  | off |
| 06              | on          | on | on | off | off | on  |
| 07              | on          | on | on | off | off | off |

PLC-5/11 processors can scan remote I/O rack 03

PLC-5/15 and -5/20 processors can scan remote I/O racks 01-03

PLC-5/25, -5/30 processors can scan remote I/O racks 01-07

| 10 | on | on  | off | on  | on  | on  |
|----|----|-----|-----|-----|-----|-----|
| 11 | on | on  | off | on  | on  | off |
| 12 | on | on  | off | on  | off | on  |
| 13 | on | on  | off | on  | off | off |
| 14 | on | on  | off | off | on  | on  |
| 15 | on | on  | off | off | on  | off |
| 16 | on | on  | off | off | off | on  |
| 17 | on | on  | off | off | off | off |
| 20 | on | off | on  | on  | on  | on  |
| 21 | on | off | on  | on  | on  | off |
| 22 | on | off | on  | on  | off | on  |
| 23 | on | off | on  | on  | off | off |
| 24 | on | off | on  | off | on  | on  |
| 25 | on | off | on  | off | on  | off |
| 26 | on | off | on  | off | off | on  |
| 27 | on | off | on  | off | off | off |

PLC-5/40 processors can scan remote I/O racks 01-17

PLC-5/60 and PLC-5/80 processors can scan remote I/O racks 01-27

 Table 6.B

 Available Starting I/O Group Numbers for Adapter Modules Not in a

 Complementary I/O System

|                                   | Set switch |     |  |  |
|-----------------------------------|------------|-----|--|--|
| For Starting I/O<br>Group Number: | 7          | 8   |  |  |
| 0                                 | on         | on  |  |  |
| 2                                 | on         | off |  |  |
| 4                                 | off        | on  |  |  |
| 6                                 | off        | off |  |  |

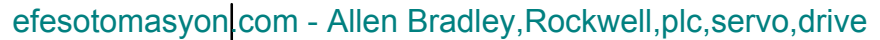

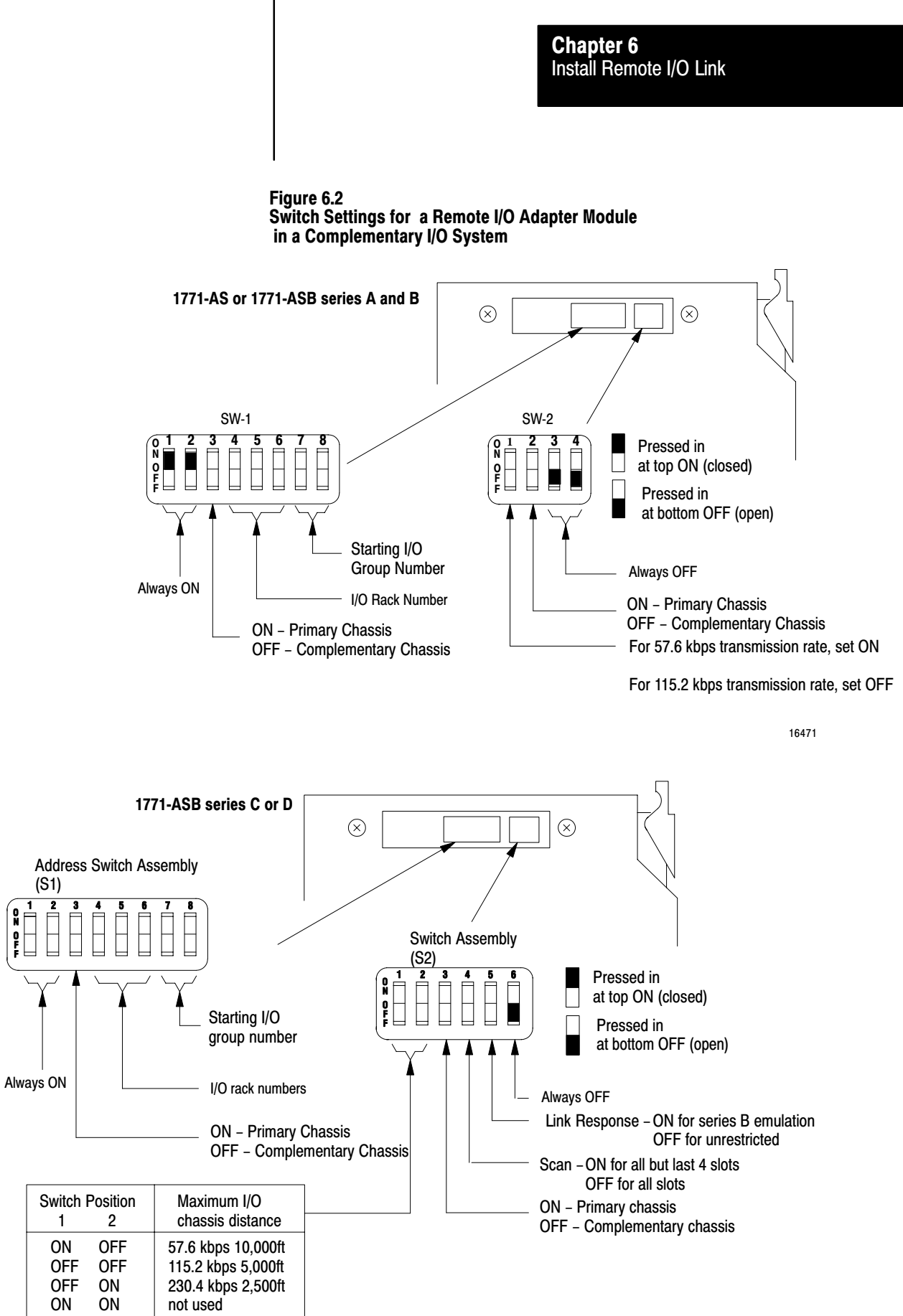

F

Important: Only racks 1-7 can be complemented in a PLC-5 system.

You can complement seven (1-7) racks and use the remaining racks for non-complementary I/O when you are using a PLC-5/40, -5/40L, -5/60, or -5/60L series B (or later) processor or a PLC-5/80 series C (or later) processor as a remote I/O scanner. You can complement only racks 1-7. These complemented I/O racks can be split among scanner channels as long as each selected scanner channel is configured for complementary I/O. A channel configured for complementary I/O cannot scan racks 10-17 or 20-27. You can scan these racks on a remote I/O scanner channel that is not configured for complementary I/O.

|                       | Set switch: |     |     |
|-----------------------|-------------|-----|-----|
| To select rack:       | 4           | 5   | 6   |
| <b>1</b> 1            | on          | on  | off |
| <b>2</b> <sup>1</sup> | on          | off | on  |
| 3 1,2                 | on          | off | off |
| 4                     | off         | on  | on  |
| 5                     | off         | on  | off |
| 6                     | off         | off | on  |
| 7                     | off         | off | off |

| Table 6.C                                            |            |
|------------------------------------------------------|------------|
| Available Remote I/O Rack Numbers in a Complementary | I/O System |

<sup>1</sup> PLC-5/15 and -5/20 processors can access only racks 1, 2, and 3. <sup>2</sup> PLC-5/11 processors can only access one remote rack (rack 3)

### Table 6.D

### Available Starting I/O Group Numbers for Adapter Modules in a Complementary I/O System

|                                | Set switch |     |
|--------------------------------|------------|-----|
| For starting I/O group number: | 7          | 8   |
| 0                              | on         | on  |
| 2                              | on         | off |
| 4                              | off        | on  |
| 6                              | off        | off |

**Install the Adapter Module** Install the adapter module in the first slot of the remote I/O chassis according to the installation procedure in the Remote I/O Adapter Module Installation Manual, publication 1771-6.5.8. Follow all electrostatic discharge prevention recommendations.

### **Connect Remote I/O Link**

Use Belden 9463 twin-axial cable, cat. no.1770-CD, to connect devices to a remote I/O link. To connect a remote I/O link, do the following:

- ensure the cables are the correct length
- prepare the cable
- make the remote I/O connections

### **Ensure Correct Cable Lengths**

Verify that your system's design plans specify remote I/O cable lengths within allowable measurements.

**Important:** The maximum cable length for remote I/O depends on the transmission rate.

| A remote I/O link using this communication rate: | Cannot exceed this<br>cable length: |  |
|--------------------------------------------------|-------------------------------------|--|
| 57.6 kbps                                        | 3,048 m (10,000 ft)                 |  |
| 115.2 kbps                                       | 1,524 m (5,000 ft)                  |  |
| 230.4 kbps                                       | 762 m (2,500 ft)                    |  |

**Important:** The following products (Table 6.E) cannot be on a link using  $82\Omega$  termination resistors:

| Table 6.E                                                              |  |
|------------------------------------------------------------------------|--|
| /O Link Devices that Do Not Support 82- $\Omega$ Termination Resistors |  |

| Device Type   | Cat. No.                                                                  | Series |
|---------------|---------------------------------------------------------------------------|--------|
| Scanners      | 1771-SN<br>1772-SD, -SD2<br>1775-SR<br>1775-S4A, -S4B<br>6008-SQH1, -SQH2 | all    |
| Adapters      | 1771-AS                                                                   |        |
|               | 1771-ASB                                                                  | А      |
|               | 1771-DCM                                                                  | all    |
| Miscellaneous | 1771-AF                                                                   |        |

### **Prepare the Cable**

Cut the cable according to the lengths you need. Route the cable to the devices.

### Make Remote I/O Connections

Use Figure 6.3 when connecting the remote I/O cable to PLC-5 processors and remote I/O adapter modules.

Figure 6.3 Remote I/O Terminal Connectors

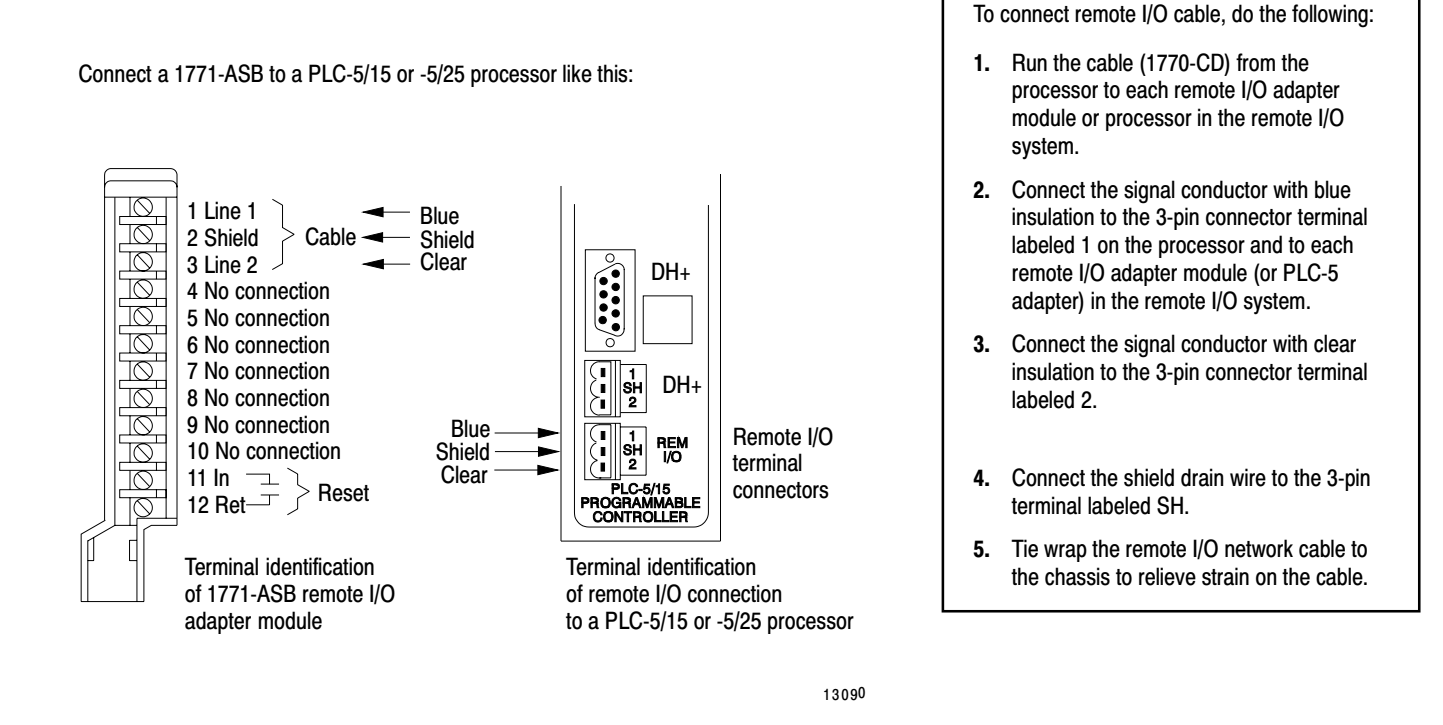

### **Terminate the Link**

You must terminate both ends of a remote I/O link to ensure proper operation. Use Table 6.F to determine how to terminate the link.

If this device is an end Terminate the link by: device of a remote I/O link: setting switch 1 of switch assembly SW3 to ON. Refer to PLC-5/15 or -5/25 processor chapter 6 for more information on setting this switch remote I/O adapter module connecting a terminator resistor between the remote I/O terminals labeled 1 and 2. Refer to Figure 6.4. Use either a 150-Ohm or 82-Ohm terminator. However, you can only use an 82-Ohm resistor when either of the following conditions are met: The remote I/O link is operating at 230.4 kbps (terminator must be connected at both the scanner and adapter.) The remote I/O link is operating at 57.6 kbps or 115.2 kbps and none of the devices on the link are listed in Table 6.E.

| Table 6.F   |     |        |     |      |
|-------------|-----|--------|-----|------|
| Terminating | the | Remote | I/0 | Link |

#### Figure 6.4 Terminating a Remote I/O Link Using a Resistor

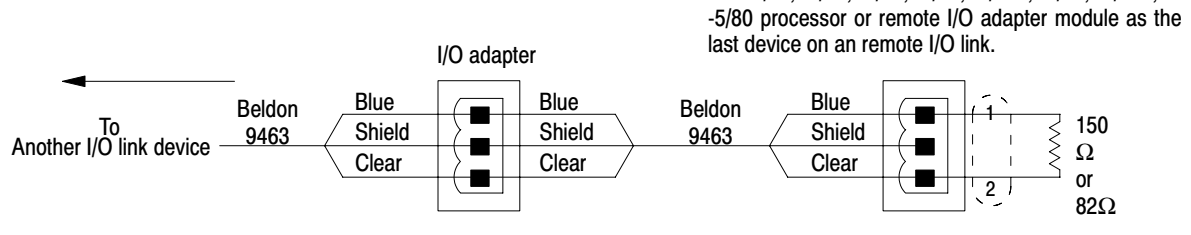

19334

### What to Do Next

The system component you install next depends upon your system design.

PLC-5/11, -5/20, -5/30, -5/40, -5/40L, -5/60L, or

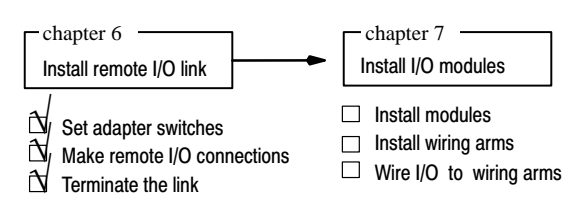

### efesotomasyon.com - Allen Bradley,Rockwell,plc,servo,drive

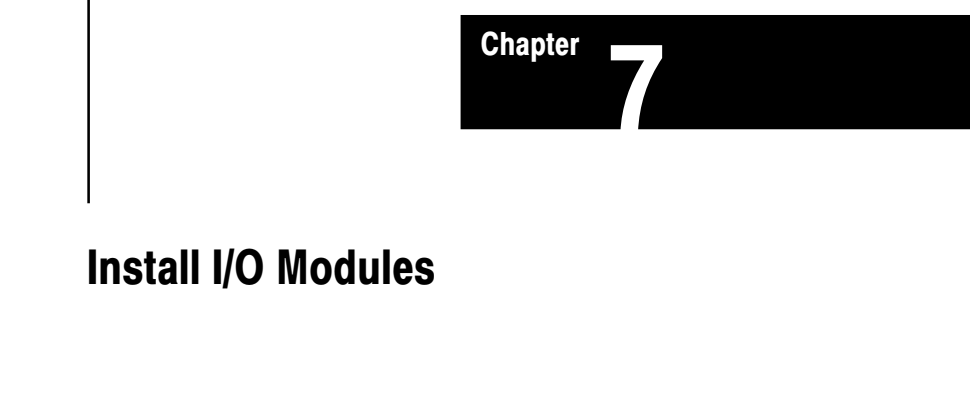

### **Chapter Objectives**

Use this chapter to help you install I/O modules.

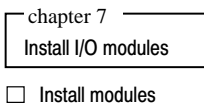

□ Install wiring arms

☐ Wire I/O to wiring arms

### **Install Modules**

Before installing I/O modules, remove power from the I/O chassis backplane and wiring arm.

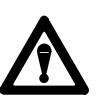

**ATTENTION:** Remove power from the 1771 I/O chassis backplane and wiring arm before installing or removing an I/O module.

- Failure to remove power from the backplane or wiring arm could cause module damage, degradation of performance, or personal injury.
- Failure to remove power from the backplane could cause injury or equipment damage due to possible unexpected operation.

Insert each I/O module into its corresponding keyed slot by sliding it onto the plastic tracks of the I/O chassis. Snap the module locking latch over the I/O module.

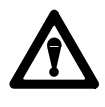

**ATTENTION:** Do not force an I/O module into a backplane connector. Forcing an I/O module can damage the backplane connector and/or the I/O module.

Because power-supply modules have a controlled "soft start" feature to enhance power supply reliability, some output modules can momentarily change operating state during power-up or power-down of the power-supply modules. Table 7.A lists these output modules.
#### Chapter 7 Installing I/O

# Table 7.A Output Modules Affected by the Power Supply Soft-Start Feature

| Catalog Number                                            | Module                           | Series              |  |  |  |
|-----------------------------------------------------------|----------------------------------|---------------------|--|--|--|
| 1771-OD                                                   | Isolated ac (120V) Output Module | A or B <sup>1</sup> |  |  |  |
| 1771-OY                                                   | Contact Output Module            | A or B <sup>1</sup> |  |  |  |
| 1771-OZ                                                   | Contact Output Module            | A or B <sup>1</sup> |  |  |  |
| 1771-OR                                                   | Isolated ac (220V) Output Module | A <sup>1</sup>      |  |  |  |
| <sup>1</sup> later series output modules are not affected |                                  |                     |  |  |  |

If you are using these modules in your plant, observe the following warning when powering-up or powering-down the chassis that contains these modules.

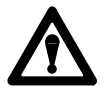

**ATTENTION:** Disconnect all power from devices controlled by these I/O modules that can cause damage to equipment or injure people during power-up and power-down of the power-supply modules.

For more information on these power supplies, refer to the appropriate publication, as listed in the Allen-Bradley Publications Index, publication SD499.

**Install Wiring Arms** (Figure 7.1). When I/O modules are in place, the wiring arm connects to the module.

#### efesotomasyon com - Allen Bradley, Rockwell, plc, servo, drive

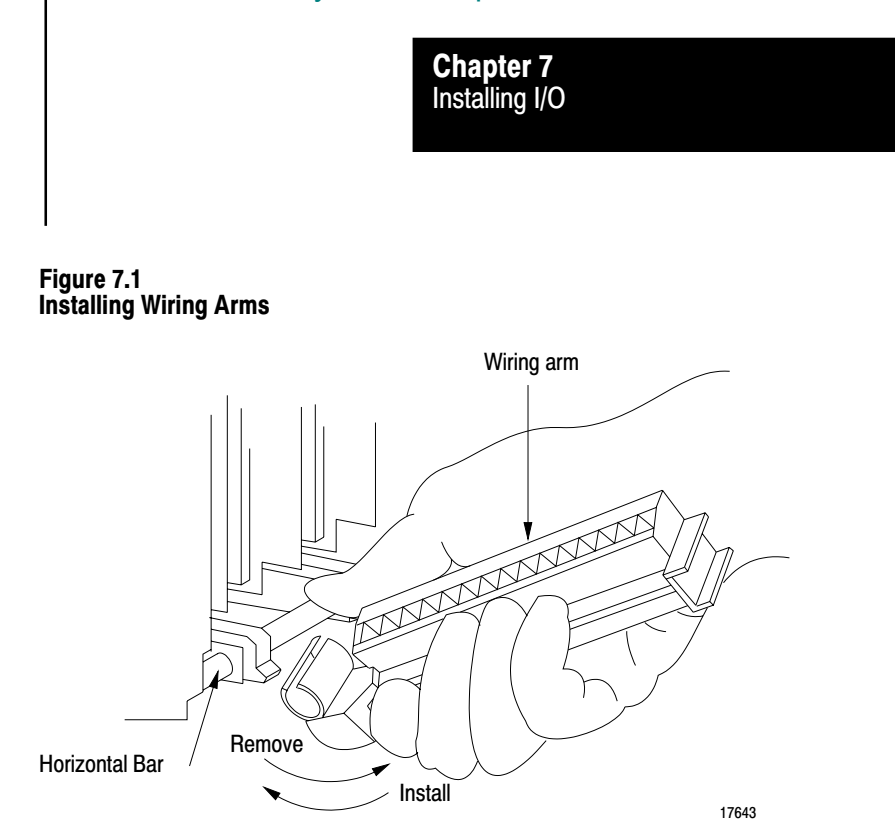

#### Wire I/O to Wiring Arms

Your I/O devices (sensors, actuators, etc.) connect to the I/O module's wiring arm. Before wiring your I/O devices, choose the proper cable for the I/O modules you are using. Refer to the specific I/O module installation instructions for this information and for connection diagrams.

#### **Choose the Proper Cable**

You can wire your I/O devices using:

single-conductor cable

A single-conductor cable has one wire strand enclosed in a casing or outer jacket. We recommend using copper wire.

multi-conductor cable

A multi-conductor cable has many single-conductor wires enclosed in a casing or outer jacket.

multi-conductor shielded cable

Multi-conductor shielded cable can be Belden type 9463. It consists of twisted pairs of conductor wires wrapped in a foil shield. The number of I/O terminals determines the number of conductor wires that you need within the cable. Figure 7.2 shows each component of this cable:

### Chapter 7 Installing I/O

#### Figure 7.2 Components of a Multi-conductor Shielded Cable

remaining discrete I/O

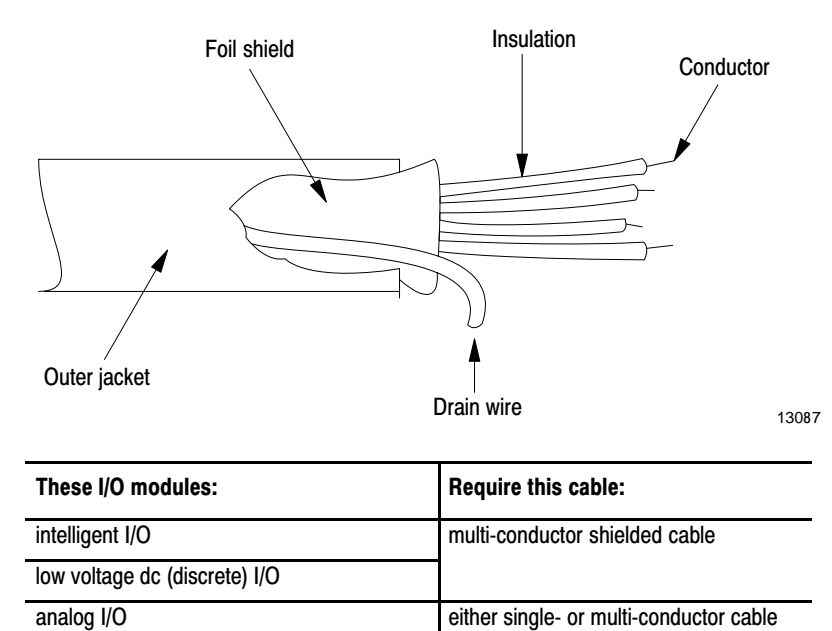

#### efesotomasyon com - Allen Bradley, Rockwell, plc, servo, drive

Connect I/O to Wiring Arm

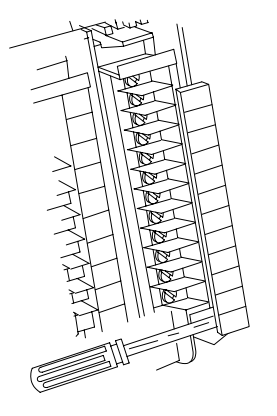

1. Remove the wiring arm's terminal cover using a flat-head screwdriver.

To wire your I/O devices, do the following:

- 2. Prepare cable.
  - a. Measure the wire distance from your I/O devices to the wiring arm terminals. This distance plus 3 ft is the amount of wire you need.

Chapter 7 Installing I/O

- b. Cut the wire.
- c. Refer to the table below.

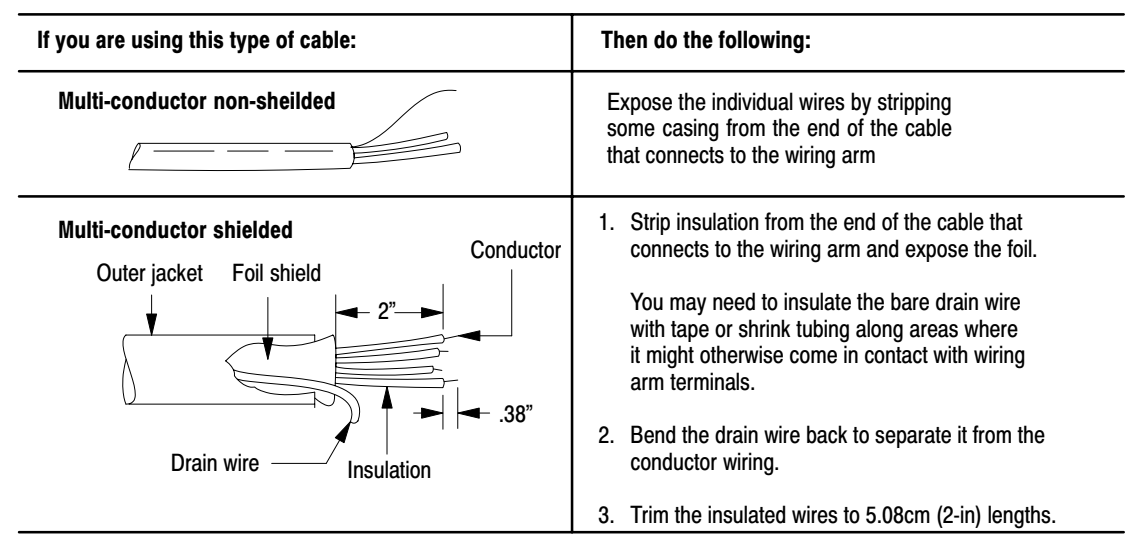

**d.** Strip about 3/8 inch insulation to expose the end of the wire.

- **3.** Loosen a terminal screw and place the wire under the pressure plate of the terminal screw.
- 4. Secure the terminal screw.
- 5. Repeat steps 2 through 4 for all I/O devices.

#### efesotomasyon.com - Allen Bradley,Rockwell,plc,servo,drive

#### Chapter 7 Installing I/O

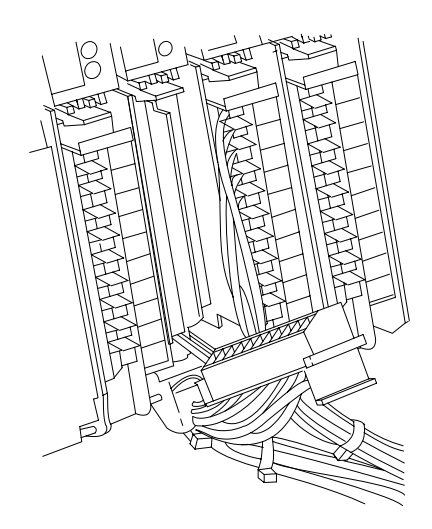

- 6. Connect the drain wire to ground at the I/O chassis only.
- 7. Gather all similar wires and bundle them using tie wraps.
- 8. Label all of your wires at each wire connection at the wiring arm.
- 9. Make sure that the wiring arm pivots freely.

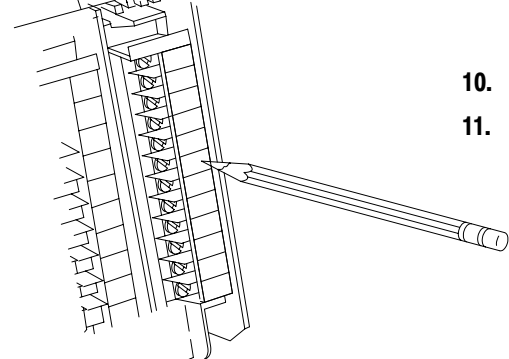

- **10.** Replace the wiring arm's terminal cover.
- **11.** Write terminal numbers on the labels next to the terminal's status indicator and on the terminal cover.

19313

Refer to chapter 3 for more information about grounding shielded cables and connecting drain wires to the chassis grounding system.

### What to Do Next

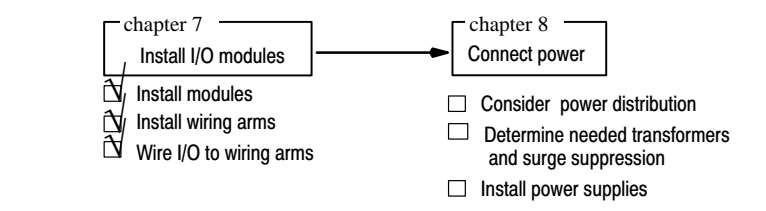

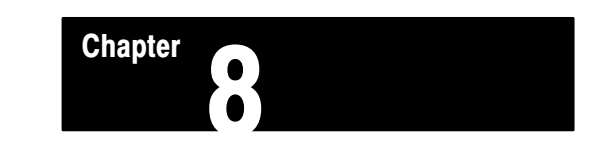

# **Connect Power**

| Chapter Objectives                      | Use this chapter to help you connect the proper power system to your processor system.                                                                                                    |
|-----------------------------------------|----------------------------------------------------------------------------------------------------|
|                                         | Connect power                                                                                                    |
|                                         | <ul> <li>Consider power distribution</li> <li>Determine needed transformers<br/>and surge suppression</li> <li>Install power supplies</li> </ul>                                                      |
|                                         | For more information, see Programmable Controller Wiring and Grounding Guidelines, publication 1770-4.1.                                                                                              |
| About the Power Supplies<br>You Can Use | <ul> <li>You can use two types of power supplies:</li> <li>power-supply modules — located in the same chassis with the processor</li> <li>power supplies — located external to the chassis</li> </ul> |

#### Powering a Chassis Containing a PLC-5 Processor

Table 8.A lists the power-supply modules you can use **in** a chassis with a PLC-5 processor and the power supplies you can use **external to** a chassis.

|                 |                |                             | Output Current (in amps) When Parallel With: |    |     |      |    |     |      |                          |
|-----------------|----------------|-----------------------------|----------------------------------------------|----|-----|------|----|-----|------|--------------------------|
| Power<br>Supply | Input<br>Power | Output Current<br>(in Amps) | P3                                           | P4 | P4S | P4S1 | P5 | P6S | P6S1 | Power Supply<br>Location |
| 1771-P3         | 120V ac        | 3                           | 6                                            | 11 | 11  |      |    |     |      | slot                     |
| 1771-P4         | 120V ac        | 8                           | 11                                           | 16 | 16  |      |    |     |      | slot                     |
| 1771-P4S        | 120V ac        | 8                           | 11                                           | 16 | 16  |      |    |     |      | slot                     |
| 1771-P4S1       | 100V ac        | 8                           |                                              |    |     | 16   |    |     |      | slot                     |
| 1771-P4R        | 120V ac        | 8/16/24 <sup>2</sup>        |                                              |    |     |      |    |     |      | slot                     |
| 1771-P5         | 24V dc         | 8                           |                                              |    |     |      | 16 |     |      | slot                     |
| 1771-P6S        | 220V ac        | 8                           |                                              |    |     |      |    | 16  |      | slot                     |
| 1771-P6S1       | 200V ac        | 8                           |                                              |    |     |      |    |     | 16   | slot                     |
| 1771-P6R        | 220V ac        | 8/16/24 <sup>2</sup>        |                                              |    |     |      |    |     |      | slot                     |
| 1771-P7         | 120/220V ac    | 16                          |                                              |    |     |      |    |     |      | external 1               |
| 1771-PS7        | 120/220V ac    | 16                          |                                              |    |     |      |    |     |      | external 1               |

 Table 8.A

 Power Supply Modules in a Chassis (containing a PLC-5 processor)

<sup>1</sup> You cannot use an external power supply and a power supply module to power the same chassis; they are not compatible.

<sup>2</sup> See publication 1771-2.136 for more information.

# Powering a Remote I/O Chassis Containing a 1771-AS or 1771-ASB or an Extended-Local I/O Chassis Containing a 1771-ALX.

Table 8.B lists the power-supply modules you can use:

- in a remote I/O chassis with a 1771-AS or -ASB
- in an extended local I/O chassis with a 1771-ALX
- external to a remote I/O chassis.
- external to an extended local I/O chassis.

#### Table 8.B

| Power Supplies in a Remote Chassis (containing a 1771-AS or -ASB) or |
|----------------------------------------------------------------------|
| an Extended Local I/O Chassis (containing a 1771-ALX)                |

|                 |                |                             | Output Current (in amps) When Parallel With: |    |     |      |    |     |      |                          |
|-----------------|----------------|-----------------------------|----------------------------------------------|----|-----|------|----|-----|------|--------------------------|
| Power<br>Supply | Input<br>Power | Output Current<br>(in Amps) | P3                                           | P4 | P4S | P4S1 | P5 | P6S | P6S1 | Power Supply<br>Location |
| 1771-P3         | 120V ac        | 3                           | 6                                            | 11 | 11  |      |    |     |      | slot                     |
| 1771-P4         | 120V ac        | 8                           | 11                                           | 16 | 16  |      |    |     |      | slot                     |
| 1771-P4S        | 120V ac        | 8                           | 11                                           | 16 | 16  |      |    |     |      | slot                     |
| 1771-P4S1       | 100V ac        | 8                           |                                              |    |     | 16   |    |     |      | slot                     |
| 1771-P4R        | 120V ac        | 8/16/24 <sup>2</sup>        |                                              |    |     |      |    |     |      | slot                     |
| 1771-P5         | 24V dc         | 8                           |                                              |    |     |      | 16 |     |      | slot                     |
| 1771-P6S        | 220V ac        | 8                           |                                              |    |     |      |    | 16  |      | slot                     |
| 1771-P6S1       | 200V ac        | 8                           |                                              |    |     |      |    |     | 16   | slot                     |
| 1771-P6R        | 220V ac        | 8/16/24 <sup>2</sup>        |                                              |    |     |      |    |     |      | slot                     |
| 1771-P1         | 120/220V ac    | 6.5                         |                                              |    |     |      |    |     |      | external 1               |
| 1771-P2         | 120/220V ac    | 6.5                         |                                              |    |     |      |    |     |      | external 1               |
| 1771-P7         | 120/220V ac    | 16                          |                                              |    |     |      |    |     |      | external 1               |
| 1771-PS7        | 120/220V ac    | 16                          |                                              |    |     |      |    |     |      | external 1               |
| 1777-P2         | 120/220V ac    | 9                           |                                              |    |     |      |    |     |      | external 1               |
| 1777-P4         | 24V dc         | 9                           |                                              |    |     |      |    |     |      | external 1               |

<sup>1</sup> You cannot use an external power supply and a power supply module to power the same chassis; they are not compatible.

<sup>2</sup> See publication 1771-2.136 for more information.

#### **Distributing Power**

Connect a separate transformer between the ac power source and the processor power supply to provide dc isolation from other equipment. To connect a transformer, do the following:

- 1. Connect the transformer primary to the ac source.
- **2.** Connect the high side of the transformer secondary to the L1 terminal of the power supply.

**3.** Connect the low side of the transformer secondary to the neutral (common) terminal of the power supply.

Figure 8.1 and Figure 8.2 illustrates the proper power distribution.

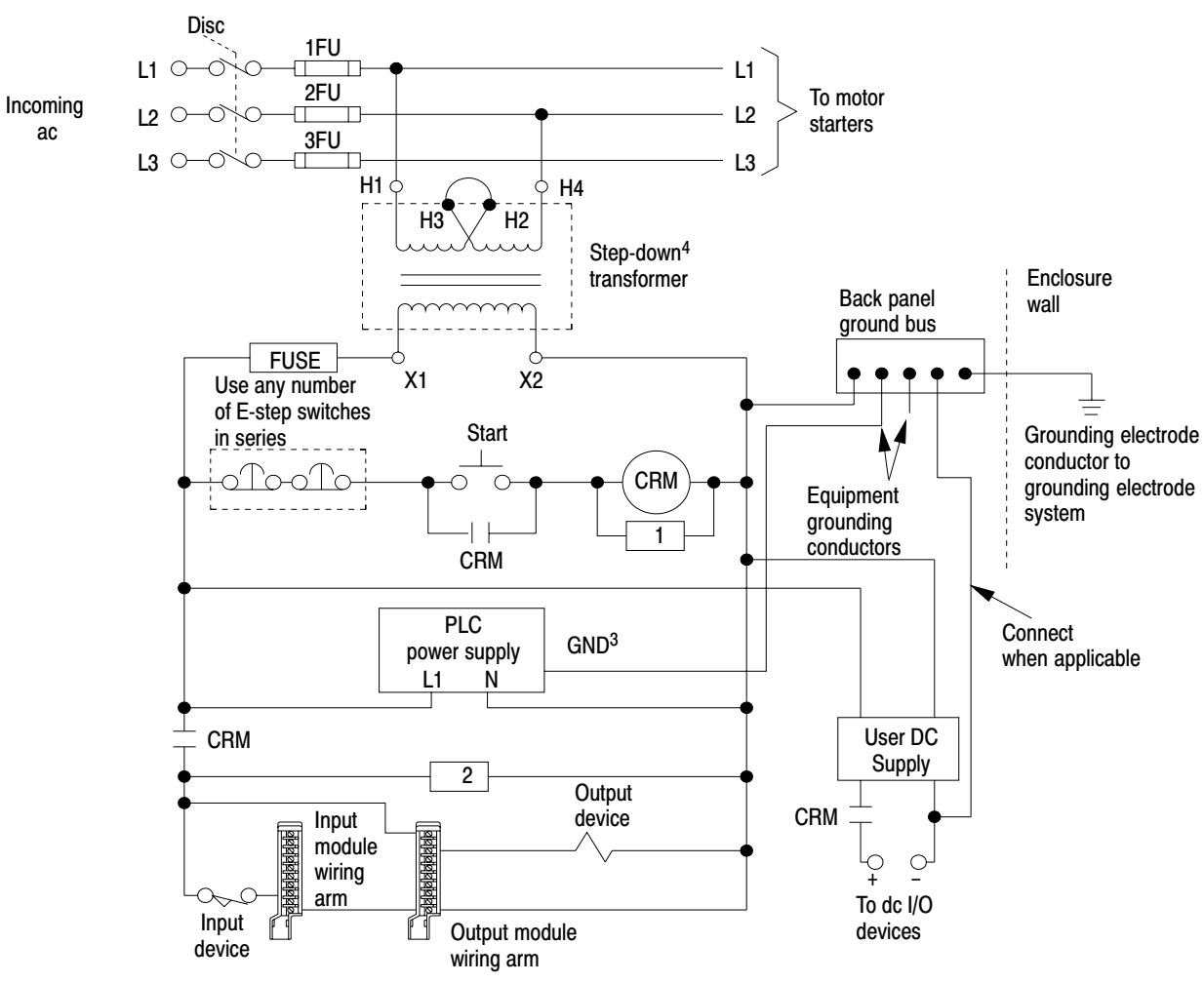

#### Figure 8.1 Grounded ac Power Distribution System with Master Control Relay

Notes:

- 1. To minimize EMI generation, you should connect a suppression network: for 120V AC, use Allen-Bradley cat. no. 700-N24; for 220/240V AC, use cat. no. 599-KA04.
- 2. To minimize EMI generation, you should connect a suppression network: for 120V AC, use Allen-Bradley cat. no. 599-K04; for 220/240V AC, use cat. no. 599-KA04.
- 3. For a power supply with a groundable power supply chassis, this represents connection to the power supply chassis only. For a power supply without a groundable power supply chassis, this represents connection to the GND terminal.
- In many applications, a second transformer provides power to the input circuits and power supplies for isolation from the output circuits.

12203

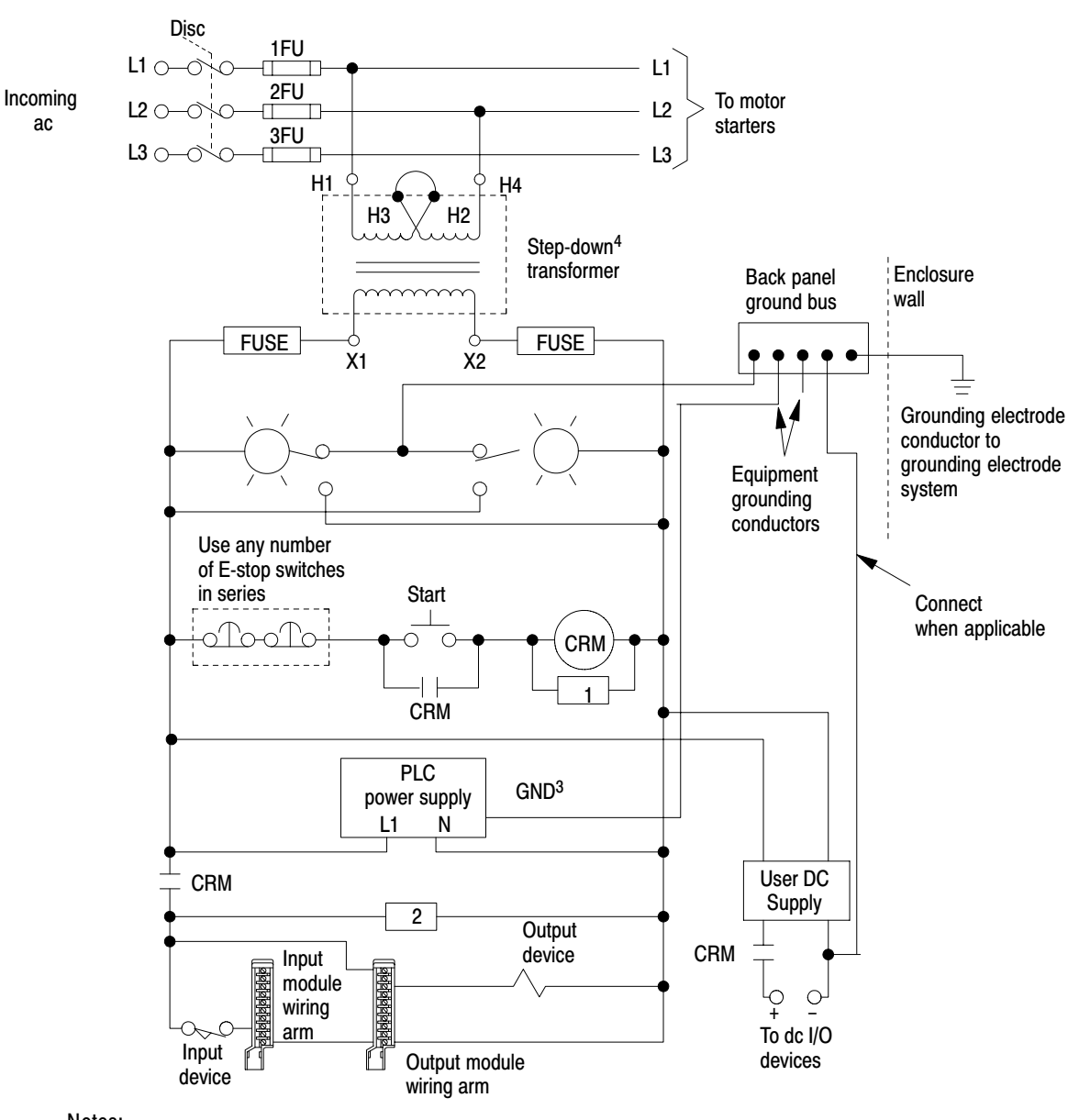

Figure 8.2 Ungrounded ac Power Distribution System with Master Control Relay

#### Notes:

- 1. To minimize EMI generation, you should connect a suppression network: for 120V AC, use Allen-Bradley cat. no. 700-N24; for 220/240V AC, use cat. no. 599-KA04.
- To minimize EMI generation, you should connect a suppression network: for 120V AC, use Allen-Bradley cat. no. 599–K04; for 220/240V AC, use cat. no. 599–KA04.
- 3. For a power supply with a groundable power supply chassis, this represents connection to the power supply chassis only. For a power supply without a groundable power supply chassis, this represents connection to the GND terminal.
- 4. In many applications, a second transformer provides power to the input circuits and power supplies for isolation from the output circuits.

#### **Using a Second Transformer**

To guard against output transients from being induced into inputs and power supplies, isolate output circuits from power supplies and input circuits. Use a separate transformer to provide power to the input circuits and power supplies. Refer to Figure 8.3.

#### Figure 8.3 Power Supplies and Input Circuits Receiving Power through a Separate Transformer

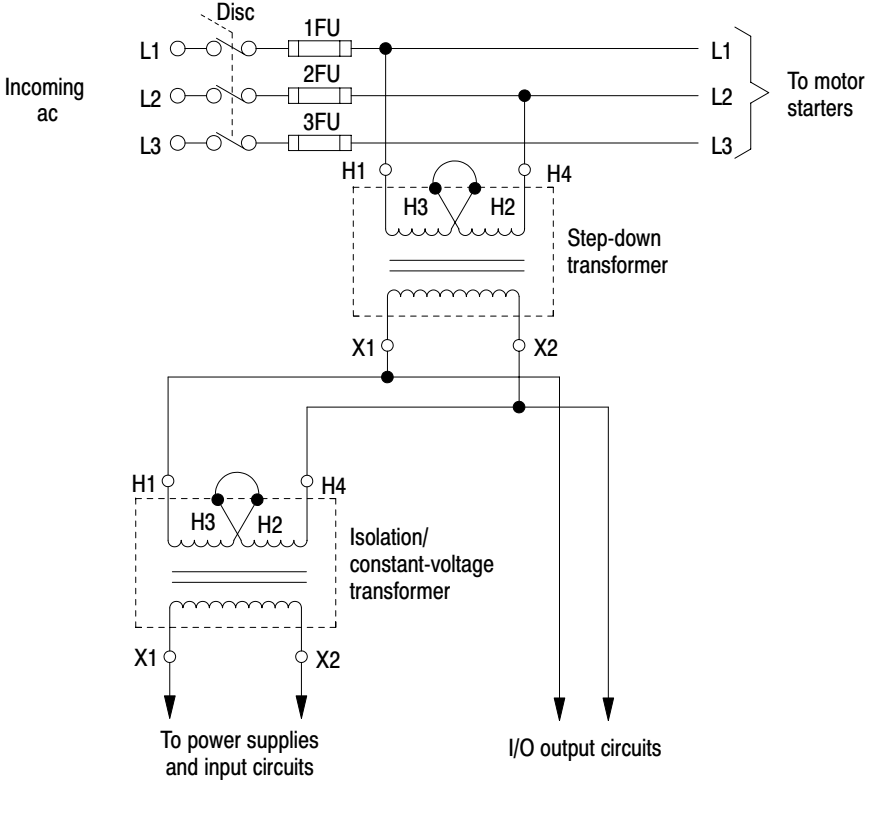

15318

Depending upon your application, you may choose to use a second transformer, such as the following:

- isolation transformer
- constant voltage transformer

The following sections describe the uses of these transformers.

#### **Using an Isolation Transformer**

Allen-Bradley power supplies have circuits that suppress electromagnetic interference from other equipment. However, for installations near particularly excessive electrical noise generators, using an isolation transformer provides further suppression of electromagnetic interference from other equipment. The output devices being controlled should draw power from the same ac source as the isolation transformer, but not from the secondary of the isolation transformer (Figure 8.3).

#### **Using a Constant Voltage Transformer**

In applications where the ac power source is especially "soft" and subject to unusual variations, a constant-voltage transformer can stabilize the ac power source to the processor, thereby minimizing shutdowns. However, the constant-voltage transformer must provide a sinusoidal output.

If you use a constant-voltage transformer to provide power to the processor-resident chassis, then the input devices connected to the I/O chassis must also receive their ac power through the same constant-voltage transformer. If the inputs receive their ac power through another transformer, the ac source voltage could go low enough that incorrect input data enters memory while the constant-voltage transformer prevents the power supply from shutting down the processor.

The output devices being controlled should draw power from the same ac source as the constant-voltage transformer, but not from the secondary of the constant-voltage transformer (Figure 8.3).

# Determining the Rating of the Transformer

To determine the required rating of the transformer, add the external-transformer rating for the power supply and all other power requirements (input circuits, output circuits). The power requirements must take into consideration the surge currents of devices controlled by the controller. Choose a transformer with the closest standard transformer rating above the calculated requirements.

For example, the external-transformer rating of a 1771-P4S power-supply module at maximum back-plane load is 140 VA. A 140 VA transformer could be used if a 1771-P4S power-supply module were the only load. A 500 VA transformer should be used if there were 360 VA of load in addition to that of the 1771-P4S power-supply module.

|                               | Chapter 8<br>Connect Power                                                                                                    |
|-------------------------------|----------------------------------------------------------------------------------------------------|
|                               | Each power supply is designed to generate a shutdown signal whenever the ac line voltage drops below its lower voltage limit, and to allow the processor to resume operation when the line voltage reaches the lower voltage limit again. A shutdown is necessary in that situation to ensure that only valid data is stored in memory. |
|                               | Choosing properly sized transformers is important because:                                                                                                    |
|                               | • If the transformer is too small, it will clip the peak of the sine wave.<br>When the voltage is still above the lower voltage limit, the power<br>supply will sense this as a low voltage and shut down the<br>processor prematurely.                                                                                                 |
|                               | • If the transformer is too large, it will not provide as much isolation as a transformer of proper size.                                                                                                    |
|                               | <b>Important:</b> Note that the external-transformer rating (in VA) is 2.5 times the power supply input power requirement (in Watts). This is necessary because of the design feature that lets the power supply maintain its output during loss of input power for up to a half cycle.                                                 |
| Grounding the Power<br>Supply | When bringing ac power into the enclosure, do not connect its raceway<br>through an equipment-grounding conductor to the ground bus on the<br>back-panel. The raceway should be grounded elsewhere. Connecting the<br>raceway to the ground bus will cause a ground loop.                                                               |
|                               | Ground loops may introduce objectionable ground currents causing faulty<br>operation of the processor. Refer to Article 250-21 of the National<br>Electrical Code for recommended methods of reducing the objectionable<br>ground current.                                                                                              |
|                               | When ac power is supplied as a separately derived system through an                                                                                                    |

isolation/step-down transformer, you can connect it as a grounded ac system or an ungrounded ac system.

| For this type of ac system: | Connect:                                                                                                    |
|-----------------------------|----------------------------------------------------------------------------------------------------|
| grounded                    | one side of the transformer secondary to the ground bus. Refer to Figure 8.1 (page 8-3).                             |
| ungrounded                  | one side of each test switch for the ground-fault-detector lights to the ground bus. Refer to Figure 8.2 (page 8-4). |

#### **Protecting Against EMI**

Electromagnetic interference (EMI) can be generated whenever inductive loads such as relays, solenoids, motor starters, or motors are operated by "hard contacts" such as pushbuttons or selector switches. Following the proper wiring and grounding practices guards the processor system against the effects of EMI. However, in some cases you can use suppression networks to suppress EMI at its source.

Inductive loads controlled only by solid-state output devices alone do not cause comparable EMI generation. However, inductive loads of ac output modules that are in series or parallel with hard contacts require suppression networks to protect the module output circuits as well as to suppress EMI.

Connect suppression networks at the inductive loads. If you connect them at the switching devices, the wires connecting the switching devices to the inductive loads will act as antennas to radiate EMI. Figure 8.4 shows typical suppression circuitry for different types of loads.

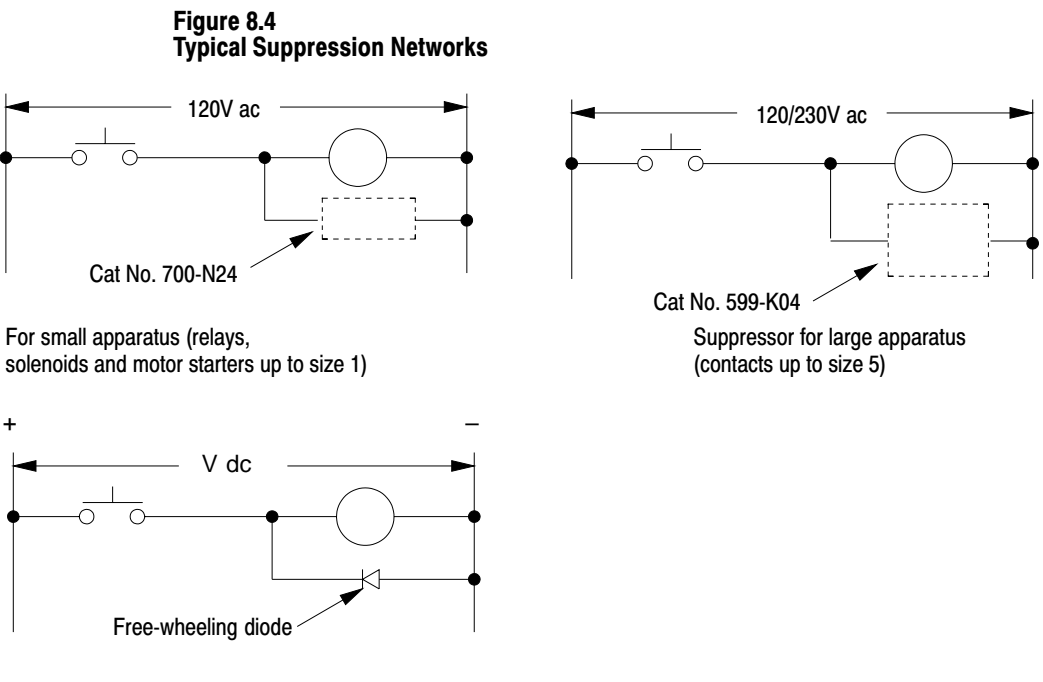

For dc relays

12057

Allen-Bradley bulletin 700 relays and bulletin 509, 709 motor starters have surge suppressors available as an option. Table 8.C lists these Allen-Bradley products and their suppressors.

# efesotomasyon.com - Allen Bradley,Rockwell,plc,servo,drive

Chapter 8 Connect Power

#### Table 8.C Allen-Bradley Suppressors

| Allen-Bradley Equipment:       | Suppressor Catalog Number:       |
|--------------------------------|----------------------------------|
| Motor Starter Bulletin 509     | 599-K04 <sup>1</sup><br>599-KA04 |
| Motor Starter Bulletin 709     | 1401-N10 <sup>1</sup>            |
| Relay Bulletin 700 Type N or P | 700-N24 <sup>2</sup>             |
| Miscellaneous                  | 700-N24 <sup>3</sup>             |

<sup>1</sup> For starters with 120V ac coils

<sup>2</sup> Maximum coil voltage 150V ac or dc

<sup>3</sup> The 700-N24 is a universal surge suppressor. You can use it on electromagnetic devices with the limitations of 35 sealed VA, 150V.

#### **Install the Power Supplies**

Install the power supplies according to the instructions contained in the power supply's installation data.

#### What to Do Next

| Connect power                                                                                                    | Connect processor<br>to the DH+ link                                                              |
|----------------------------------------------------------------------------------------------------|---------------------------------------------------------------------------------------------------|
| <ul> <li>N/ Consider power distribution</li> <li>Determine needed transformers<br/>and surge suppression</li> <li>N/ Install power supplies</li> </ul> | <ul> <li>Determine needed cable</li> <li>Connect processor</li> <li>Terminate the link</li> </ul> |

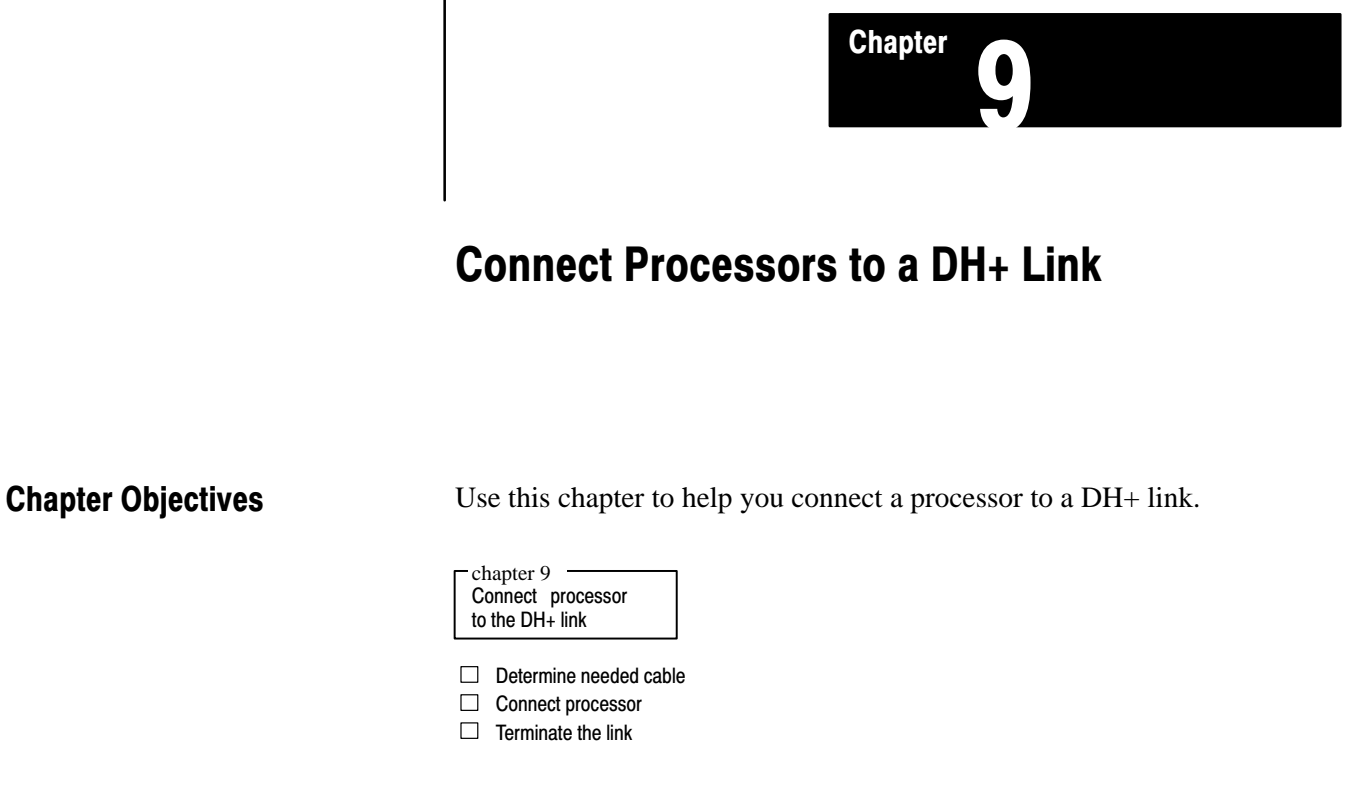

For additional DH+ link wiring information, refer to the Data Highway/ Data Highway Plus/Data Highway II/Data Highway-485 Cable Installation Manual, publication 1770-6.2.2.

**Determine the Needed Cable** 

Consult the system diagram for your plant. Determine the following:

- Is your processor connecting to the DH+ link using a daisychain or trunkline/dropline configuration?
- If you are installing a trunkline/dropline, what station connectors do you need?
- Use Belden 9463 twinaxial cable (cat. no.1770-CD) cable to connect to the DH+ link. What cable lengths do you need?

Follow these guidelines while installing DH+ communication links:

- at a DH+ communication rate of 57.6 kbps, do not exceed these cable lengths:
  - trunkline cable length 3,044 m (10,000 cable-ft)
  - drop cable length 30.4 m (100 cable-ft)
- no more than 64 stations can be on a single DH+ link

Chapter 9 Connect Processors to a DH+ Link

Connect the Processor to the DH+ Link

Use the 3-pin connector on the processor to connect a DH+ link. The connector's port must be configured to support a DH+ communication link. To connect a processor to a DH+ link, refer to Figure 9.1 and Table 9.A.

#### Figure 9.1 Connecting Processors to a DH+ Link

PLC-5/10, -5/12, -5/15, -5/25 processors

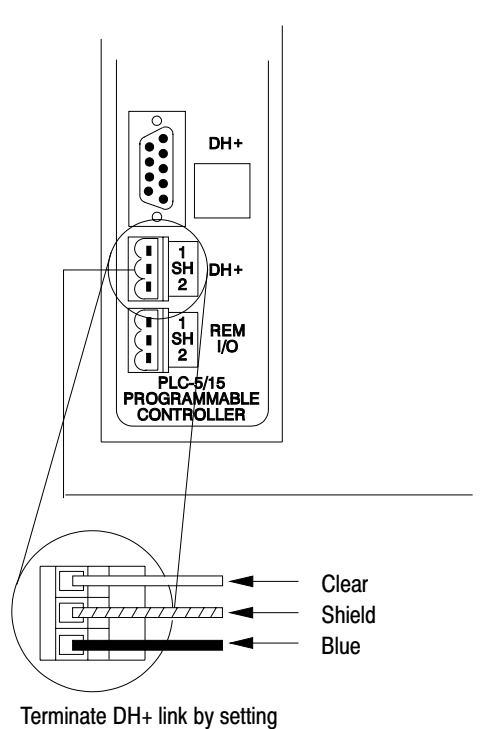

switch 2 of SW3 to ON.

# efesotomasyoh.com - Allen Bradley,Rockwell,plc,servo,drive

Chapter 9 Connect Processors to a DH+ Link

#### Table 9.A Connecting a PLC-5 Processor to a DH+ Link

| If you are installing this DH+<br>link configuration: | Connect the 1770-CD cable:                                                                   | Ву | doing the following:                                                                                                    |
|-------------------------------------------------------|----------------------------------------------------------------------------------------------|----|----------------------------------------------------------------------------------------------------|
| trunkline/dropline                                    | from the dropline to the connector screw terminals<br>on the DH+ connectors of the processor | 1. | Connect the signal conductor with <b>CLEAR</b> insulation to the 3-pin connector terminal 1 at each end of each cable segment. |
|                                                       |                                                                                              | 2. | Connect the <b>SHIELD</b> drain wire to the 3-pin connector SH terminal at both ends of each cable segment.                    |
|                                                       |                                                                                              | 3. | Connect the signal conductor with <b>BLUE</b> insulation to the 3-pin connector terminal 2 at each end of each cable segment.  |
| daisychain                                            | to the connector screw terminals on the DH+<br>connectors of the processor                   | 1  |                                                                                                    |

## **Terminate the Link**

You must terminate the DH+ link on both ends. On PLC-5/10, -5/12, -5/15, and -5/25 processors, set switch 2 of Assembly SW3 on (closed).

### What to do Next

| chapter 9<br>Connect processor<br>to the DH+ link                 | Con<br>term | pter 10<br>nect programming<br>inal to the processor                                 |
|-------------------------------------------------------------------|-------------|--------------------------------------------------------------------------------------|
| Determine needed cable<br>Connect processor<br>Terminate the link |             | etermine how to connect to the processor<br>etermine proper cable<br>onnect terminal |
| For information about:                                            |             | See:                                                                                 |
| programming data transfer between PLC-5 processors.               |             | 1785 PLC-5 Programmable Controllers Design Manual (1785-6.2.1)                       |
|                                                                   |             | PLC-5 Programming Software Instruction Set (6200-6.4.11)                             |

Enhanced and Ethernet PLC-5 Programmable Controllers User Manual (1785-6.5.12)

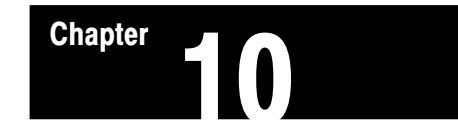

# **Connect a Programming Terminal to the Processor**

# **Chapter Objectives**

Use this chapter to help you connect a programming terminal to a PLC-5 processor.

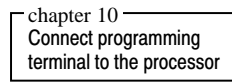

 $\hfill\square$  Determine how to connect to the processor

- Determine proper cable
- Connect terminal

# Determine How You Want to Connect a Programming Terminal

You can connect a programming terminal to a processor in several ways.

| Connect a programming terminal to the processor using:                      | See: |
|-----------------------------------------------------------------------------|------|
| remote link connection (DH+ to DH to DH+)                                   | 10-4 |
| remote connection to DH+ through an interface to the terminal's serial port | 10-4 |

# Connecting through a Local DH+ Link

The processor has electrically-parallel DH+ connectors. They are electrically identical, and connecting to either one provides access to the same communication link. The PLC-5/10,-5/12, -5/15, -5/25 processors have one of each:

- 9-pin D-shell DH+ connector
- 3-pin DH+ connector

Once you connect the programming device through a local DH+ link to one processor, the device can communicate with each PLC-5 processor on the link. You can also communicate with PLC-2, PLC-3 and PLC-5/250 processors connected to the link provided you have the appropriate programming software installed.

To connect a programming terminal to a processor using a local DH+ link, do the following:

- determine the communication board used in your programming terminal
- determine the correct cable
- connect the programming terminal to the processor

**Chapter 10** Connect a Programming Terminal to the Processor

# Determine the Communication Board Used in Your Programming Terminal

Use Table 10.A to help you determine the communication board that your programming terminal uses.

| riogramming reminars and their communication boards |                                                    |  |  |  |  |
|-----------------------------------------------------|----------------------------------------------------|--|--|--|--|
| This programming terminal:                          | Uses this communication card to access a DH+ link: |  |  |  |  |
| 1784-T50                                            | 1784-KT, -KT2 or 1784-KTK1                         |  |  |  |  |
| $IBM^{\texttt{®}}$ or compatible                    |                                                    |  |  |  |  |
| 6160-T53                                            | 1784-KT                                            |  |  |  |  |
| 6160-T60                                            |                                                    |  |  |  |  |
| 6160-T70                                            |                                                    |  |  |  |  |
| 1784-T45                                            | 1784-KL                                            |  |  |  |  |
| 1784-T47                                            | 1784-KL/B                                          |  |  |  |  |

Table 10.A Programming Terminals and Their Communication Boards

#### **Determine the Correct Cable**

Choose the correct cable to use to connect to the processor based upon the communication board Table 10.B.

#### Table 10.B Processor to Communication Board Interconnect Cables

| If You Have This<br>Communication Board: | Use This Cable: |
|------------------------------------------|-----------------|
| 1784-KT, -KT2                            | 1784-CP         |
| 1784-KL, -KL/B                           |                 |
| 1784-KTK1                                | 1784-CP5        |
| 1784-PCMK                                | 1784-PCM5       |

For information about connecting a processor and a programming device, refer to Appendix B.

### efesotomasyoh.com - Allen Bradley,Rockwell,plc,servo,drive

**Chapter 10** Connect a Programming Terminal to the Processor

#### **Connect the Programming Terminal**

Using the correct interconnect cable, connect the programming terminal. Refer to Figure 10.1.

#### Figure 10.1 Connecting the Programming Terminal

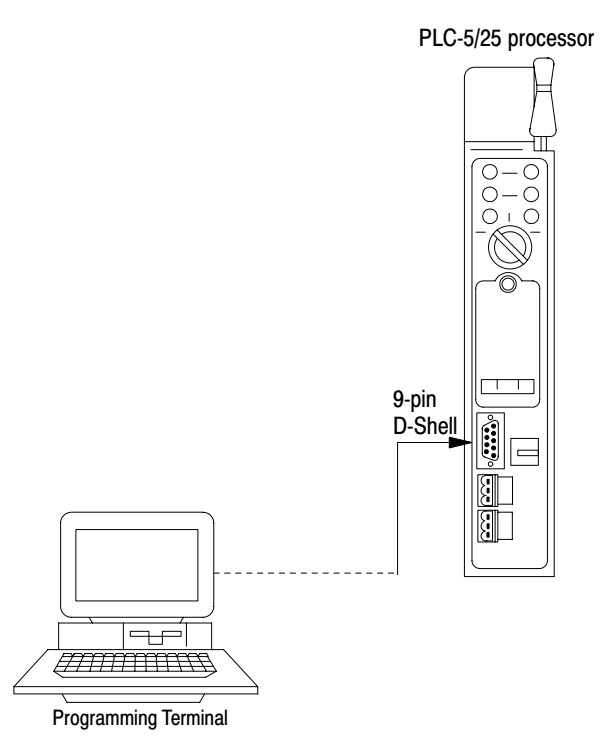

19314

**Chapter 10** Connect a Programming Terminal to the Processor

Connecting to a Remote DH+ Link

The remote programming configurations available with the 1784-KT, 1784-KL, and 1784-KL series B boards let you communicate with processors on other DH+ links to expand the range of processors you can use for program development (Figure 10.2).

#### Figure 10.2 Example DH+ to DH to DH+ Network Configuration

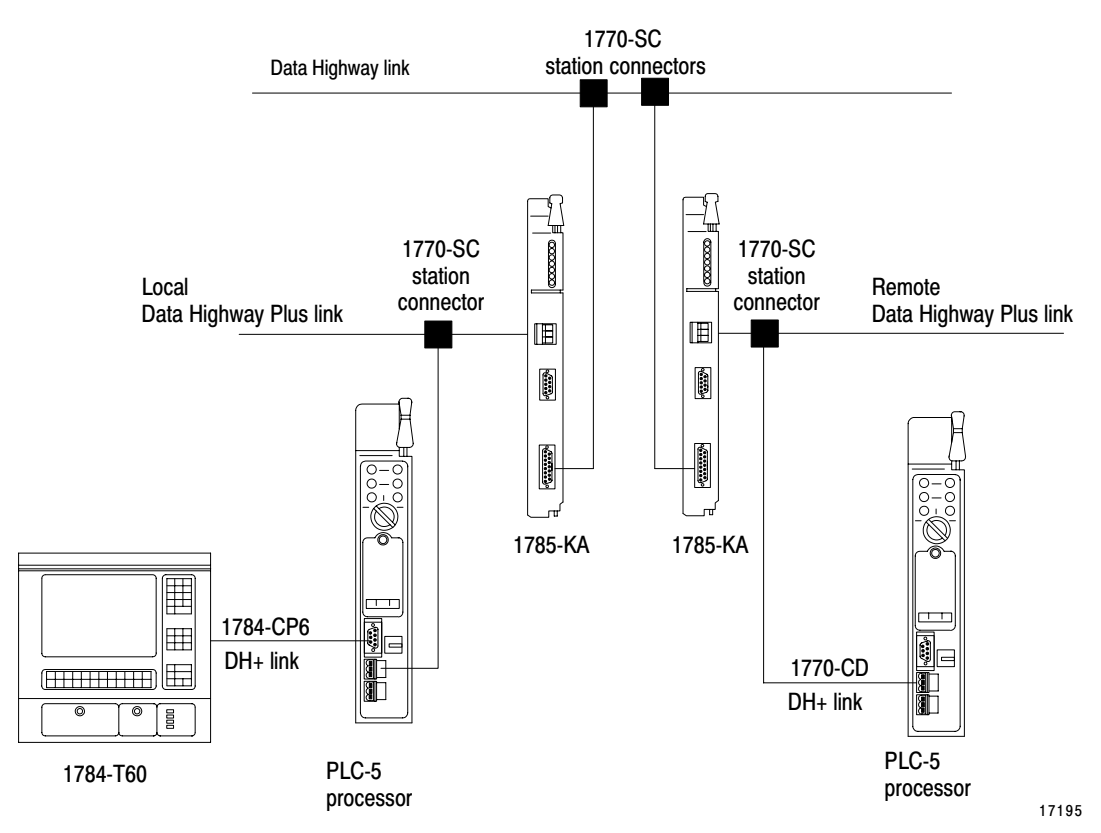

### Connecting to a DH+ Link through an Interface to the Terminal's Serial Port

To connect a DH+ link through a terminal's serial port (COM1 or COM2) use one of the following communications modules:

- 1785-KE series A or series B Communication Interface Module (residing in a 1771 I/O rack)
- 1770-KF2, series B Communication Interface Module (desktop unit)

**Important:** The serial port communication driver of 6200 PLC-5 Programming Software is interrupt-driven; the serial port must support hardware interrupts. On most DOS-based machines, COM1 and COM2 support these interrupts.

Hardware configurations for each of the computers that PLC-5 processors support are listed in Appendix B.

**Chapter 10** Connect a Programming Terminal to the Processor

#### Using the 1785-KE Communication Interface Module

If you have a series A 1785-KE module, see Figure 10.3 for connection information through a serial port. If you have a series B 1785-KE module, see Figure 10.5 for connection information.

#### Figure 10.3 1785-KE (Series A) Connection through a Serial Port

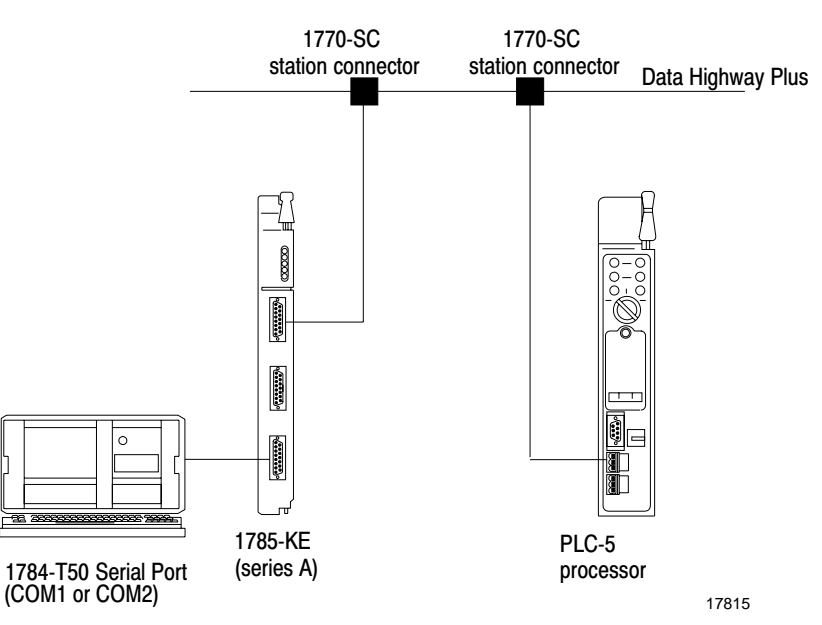

Refer to Figure 10.4 (on page 10-5) for an explanation of the switch assemblies and an example switch setting.

#### Figure 10.4 1785-KE (series A) Switch Assemblies

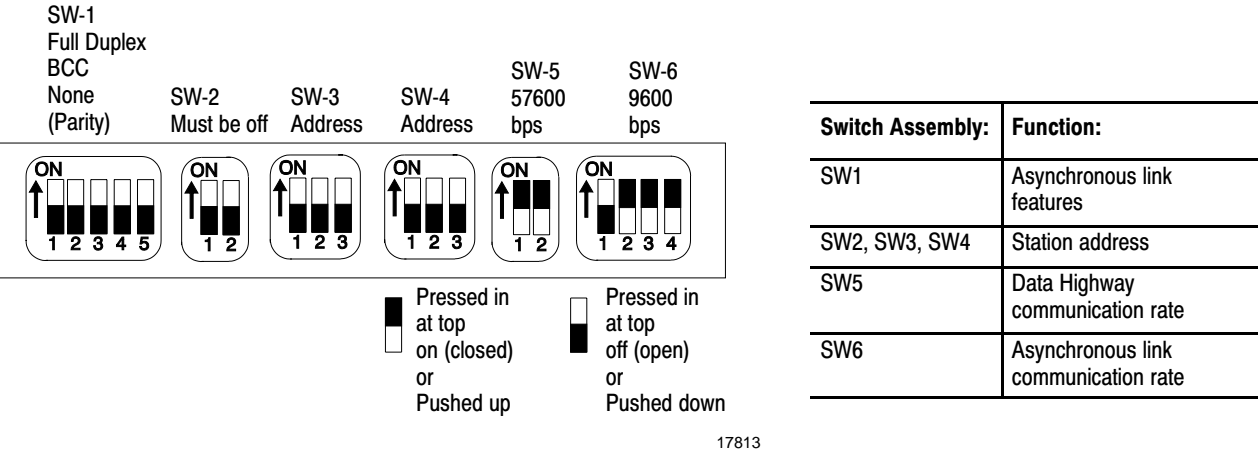

Chapter 10 Connect a Programming Terminal to the Processor

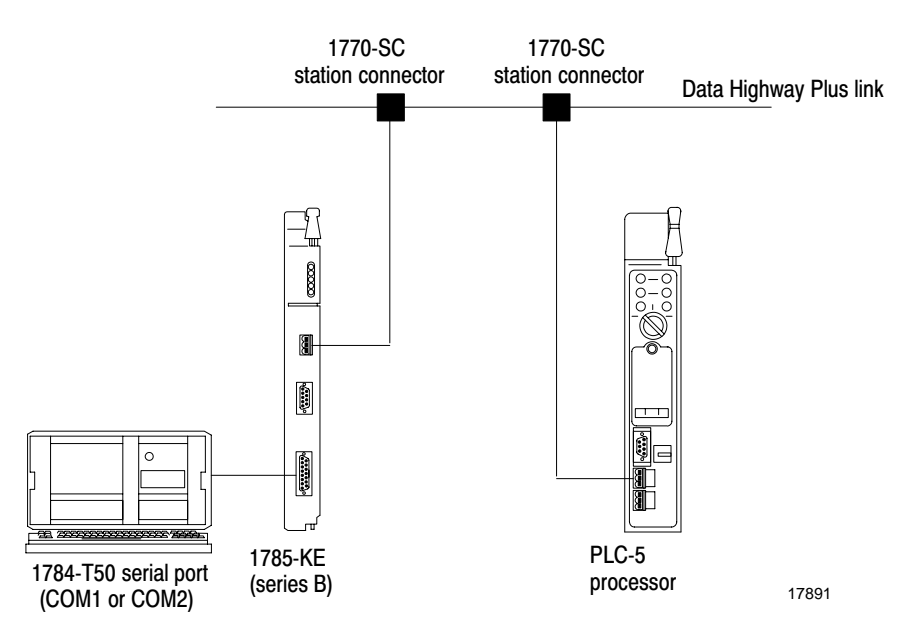

Figure 10.5 1785-KE (Series B) Connection through a Serial Port

Refer to Figure 10.6 (on page 10-6) for an explanation of the switch assemblies and an example switch setting.

#### Figure 10.6 Example of a 1785-KE (series B) Switch Setting

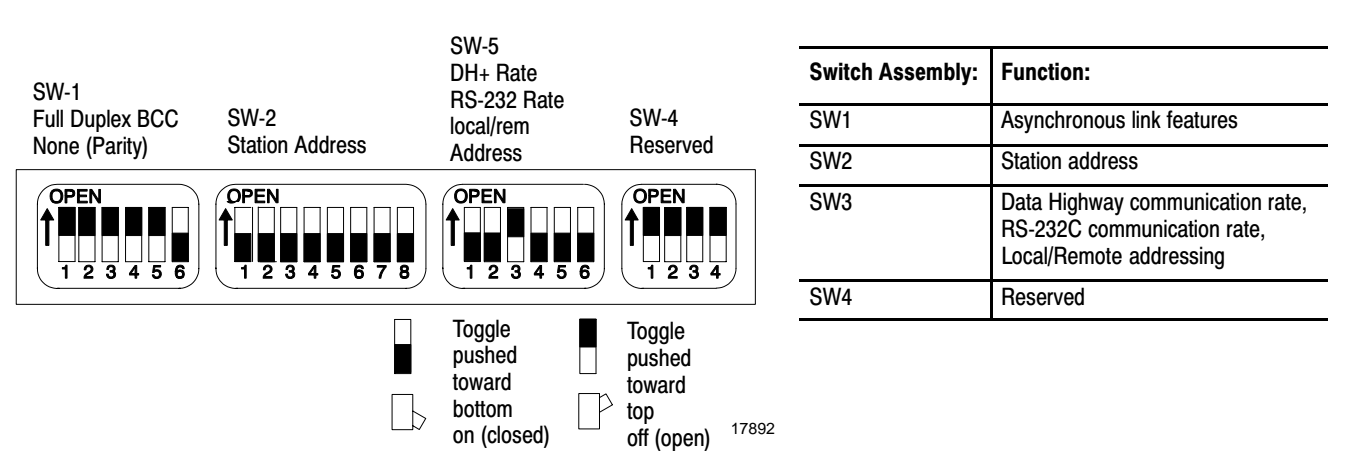

For more information on series A or series B modules, refer to the 1785-KE Communication Interface Module User Manual, publication 1785-6.5.2.

efesotomasyoh.com - Allen Bradley,Rockwell,plc,servo,drive

Chapter 10 Connect a Programming Terminal to the Processor

#### Using a 1770-KF2B Communication Interface Module

See Figure 10.7 for a 1770-KF2 series B connection through a serial port.

#### Figure 10.7 1770-KF2B Connection through a Serial Port

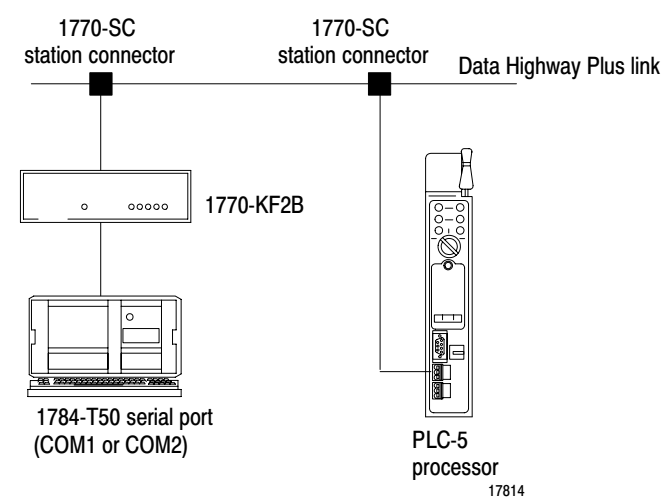

Refer to Figure 10.8 an explanation of the switch assemblies and an example switch setting.

#### Figure 10.8 Example of a 1770-KF2series B Switch Setting

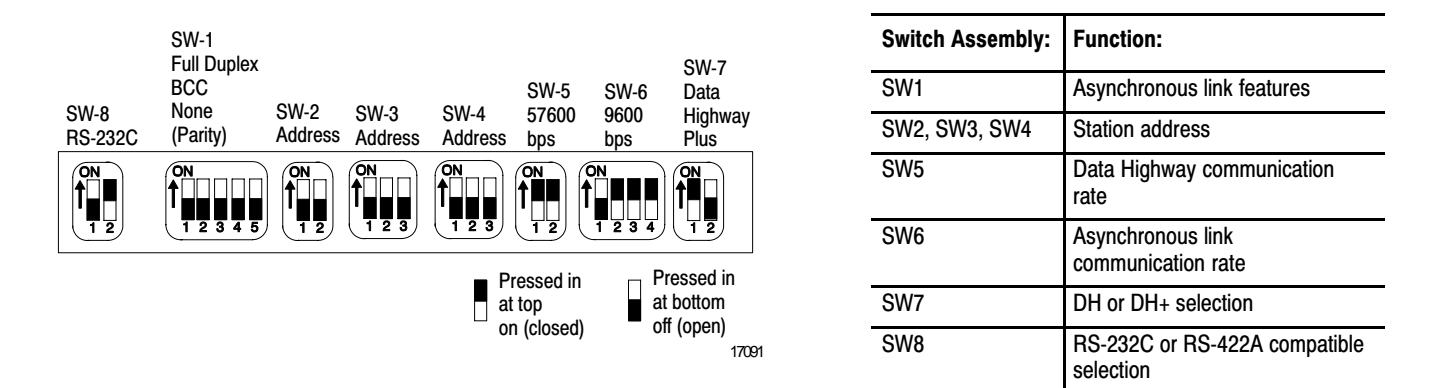

For more information, refer to the 1770-KF2B Communication Interface Module User Manual, publication 1770-6.5.13.

#### What To Do Next

| Connect programming                                    | For this information:                 | See:       |
|--------------------------------------------------------|---------------------------------------|------------|
| $\Delta_{I}$ Determine how to connect to the processor | Processor and adapter troubleshooting | chapter 11 |
| Determine proper cable                                 | Specifications                        | appendix A |
|                                                        | Cable diagrams and pinouts            | appendix B |

# efesotomasyoh.com - Allen Bradley,Rockwell,plc,servo,drive

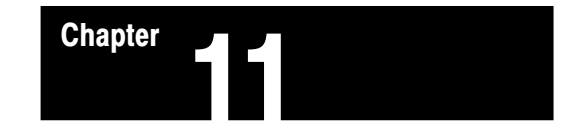

# Troubleshooting

# **Chapter Objectives**

Use this chapter to help you troubleshoot your PLC-5 system using the processor and adapter modules LED indicators (Table 11.A).

#### Table 11.A LED Status Indicator Troubleshooting Guide

| Type of Problem:                                                                                              | Table Number:                                        | On Page:                     |
|----------------------------------------------------------------------------------------------------|------------------------------------------------------|------------------------------|
| PLC-5/10, -5/12, -5/15, -5/25 processors<br>• general<br>• in adapter mode<br>• in scanner mode<br>• DH+ link | Table 11.B<br>Table 11.C<br>Table 11.D<br>Table 11.E | 11-2<br>11-3<br>11-3<br>11-4 |
| <ul><li>1771-ASB module</li><li>series B</li><li>series C and D</li></ul>                                     | Table 11.G<br>Table 11.F                             | 11-7<br>11-5                 |

Chapter 11 Troubleshooting

# Troubleshooting PLC-5/10, -5/12, -5/15, and -5/25 Processors

Use Table 11.B, Table 11.C, Table 11.D, and Table 11.E to troubleshoot your PLC-5/10, -5/12, -5/15, and -5/25 processor.

#### Table 11.B PLC-5/10, -5/12, -5/15, -5/25 General Problems

| Indicator       | Color               | Description                                                            | Probable Cause                                                                       | Recommended Action                                                                                                    |
|-----------------|---------------------|------------------------------------------------------------------------|--------------------------------------------------------------------------------------|----------------------------------------------------------------------------------------------------|
| PROC            | green<br>(steady)   | processor in RUN mode and fully operational                            | normal operation                                                                     | no action required                                                                                                    |
|                 | green<br>(blinking) | Processor memory being<br>transferred to EEPROM                        | normal operation                                                                     | no action required                                                                                                    |
|                 | red<br>(blinking)   | major fault                                                            | run-time error                                                                       | Check major fault bit in status file (S:11)<br>for error definition. Clear fault bit, correct<br>problem, and return to RUN mode.                                              |
|                 | red<br>(steady)     | major fault                                                            | <ul> <li>user RAM has<br/>checksum error</li> <li>memory module<br/>error</li> </ul> | <ul> <li>Clear memory and reload program.</li> <li>Check backplane switch settings<br/>and/or insert correct memory module.</li> </ul>                                         |
|                 | off                 | processor in program load or<br>TEST mode or is not receiving<br>power |                                                                                      | Check power supply and connections.                                                                                                    |
| PROC<br>REM I/O | all red<br>(steady) |                                                                        | internal<br>diagnostics have<br>failed                                               | Power down, reseat processor and<br>power up. Then, clear memory and<br>reload your program. Replace EEPROM<br>with new program. Then, if necessary,<br>replace the processor. |
| FORCE           | amber<br>(steady)   | forces enabled                                                         | normal operation                                                                     | no action required                                                                                                    |
|                 | amber<br>(blinking) | forces present, but not<br>enabled                                     | normal operation                                                                     | no action required                                                                                                    |
|                 | off                 | no forces present                                                      | normal operation                                                                     | no action required                                                                                                    |
| BATT            | red<br>(steady)     | battery low                                                            |                                                                                      | Replace battery within 1-2 days (typical).                                                                                                    |
|                 | off                 | battery is good                                                        | normal operation                                                                     | no action required                                                                                                    |
| ADPT            | green<br>(steady)   | processor is in adapter mode                                           | normal operation                                                                     | no action required                                                                                                    |
|                 | off                 | processor is in scanner mode                                           | normal operation                                                                     | no action required                                                                                                    |

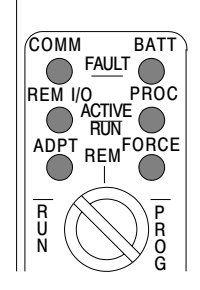

# efesotomasyoh.com - Allen Bradley,Rockwell,plc,servo,drive

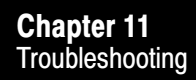

# Table 11.C PLC-5/12, -5/15, -5/25 Processor in Adapter Mode

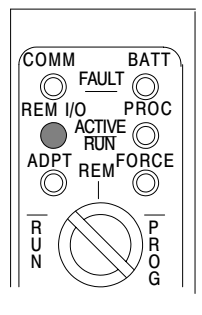

| Indicator | Color               | Description                                                                | Probable Cause                     | Recommended Action       |
|-----------|---------------------|----------------------------------------------------------------------------|------------------------------------|--------------------------|
| REM I/O   | green<br>(steady)   | active remote I/O link                                                     | normal operation                   | no action required       |
|           | green<br>(blinking) | remote I/O active and host<br>processor is in program load<br>or TEST mode | normal operation                   | no action required       |
|           | red<br>(steady)     | no communication with host processor                                       | duplicate station address selected | Correct station address. |
|           | green<br>(sporadic) | bad communication with host processor                                      |                                    | Check connections.       |
|           | off                 | no communication with host processor                                       |                                    | no action required       |

# Table 11.D PLC-5/15, -5/25 Processor in Scanner Mode

| Indicator | Color                   | Description                   | Probable Cause                               | Recommended Action                                                                                                    |
|-----------|-------------------------|-------------------------------|----------------------------------------------|----------------------------------------------------------------------------------------------------|
| REM I/O   | green<br>(steady)       | active remote I/O link        | normal operation                             | no action required                                                                                                    |
|           | red<br>(steady)         | remote I/O link fault         | wiring, adapter<br>module(s)                 | <ul> <li>Check all connections, check adapter module(s).</li> <li>If you have 6200 programming software, put the processor in PROG mode and do an autoconfigure for remote racks (see the 6200 PLC-5 Programming Software Configuration Manual, 6200-6.4.6).</li> </ul>                                                                                                    |
|           | green/red<br>(blinking) | partial remote I/O link fault | one or more<br>remote I/O chassis<br>faulted | <ul> <li>Check status bits in status file<br/>(element #7) to identify faulted chassis<br/>number; check wiring, adapter<br/>module(s), power supplies.</li> <li>If you have 6200 programming<br/>software, put the processor in PROG<br/>mode and do an auto configure for<br/>remote racks (see 6200 PLC-5<br/>Programming Software Configuration<br/>Manual, 6200-6.4.6).</li> </ul> |
|           | off                     | no remote I/O selected        |                                              | no action required                                                                                                    |

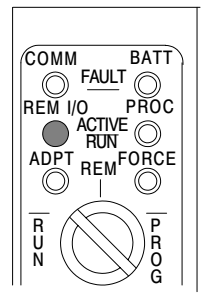

-

Chapter 11 Troubleshooting

Table 11.E PLC-5/10, -5/12, -5/15, -5/25 DH+ Link

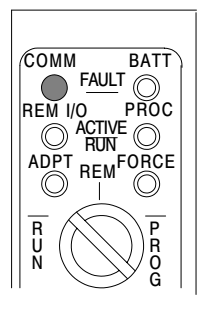

| Indicator | Color                                    | Description                                                                                                    | Probable Cause                        | Recommended Action                                                                                                    |
|-----------|------------------------------------------|----------------------------------------------------------------------------------------------------|---------------------------------------|----------------------------------------------------------------------------------------------------|
| СОММ      | green<br>(blinking rapidly<br>or slowly) | processor is transmitting or<br>receiving on DH+ link                                                                                                    | normal operation                      | no action required                                                                                                    |
|           | red<br>(steady)                          | watchdog timeout                                                                                                    | hardware error                        | Turn power off, then on. Check<br>that the software configurations<br>match the hardware set-up.<br>Replace the processor. |
|           | red<br>(sporadic)                        | bad communication on DH+<br>link                                                                                                    | duplicate station<br>address selected | Correct station address.                                                                                                   |
|           | off                                      | <ul> <li>If directly connected to<br/>processor, no<br/>communication on DH+ link</li> <li>If last processor on DH+<br/>link, no communication on<br/>DH+ link</li> </ul> |                                       | <ul> <li>no action required</li> <li>Check DH+ wiring connections.</li> </ul>                                              |

# Troubleshooting Information for 1771-ASB Module

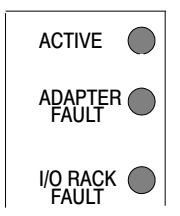

Use Table 11.F and Table 11.G to help you troubleshoot your remote I/O system.

Chapter 11 Troubleshooting

Table 11.F Remote I/O System Troubleshooting Guide for the 1771-ASB series C or D Adapter Module

| Indicators        |                  |             |                                                                                                    |                                                                                               |                                                                                                    |
|-------------------|------------------|-------------|----------------------------------------------------------------------------------------------------|-----------------------------------------------------------------------------------------------|----------------------------------------------------------------------------------------------------|
| Active            | Adapter<br>Fault | I/O<br>Rack | Description                                                                                                    | Probable Cause                                                                                | Recommended Action                                                                                                    |
| On                | Off              | Off         | Normal indication; remote adapter is fully operational                                                                                                 |                                                                                               |                                                                                                    |
| Off               | On               | Off         |                                                                                                    | RAM memory fault<br>watchdog timeout                                                          | Replace module.                                                                                                    |
| On                | Blink            | Off         | Module placement error                                                                                                    | I/O module in incorrect slot                                                                  | Place module in correct slot in chassis.                                                                                                    |
| Blink in u        | unison           | Off         | Incorrect starting I/O group number                                                                                                    | Error in starting I/O group number<br>or I/O rack address                                     | Check switch settings.                                                                                                    |
| On                | On               | On          | Module not communicating                                                                                                    | Incorrect transmission rate setting                                                           | Check switch setting.                                                                                                    |
| Off               | On               | On          | Module not communicating                                                                                                    | Scan switch set for "all but last four slots" in 1/4 rack                                     | Reset scan switch setting.                                                                                                    |
| Blink             | Off              | Off         | Remote adapter not actively controlling I/O (scanner to adapter communication link is normal) <sup>4</sup>                                             | Processor is in program or test<br>mode<br>Scanner is holding adapter module<br>in fault mode | Fault should be cleared by I/O scanner.                                                                                                    |
| LEDs se<br>bottom | quence on/off    | from top to | Module not communicating                                                                                                    | Another remote I/O adapter with the same address is on the link                               | Correct the address.                                                                                                    |
| Blink alternately |                  | Off         | Adapter module not actively controlling I/O <sup>2</sup><br>Adapter module in processor restart<br>lockout mode (adapter to scanner link is<br>normal) | Processor restart lockout switch on<br>chassis backplane switch<br>assembly <sup>1</sup>      | <ul> <li>Press reset button to clear lockout feature or cycle power; if after repeated attempts indicators are still blinking, check:</li> <li>pushbutton not wired properly to field wiring arm.</li> <li>wiring arm not connected to adapter module.</li> <li>adapter module was reset by processor/scanner, then immediately faulted.</li> </ul> |

<sup>1</sup> You must select the operating mode of the remote I/O adapter module as outlined in the publication furnished with the remote I/O scanner/distribution panel, remote I/O scanner-program interface module, or I/O scanner-message handling module. Pay close attention to the disable search mode in the 1771-SD, -SD2.

<sup>2</sup> The I/O chassis is in faulted mode as selected by the last state switch on the chassis backplane.

<sup>3</sup> Cycling power clears the block-transfer request queue. All pending block transfers are lost. Your program must repeat the request for block transfer from the chassis.

Chapter 11 Troubleshooting

| Indicators |                  |             |                                                           |                                                                                                    |                                                                                                    |
|------------|------------------|-------------|-----------------------------------------------------------|----------------------------------------------------------------------------------------------------|----------------------------------------------------------------------------------------------------|
| Active     | Adapter<br>Fault | l/O<br>Rack | Description                                               | Probable Cause                                                                                                    | Recommended Action                                                                                                    |
| Off        | Off              | On          | I/O chassis fault. <sup>2</sup> No communication on link. | <ul> <li>Problem exists between:</li> <li>adapter and module in chassis;<br/>the module will stay in fault<br/>mode until fault is corrected</li> <li>shorted printed circuit board<br/>runs on backplane or I/O module</li> </ul>                                                     | <ul> <li>Cycle power to the chassis to clear a problem resulting from high noise.<sup>3</sup></li> <li>remove and replace all I/O modules one at a time.</li> <li>if problem does not clear, something is wrong in chassis or I/O module.</li> </ul>                                                                                                    |
| Blink      | Off              | On          | Communication on link. Possible shorted backplane         | <ul> <li>noise on backplane</li> <li>shorted circuit board runs</li> <li>faulty card in chassis</li> </ul>                                                                                                    | <ul> <li>Eliminate noise.</li> <li>Isolate noise.</li> <li>Add surge suppression.</li> <li>Replace chassis.</li> <li>Replace defective card in chassis.</li> </ul>                                                                                                    |
| Blink      | On               | Off         | Module identification line fault                          | Excessive noise on backplane                                                                                                    | Verify power supply and chassis grounding.                                                                                                    |
| Off        | Off              | Off         | Module not communicating                                  | Power supply fault<br>Wiring from scanner to adapter<br>module disrupted<br>Scanner not configured properly<br>One faulted chassis within a rack<br>group address causing<br>scanner/distribution panel to fault<br>all chassis in rack group address<br>(when in disable search mode) | Check power supply, cable<br>connections, and make sure<br>adapter module is fully seated in<br>chassis.<br>Correct cable and wiring defects.<br>Refer to publication 1772-2.18 for<br>scanner configuration.<br>Check sequentially from the first<br>module to the last module to<br>pinpoint fault; correct any faults and<br>proceed to the next chassis. |

<sup>1</sup> You must select the operating mode of the remote I/O adapter module as outlined in the publication furnished with the remote I/O scanner/distribution panel, remote I/O scanner-program interface module, or I/O scanner-message handling module. Pay close attention to the disable search mode in the 1771-SD, -SD2.

<sup>2</sup> The I/O chassis is in faulted mode as selected by the last state switch on the chassis backplane.

<sup>3</sup> Cycling power clears the block-transfer request queue. All pending block transfers are lost. Your program must repeat the request for block transfers from the chassis.

### efesotomasyoh.com - Allen Bradley,Rockwell,plc,servo,drive

Chapter 11 Troubleshooting

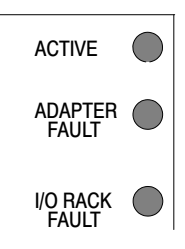

Table 11.G Remote I/O System Troubleshooting Guide For the 1771-ASB Series B Module

| Indicators           |                  |              |                                                                                                    |                                                                                                    |                                                                                                    |
|----------------------|------------------|--------------|----------------------------------------------------------------------------------------------------|----------------------------------------------------------------------------------------------------|----------------------------------------------------------------------------------------------------|
| Active               | Adapter<br>Fault | I/O<br>Rack  | Description                                                                                                    | Probable Cause                                                                                                    | Recommended Action                                                                                                    |
| On                   | Off              | Off          | Normal indication; adapter is fully operational                                                                                                    |                                                                                                    |                                                                                                    |
| On or<br>Off         | On               | On or<br>Off | Remote adapter fault <sup>2</sup>                                                                                                    | Remote adapter not operating; it<br>will stay in fault mode until fault is<br>corrected                                                                                                    | Cycle power to the chassis to clear<br>the adapter fault. <sup>3</sup> Replace<br>adapter if fault does not clear.                                                                                                    |
| On or<br>Off         | Off              | On           | I/O chassis fault <sup>2</sup>                                                                                                    | <ul> <li>Problem exists between:</li> <li>adapter and module in chassis;<br/>the module will stay in fault<br/>mode until fault is corrected</li> <li>shorted printed circuit board<br/>runs on backplane or I/O module</li> </ul> | <ul> <li>Cycle power to the chassis to clear a problem resulting from high noise.<sup>3</sup></li> <li>Remove and replace all I/O modules one at a time.</li> <li>Replace adapter.</li> <li>If problem does not clear, something is wrong in chassis or I/O module.</li> </ul>                                                                                                  |
| Blinking             | Off              | Off          | Remote adapter not actively controlling I/O (scanner to adapter communication link is normal) <sup>4</sup>                                             | Processor is in program or test<br>mode<br>Scanner is holding adapter module<br>in fault mode                                                                                                    | none<br>Fault should be cleared by I/O<br>scanner.                                                                                                    |
| Blinking alternately |                  | Off          | Adapter module not actively controlling I/O <sup>2</sup><br>Adapter module in<br>processor-restart-lockout mode (adapter<br>to scanner link is normal) | Processor-restart-lockout switch on<br>chassis backplane switch<br>assembly <sup>1</sup>                                                                                                    | <ul> <li>Press reset button to clear lockout<br/>feature or cycle power; if after<br/>repeated attempts indicators are<br/>still blinking, check:</li> <li>pushbutton not wired properly to<br/>field wiring arm.</li> <li>wiring arm not connected to<br/>adapter module.</li> <li>adapter module was reset by<br/>processor/scanner, then<br/>immediately faulted.</li> </ul> |

<sup>1</sup> You must select the operating mode of the remote I/O adapter module as outlined in the publication furnished with the remote I/O scanner/distribution panel, remote I/O scanner-program interface module, or I/O scanner-message handling module. Pay close attention to the disable search mode in the 1772-SD, -SD2.

<sup>2</sup> The I/O chassis is in faulted mode as selected by the last state switch on the chassis backplane.

<sup>3</sup> Cycling power clears the block-transfer request queue. All pending block transfers are lost. Your program must repeat the request for block transfers from the chassis.

Chapter 11 Troubleshooting

| Indicators |                  |             |                                                                                                    |                                                                                                    |                                                                                                    |
|------------|------------------|-------------|----------------------------------------------------------------------------------------------------|----------------------------------------------------------------------------------------------------|----------------------------------------------------------------------------------------------------|
| Active     | Adapter<br>Fault | I/O<br>Rack | Description                                                                                                    | Probable Cause                                                                                                    | Recommended Action                                                                                                    |
| Off        | Off              | Off         | If remote I/O scanner/distribution panel (1772-SD, -SD2) is in disable search mode, then response is normal <sup>2</sup> | Power supply fault                                                                                                    | Check power supply, cable<br>connections, and make sure<br>adapter module is fully seated in<br>chassis.                                    |
|            |                  |             |                                                                                                    | Wiring from scanner to adapter module disrupted                                                                                                    | Correct cable and wiring defects.                                                                                                    |
|            |                  |             |                                                                                                    | Scanner not configured properly                                                                                                    | Refer to publication 1772-2.18 for scanner configuration.                                                                                   |
|            |                  |             |                                                                                                    | One faulted chassis within a rack<br>group address causing<br>scanner/distribution panel to fault<br>all chassis in rack group address<br>(when in disable search mode) | Check sequentially from the first<br>module to the last module to<br>pinpoint fault; correct any faults and<br>proceed to the next chassis. |
| Blinking   | On               | On          | Module identification line fault                                                                                         | Excessive noise on backplane                                                                                                    | Verify power supply and chassis grounding.                                                                                                  |
| On         | Blinking         | Off         | Module placement error in remote I/O chassis                                                                             | Incorrect placement of high-density modules                                                                                                    | Verify addressing modes and switch settings.                                                                                                |
| Flashing i | n unison         | Off         | Incorrect starting I/O group number for chassis size                                                                     | Error in starting I/O group number<br>or I/O rack address                                                                                                    | Check switch settings.                                                                                                    |

<sup>1</sup> You must select the operating mode of the remote I/O adapter module as outlined in the publication furnished with the remote I/O scanner/distribution panel, remote I/O scanner-program interface module, or I/O scanner-message handling module. Pay close attention to the disable search mode in the 1772-SD, -SD2.

<sup>2</sup> The I/O chassis is in faulted mode as selected by the last state switch on the chassis backplane.

<sup>3</sup> Cycling power clears the block-transfer request queue. All pending block transfers are lost. Your program must repeat the request for block transfers from the chassis.

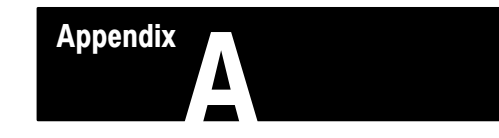

# **Processor Specifications**

# General

This table lists general specifications of the PLC-5/10, -5/12, -5/15, and -5/25 processors.

| Weight                                     | PLC-5/10 (1785-LT4) 1336 g (47.12 oz.)                                            |
|--------------------------------------------|-----------------------------------------------------------------------------------|
|                                            | PLC-5/12 (1785-LT3) 1337 g (42.15 oz.)                                            |
|                                            | PLC-5/15 (1785-LT) 1339 g (47.23 oz.)                                             |
|                                            | PLC-5/25 (1785-LT2) 1337 g (42.15 oz.)                                            |
| Backplane Current                          | 2.5A                                                                              |
| Environmental Conditions:                  |                                                                                   |
| operating temperature                      | 0° to 60° C (32° to 140° F)                                                       |
| storage temperature                        | -40° to 85° C (-40° to 185° F)                                                    |
| relative humidity                          | 5 to 95% (without condensation)                                                   |
| Vibration<br>(operating and non-operating) | 1 g @ 10 to 500 Hz<br>0.012 inches peak-to-peak displacement                      |
| Shock                                      |                                                                                   |
| operating                                  | 30 g peak acceleration for 11 $\pm$ 1 ms duration                                 |
| non-operating                              | 50 g peak acceleration for 11 $\pm$ 1 ms duration                                 |
| Time-of Day Clock and Calender             |                                                                                   |
| maximum variations at $60^\circ$ C         | $\pm$ 3 min per month                                                             |
| typical variations at 20 $^{\circ}$ C      | $\pm$ 20 s per month                                                              |
| timing accuracy                            | one program scan                                                                  |
| Typical Discrete I/O Scan                  | 1ms/local I/O rack                                                                |
|                                            | 10 ms/remote I/O adapter communication at 57.6 kbps                               |
| I/O Modules                                | Bulletin 1771 I/O including 8-, 16-, 32-pt., and intelligent modules              |
| Hardware Addressing:                       |                                                                                   |
| 2-slot                                     | any mix of 8-pt modules                                                           |
|                                            | 16-pt modules must be I/O pairs     no 32-pt modules                              |
| 1-slot                                     | any mix of 8- or 16-ot modules                                                    |
|                                            | 32-pt modules must be I/O pairs                                                   |
| 1/2-slot                                   | any mix of 8-,16-, or 32-pt modules                                               |
| Communication                              | • DH+ 3,048 cable-m (or 10,000 cable-ft) max                                      |
|                                            | DH using 1785-KA                                                                  |
| Location                                   | 1771-I/O chassis, left-most slot                                                  |
| Keying                                     | <ul><li>between 40 and 42</li><li>between 54 and 56</li></ul>                     |
| Agency Certification                       | CSA certified                                                                     |
| (when product is marked)                   | <ul> <li>CSA Class I, Division 2, Groups A, B, C, D</li> <li>UL listed</li> </ul> |

Appendix A Processor Specifications

# **Processor Specific**

This table lists specifications of each PLC-5 family processor.

| Processor | Maximum<br>Local Racks<br>Supported | Maximum<br>Remote Racks<br>Supported   | I/O Capacity                                                                                                    | Memory<br>(Words)               | Program Scan<br>Time                                     | Communication                                                     | Memory<br>Modules<br>(optional)                                                                                                    | Battery |
|-----------|-------------------------------------|----------------------------------------|----------------------------------------------------------------------------------------------------|---------------------------------|----------------------------------------------------------|-------------------------------------------------------------------|----------------------------------------------------------------------------------------------------|---------|
| PLC-5/10  | 4<br>(1 resident<br>chassis)        | none                                   | <ul> <li>128 I/O with 8-pt modules <sup>1</sup></li> <li>256 I/O with 16-pt modules <sup>1</sup></li> <li>512 I/O with 32-pt modules <sup>1</sup></li> </ul> | 6 K                             | 2 ms/K words<br>(bit logic)<br>8 ms/K words<br>(typical) | standalone<br>DH+                                                 | 8K EEPROM<br>(1785-MJ)                                                                                                    | 1770-XY |
| PLC-5/12  | 4<br>(1 resident<br>chassis)        | none                                   | <ul> <li>128 I/O with 8-pt modules <sup>1</sup></li> <li>256 I/O with 16-pt modules <sup>1</sup></li> <li>512 I/O with 32-pt modules <sup>1</sup></li> </ul> |                                 |                                                          | standalone,<br>adapter<br>DH+                                     | 8K EEPROM<br>(1785-MJ)                                                                                                    |         |
| PLC-5/15  | 4<br>(1 resident<br>chassis)        | 3<br>(up to 12<br>physical<br>devices) | <ul> <li>512 I/O <sup>1</sup></li> <li>512 inputs and<br/>512 outputs<br/>using 16- or<br/>32-pt modules <sup>2</sup></li> </ul>                             | 6K<br>(expand<br>s to<br>14K)   |                                                          | standalone<br>scanner (local and<br>remote I/O)<br>adapter<br>DH+ | <ul> <li>4K RAM<br/>expansion,<br/>1785-MR</li> <li>8 K RAM<br/>expansion,<br/>1785-MS</li> <li>8K<br/>EEPROM<br/>(1785-MJ)</li> </ul>                                                   |         |
| PLC-5/25  | 4<br>(1 resident<br>chassis)        | 7<br>(up to 28<br>physical<br>devices) | <ul> <li>1024 I/O <sup>1</sup></li> <li>1024 inputs and<br/>1024 outputs<br/>using 16- or<br/>32-pt modules <sup>2</sup></li> </ul>                          | 13 K<br>(expand<br>s to<br>21K) | 2 ms/K words<br>(bit logic)<br>8 ms/K words<br>(typical) | standalone<br>scanner (local and<br>remote I/O)<br>adapter<br>DH+ | <ul> <li>4K RAM<br/>expansion<br/>(1785-MR)</li> <li>8 K RAM<br/>expansion<br/>(1785-MS)</li> <li>8K<br/>EEPROM<br/>(1785-MJ)</li> <li>16K<br/>EEPROM<br/>backup,<br/>1785-MK</li> </ul> |         |

<sup>1</sup> Any mix of I/O.
 <sup>2</sup> Maximum I/O possible using 16-pt modules with 2-slot addressing or 32-pt modules with 1-slot addressing. Modules must alternate IOIOIO in the chassis slots.

Appendix A Processor Specifications

# Addressing Concept Summary

This table summarizes the relationship among chassis size, addressing mode and the I/O module density.

| If You are Using this<br>Chassis Size: | And 2-slot addressing | Or 1-slot addressing | Or 1/2-slot addressing |
|----------------------------------------|-----------------------|----------------------|------------------------|
| 4-slot                                 | 1/4 rack              | 1/2 rack             | 1 rack                 |
| 8-slot                                 | 1/2 rack              | 1 rack               | 2 racks                |
| 12-slot                                | 3/4 rack              | 1-1/2 racks          | 3 racks                |
| 16-slot                                | 1 rack                | 2 racks              | 4 racks                |

For more information, see the 1785 PLC-5 Family Programmable Controllers Design Manual, publication 1785-6.2.1.

### **Battery Specifications**

#### **Battery Type**

| This processor:               | Uses this battery:                                                                          |
|-------------------------------|---------------------------------------------------------------------------------------------|
| PLC-5/10, -5/12, -5/15, -5/25 | 1770-XY , contains less than 1/2-gram of lithium                                            |
|                               | 3.6V, "AA" size, Tadiran TL5104 type AEL/S lithium battery with pressure contact terminals. |

## **Average Battery Lifetime Specifications**

| Battery used in this processor: | At this temperature: | Power off 100%: | Power off 50%: |
|---------------------------------|----------------------|-----------------|----------------|
| PLC-5/10, -5/12, -5/15, -5/25   | 60°C                 | 329 days        | 1.4 yrs        |
|                                 | 25°C                 | 2 yrs           | 3.3 yrs        |

Appendix A Processor Specifications

# Compatible Remote I/O Link Devices

This table lists devices compatible with a PLC-5 processor.

| Supervisory Processors | <ul> <li>PLC-2/30 processor</li> <li>PLC-3, -3/10 processor</li> <li>PLC-5/15, -5/25 processor</li> <li>PLC-5/250 processor</li> <li>PLC-5/11, -5/20, -5/30, -5/40, -5/60, and -5/80 processor</li> <li>PLC-5/40L and -5/60L processor</li> </ul>                                                                                                    |
|------------------------|----------------------------------------------------------------------------------------------------|
| I/O Adapters           | <ul> <li>Remote I/O Adapter Module (1771-ASB)</li> <li>Extended-Local I/O Adapter Module (1771-ALX), used with PLC-5/40L and -5/60L processors</li> <li>Any PLC-5 processor in adapter mode</li> <li>PLC-5/250 Remote Scanner (5150-RS2) in adapter mode</li> <li>Direct Communication Module (1771-DCM)</li> <li>PLC Interface Module (3500-NA1) for digital ac and dc drives</li> <li>Remote I/O Adapter for Bulletin 1336 drives (1336-MOD-G2)</li> <li>Serial Port Connector (MOD-S1)</li> <li>RediPANEL<sup>TM</sup> Pushbutton and Keypad Modules (bulletin 2705)</li> <li>Option Module (1784-F30D) for the T30 Plant-Floor Terminal</li> <li>8600 CNC with remote I/O adapter option (8600-2058K)</li> <li>CVIM<sup>TM</sup> set for adapter mode (5370-CVIM)</li> <li>Pro-Spec<sup>TM</sup> 6000 Fastening System with the remote I/O adapter option (1860-CPUC)</li> </ul> |

# Programming and Instruction Capabilities

This table lists the type of programming and instructions supported by the PLC-5 processor.

| Programming     | <ul> <li>ladder diagram (all)</li> <li>sequential function chart (all)</li> <li>I/O configuration (all)</li> <li>selectable timed interrupt (all)</li> </ul> |
|-----------------|----------------------------------------------------------------------------------------------------|
| Instruction Set | <ul> <li>relay-type through advanced (all)</li> <li>PID control (all)</li> <li>machine diagnostics (all)</li> </ul>                                          |
Appendix A Processor Specifications

### **Programming Software**

#### **Available Packages**

| Operating system/media: Catalog nu |                                      | Catalog number:                                 | er: Description:                                                          |  |
|------------------------------------|--------------------------------------|-------------------------------------------------|---------------------------------------------------------------------------|--|
| DOS and                            | 3.5"                                 | 9321-PLC5                                       | PLC-5 programming software on line only                                   |  |
| WINDOWS                            | dows 1.4 Mbyte disks 9323-PLC5 PLC-5 | PLC-5 programming software on line and off line |                                                                           |  |
|                                    |                                      | 9321-ST5P                                       | PLC-5 programming software on line only and PLC-5 structured text         |  |
|                                    |                                      | 9323-ST5P                                       | PLC-5 programming software on line and off line and PLC-5 structured text |  |
|                                    | 3.5"<br>720 Kbyte disks              | 9313-ST5                                        | PLC-5 structured text option<br>(requires 9321-PLC5 or 9323-PLC5)         |  |

#### Software Release Needed for Your Processor

| If You Have This Processor: | You Must Use This<br>Software Release: |
|-----------------------------|----------------------------------------|
| PLC-5/10                    | 3.21 or later                          |
| PLC-5/12, -5/15, -5/25      | any release                            |

Appendix A Processor Specifications

### System Requirements

| DOS environment:                                                                                                    | Windows environment:                                                                                                    |
|----------------------------------------------------------------------------------------------------|----------------------------------------------------------------------------------------------------|
| • 13 Mbytes hard disk space for 6200 software                                                                                                    | same as DOS environment, plus                                                                                                    |
| <ul> <li>optional 600 Kbytes hard disk space for block transfer programming examples</li> <li>optional 800 Kbytes hard disk space for Remote Software Support</li> <li>551 Kbytes (564 000 bytes) free RAM</li> </ul>                                  | <ul> <li>384 Kbytes expanded memory</li> <li>551 Kbytes (564,000 bytes) free RAM after loading<br/>INTERCHANGE</li> </ul>                                                                                                    |
| <ul> <li>recommended additional 384 Kbytes extended or expanded memory to program off line</li> <li>high-density, 1.44 M disk drive (3 1/2")</li> <li>monochrome or color monitor</li> </ul>                                                           |                                                                                                    |
| Minimum                                                                                                    | Minimum                                                                                                    |
| <ul> <li>Allen-Bradley DOS-based</li> <li>IBM<sup>®</sup> XT, AT, 80386 or compatible</li> <li>Recommended</li> <li>IBM 80486 or compatible</li> </ul>                                                                                                 | <ul> <li>IBM 80386SX, 16MHz or compatible</li> <li>Recommended</li> <li>IBM 80486, 33MHz or better or compatible</li> </ul>                                                                                                    |
| <ul> <li>DOS 3.2, 3.3, 4.x, 5.0,<br/>6.0, or 6.2</li> <li>DOS 4.01 (1784-T47)</li> </ul>                                                                                                    | same as DOS environment, plus <ul> <li>Windows 3.1 or later</li> </ul>                                                                                                    |
| <ul><li> parallel or serial</li><li> 80, 132, or 255 columns</li></ul>                                                                                                    | same as DOS environment                                                                                                    |
| <ul> <li>1784-KL/B (DH+)</li> <li>1784-KT (DH+)</li> <li>1784-KT2 (DH+)</li> <li>1784-KTK1 (DH+)</li> <li>1784-PCMK (DH+)</li> <li>1784-KTX, -KTXD (DH+)</li> <li>1770-KF2/B (serial to DH+)</li> <li>1785-KE (serial to DH+, serial to DH)</li> </ul> | Requires INTERCHANGE multisession drivers to be<br>loaded before starting Windows<br>1784-KL/B (DH+)<br>1784-KT (DH+)<br>1784-KT2 (DH+)<br>1784-PCMK (DH+)<br>1784-KTX, -KTXD (DH+)                                                                                                    |
|                                                                                                    | <ul> <li>DOS environment:</li> <li>13 Mbytes hard disk space for 6200 software</li> <li>optional 600 Kbytes hard disk space for block transfer programming examples</li> <li>optional 800 Kbytes hard disk space for Remote Software Support</li> <li>551 Kbytes (564,000 bytes) free RAM</li> <li>recommended additional 384 Kbytes extended or expanded memory to program off line</li> <li>high-density, 1.44 M disk drive (3 1/2")</li> <li>monochrome or color monitor</li> </ul> Minimum <ul> <li>Allen-Bradley DOS-based</li> <li>IBM<sup>®</sup> XT, AT, 80386 or compatible</li> </ul> Recommended <ul> <li>IBM 80486 or compatible</li> </ul> DOS 3.2, 3.3, 4.x, 5.0, 6.0, or 6.2 <ul> <li>DOS 4.01 (1784-T47)</li> </ul> parallel or serial <ul> <li>80, 132, or 255 columns</li> </ul> 1784-KT2 (DH+) <ul> <li>1784-KT2 (DH+)</li> <li>1784-KT41 (DH+)</li> </ul> 1784-KTX, -KTXD (DH+) <ul> <li>1770-KF2/B (serial to DH+)</li> <li>1785-KE (serial to DH+)</li> </ul> |

#### I/O Chassis Mounting Dimensions (series A)

For component spacing and dimensions for series A chassis:

| For this information                                                 | Refer to:              |
|----------------------------------------------------------------------|------------------------|
| I/O chassis (series A) mounting dimensions                           | Figure A.1 (page A-7)  |
| I/O chassis (series A) with 1771-P2 power supply mounting dimensions | Figure A.2. (page A-8) |

#### efesotomasyoh.com - Allen Bradley,Rockwell,plc,servo,drive

Appendix A Processor Specifications

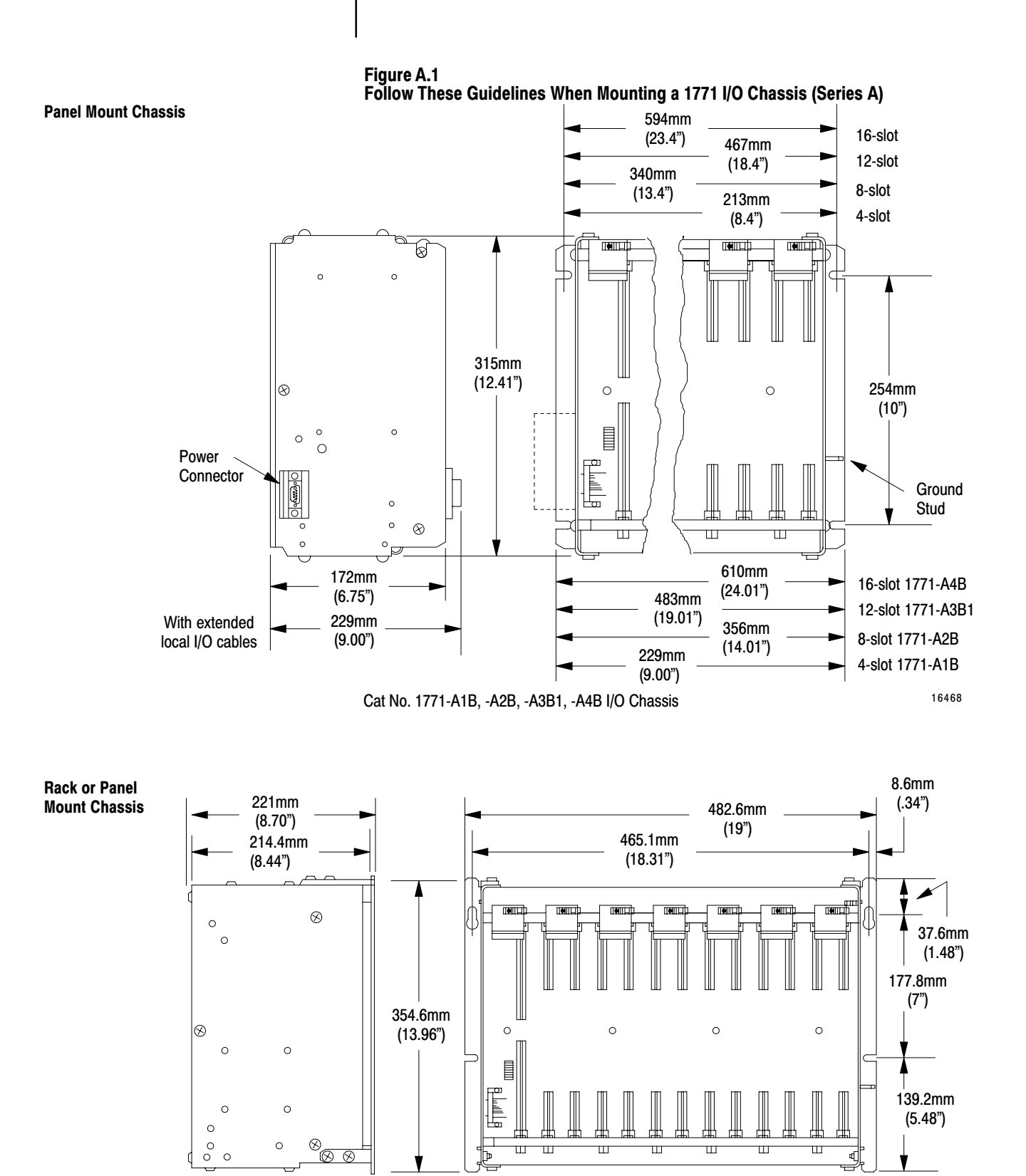

12-slot I/O Chassis (Cat. No. 1771-A3B)

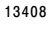

Appendix A Processor Specifications

Figure A.2 Follow These Guidelines When Mounting a 1771 I/O Chassis with 1771-P2 Power Supply (Series A)

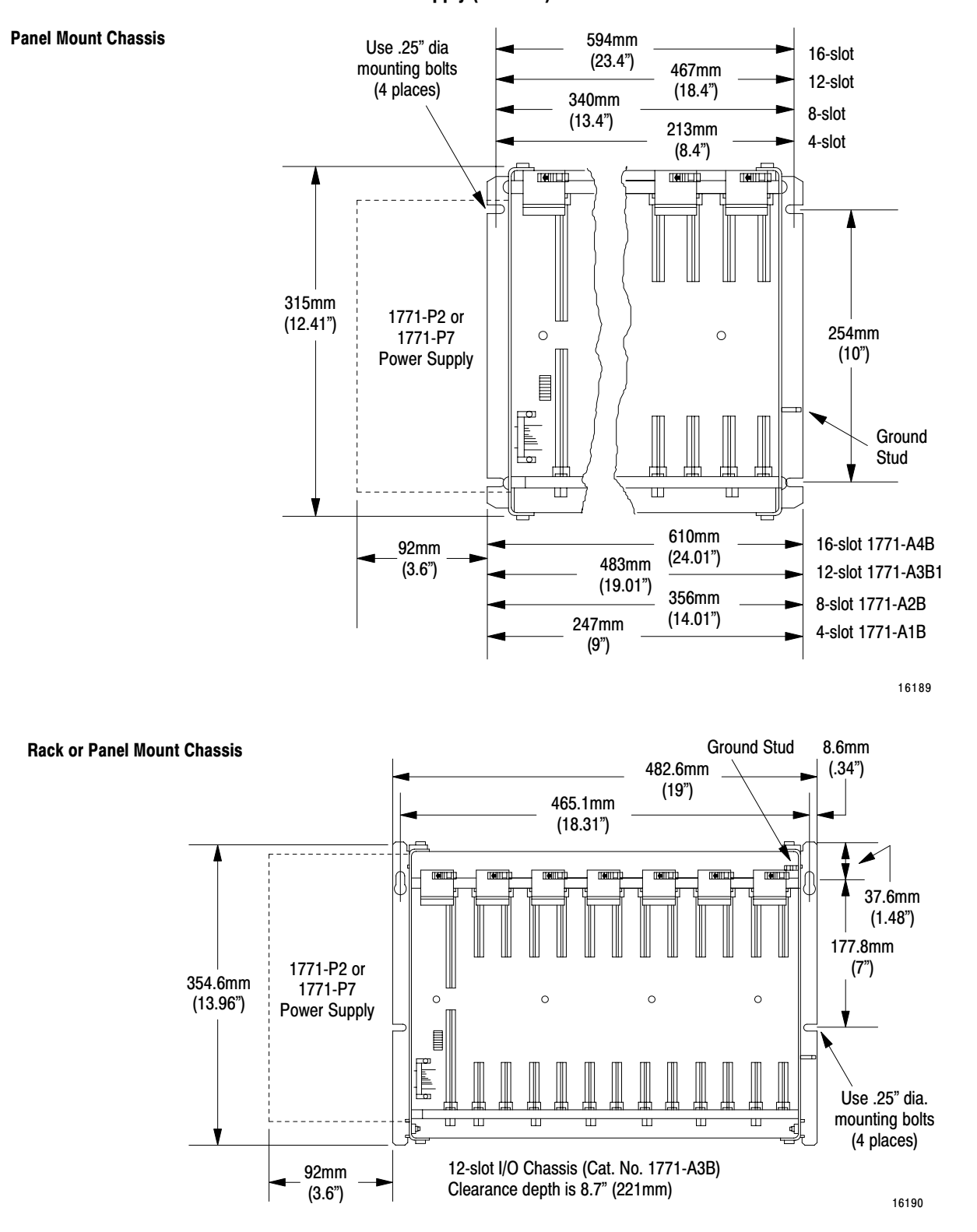

#### efesotomasyoh.com - Allen Bradley,Rockwell,plc,servo,drive

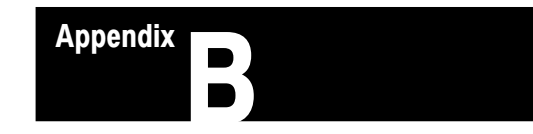

### **Cable Connections**

#### Cable Connections for Communication Boards

Table B.A lists the cables you use if you have an Allen-Bradley communication board in your programming terminal.

## Table B.A Allen-Bradley Communication Board Cables

| If You Have This Processor:   | And You Have This<br>Communication Board: | Use This Cable: |
|-------------------------------|-------------------------------------------|-----------------|
| PLC-5/10, -5/12, -5/15, -5/25 | 1784-KT, -KT2                             | 1784-CP         |
|                               | 1784-KL, -KL/B                            |                 |
|                               | 1784-KTK1                                 | 1784-CP5        |
|                               | 1784-PCMK                                 | 1784-PCM5       |

For pinouts for these A-B cables, see pages B-7 and B-8.

# Cable Connections for Serial Port Communications

The diagrams in this section show the cable connections for serial port communications.

| For these wiring diagrams: | See page: |
|----------------------------|-----------|
| cables 1 through 6         | B-3       |
| Allen-Bradley cables       | B-4       |

#### efesotomasyon.com - Allen Bradley,Rockwell,plc,servo,drive

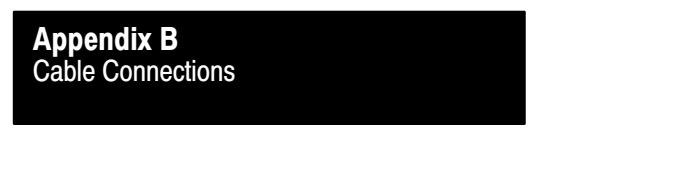

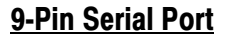

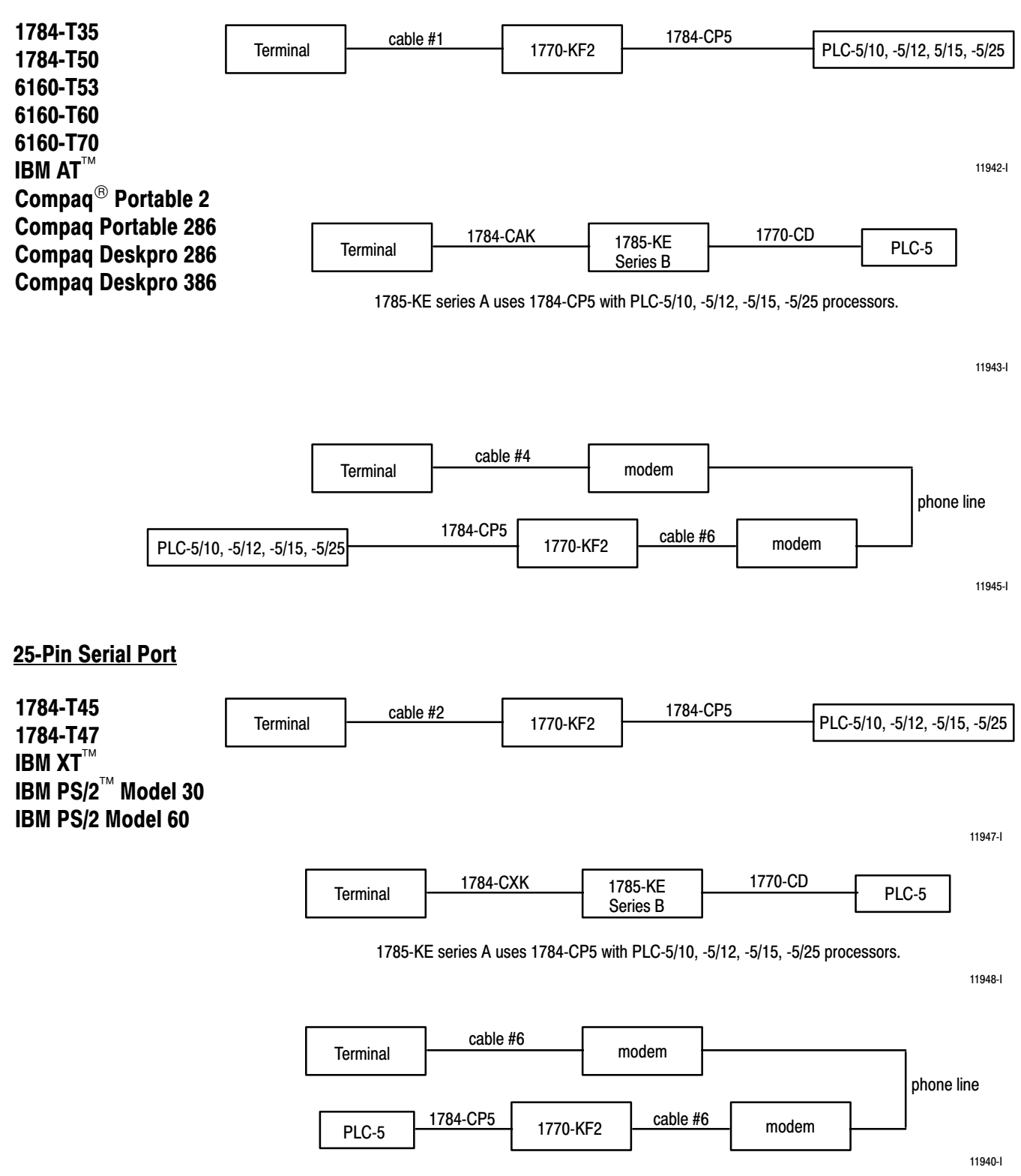

#### **Cable Pin Assignments**

The following diagrams show the pin assignments for the cables you need for serial port communications.

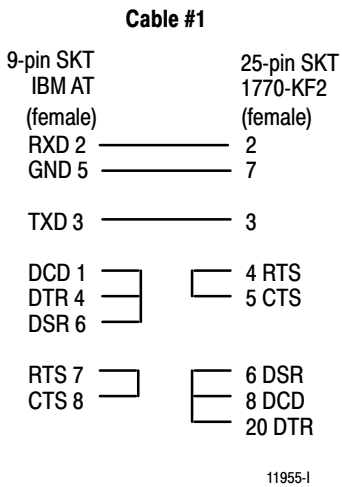

11955-

#### Cable #4

| 9-pin SKT<br>IBM AT<br>(female)<br>DCD 1<br>RXD 2<br>TXD 3<br>DTR 4<br>GND 5<br>DSR 6 | 25-pin<br>Modem<br>(female)<br>8<br>3<br>2<br>20<br>7<br>6 |
|---------------------------------------------------------------------------------------|------------------------------------------------------------|
| GND 5<br>DSB 6                                                                        | <br>7<br>6                                                 |
| RTS 7                                                                                 | <br>4                                                      |
| CTS 8<br>RNG 9                                                                        | <br>5<br>22                                                |
| CASE                                                                                  | <br>1                                                      |
|                                                                                       |                                                            |

25-pin SKT IBM XT 25-pin SKT 1770-KF2 (female) (female) TXD 2 3 7 GND 7 -RXD 3 -- 2 4 RTS RTS 4 -CTS 5 -5 CTS DSR 6 -6 DSR 8 DCD DCD 8 20 DTR **DTR 20** 11957-l

Cable #2

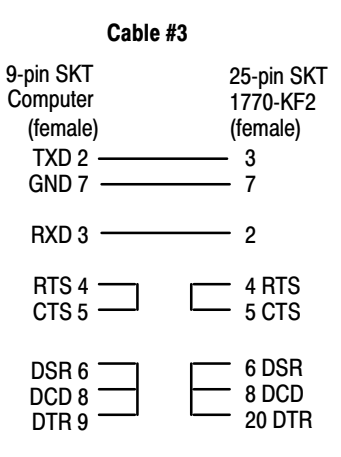

11958-l

#### Cable #5

| 9-pin SKT<br>Computer<br>(female) | 25-pin<br>Modem<br>(female) |
|-----------------------------------|-----------------------------|
| RNG 1                             | <br>22                      |
| TXD 2                             | <br>2                       |
| RXD 3                             | <br>3                       |
| RTS 4                             | <br>4                       |
| CTS 5                             | <br>5                       |
| DSR 6                             | <br>6                       |
| GND 7                             | <br>7                       |
| DCD 8                             | <br>8                       |
| DTR 9                             | <br>20                      |

#### Cable #6

| 25-pin SKT<br>Computer<br>(female) |   | 25-pin<br>Modem<br>(female) |
|------------------------------------|---|-----------------------------|
| CHS 1                              |   | 1                           |
| TXD 2                              |   | 2                           |
| RXD 3                              |   | 3                           |
| RTS 4                              | · | 4                           |
| CTS 5                              |   | 5                           |
| DSR 6                              |   | 6                           |
| GND 7                              |   | 7                           |
| DCD 8                              |   | 8                           |
| DTR 20                             | · | 20                          |

11959-l

11960-l

11961-l

#### **Cable Specifications**

The specifications for each Allen-Bradley cable used for communications are shown on the following pages. See Table B.B.

1784-CP

1784-PCM5

See Page:

B-5

**B-6** 

**B-7** 

**B-8** 

**B-9** 

| Cable Specifications                                                            |                                 |                 |  |
|---------------------------------------------------------------------------------|---------------------------------|-----------------|--|
| For:                                                                            | То:                             | Use This Cable: |  |
| 1784-T50<br>6160-T60<br>1784-T35<br>6160-T53<br>6160-T70<br>IBM PC AT<br>Compaq | 1785-KE                         | 1784-CAK        |  |
| 1784-T45<br>IBM PC XT                                                           | 1785-KE                         | 1784-CXK        |  |
| PLC-5/10, -5/12, -5/15,<br>-5/25 Processor                                      | Terminal<br>(using a 1784-KTK1) | 1784-CP5        |  |

Terminal

Terminal

(using a 1784-KT, -KT2, or -KL, -KL/B)

(using 1784-PCMK)

### Table **B B**

\_

\_

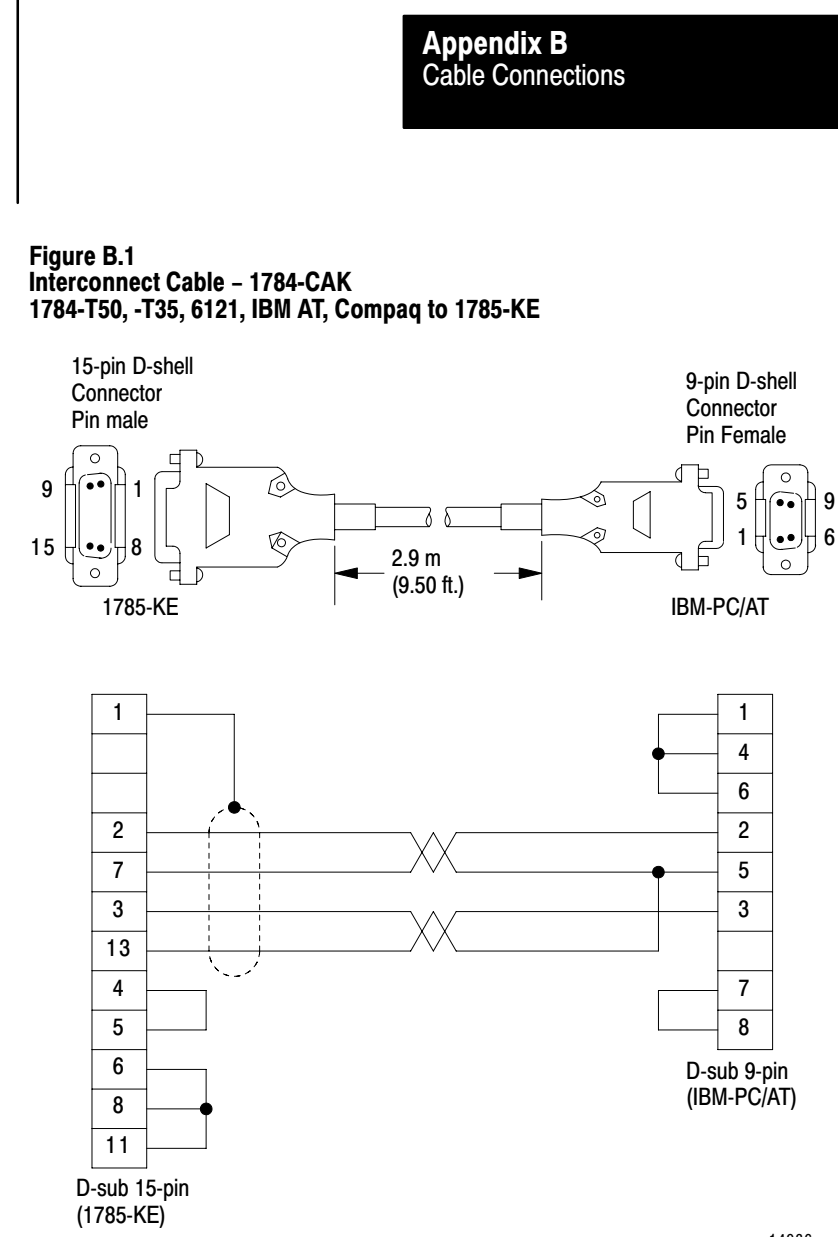

> Figure B.2 Interconnect Cable – 1784-CXK 1784-T45, IBM XT to 1785-KE

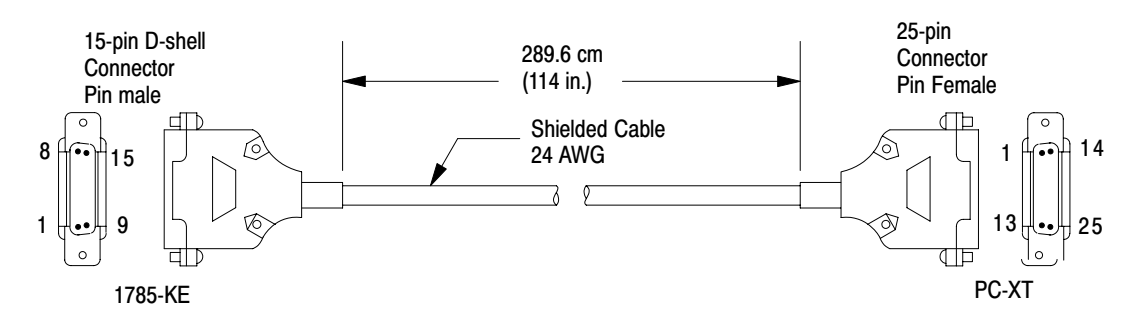

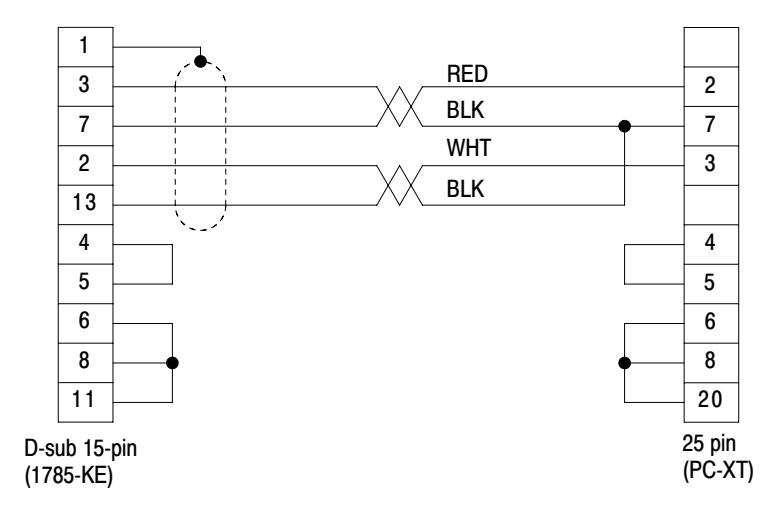

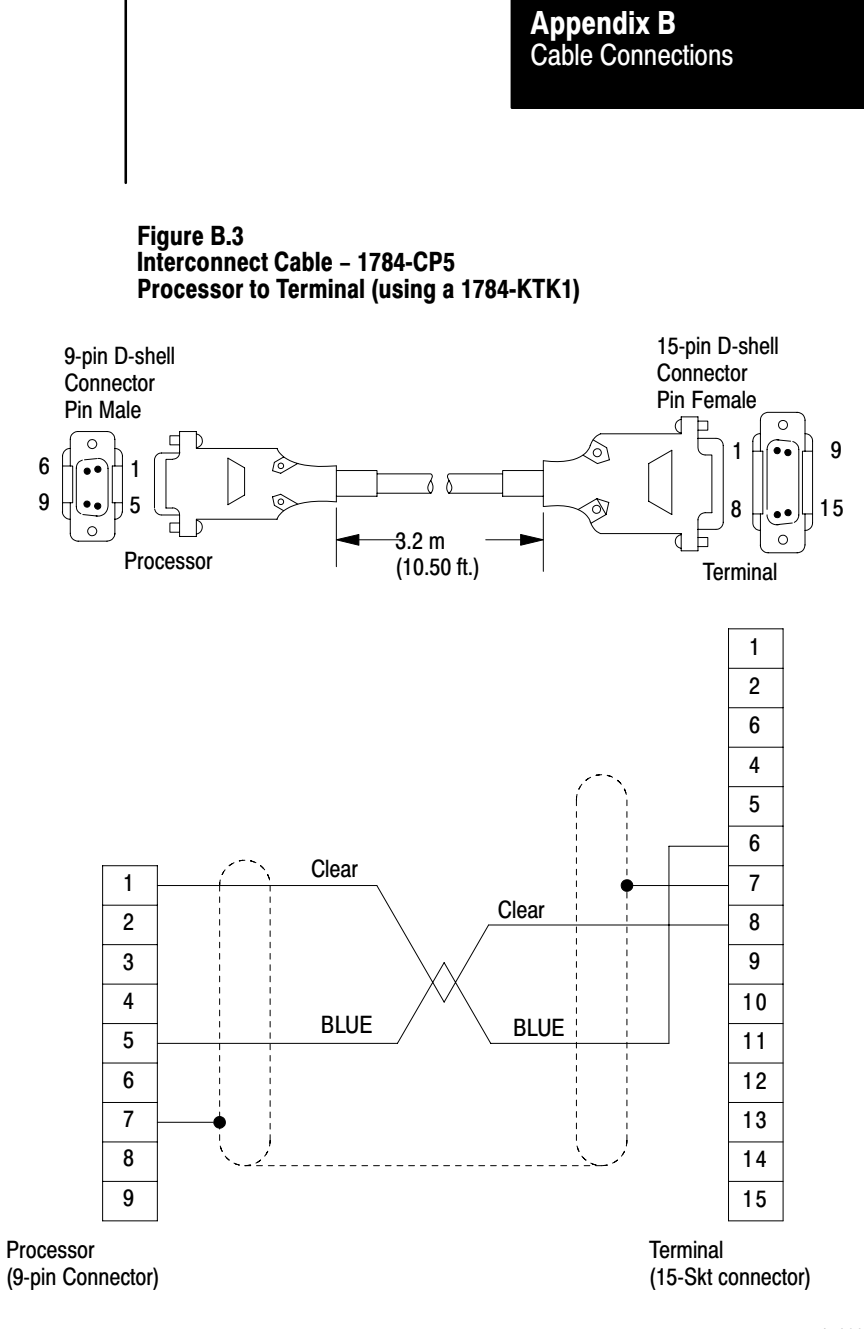

> Figure B.4 Interconnect Cable – 1784-CP Processor to Terminal (using a 1784-KT, 1784-KL, 1784-KL/B, or 1784-KT2)

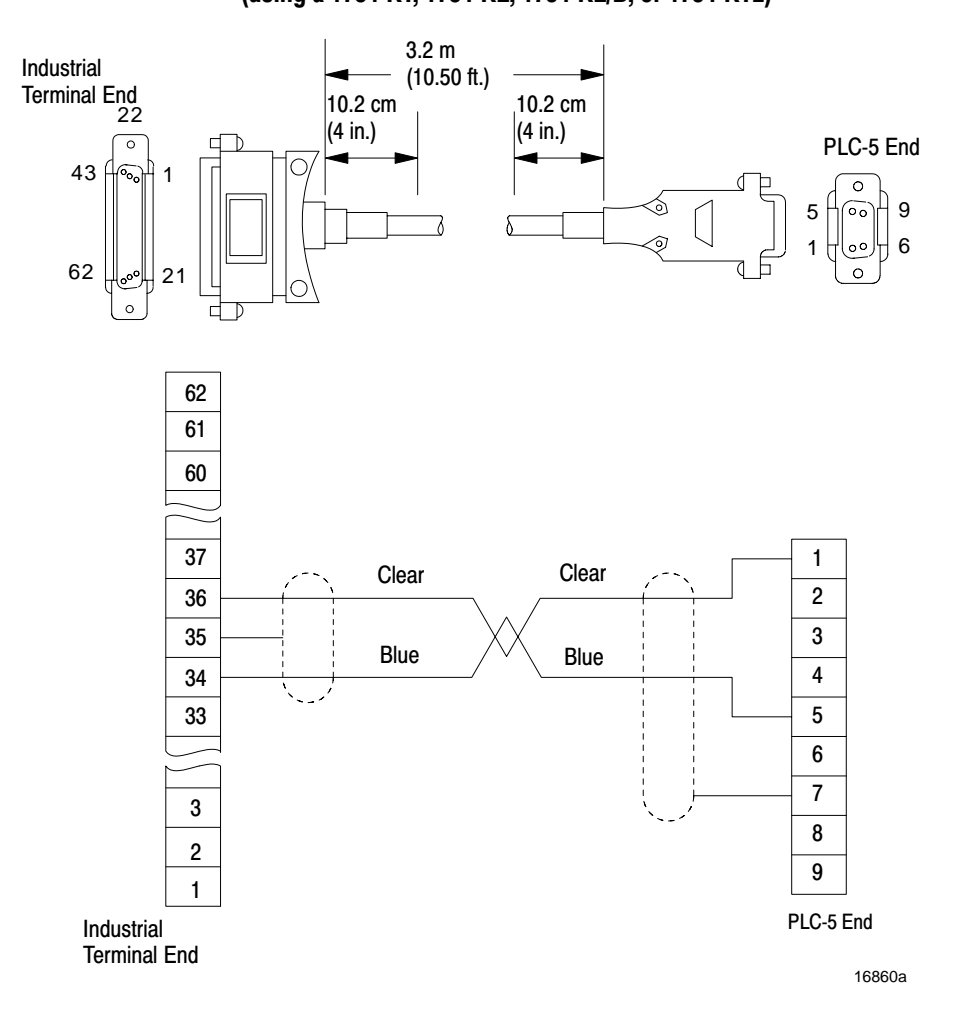

#### efesotomasyoh.com - Allen Bradley,Rockwell,plc,servo,drive

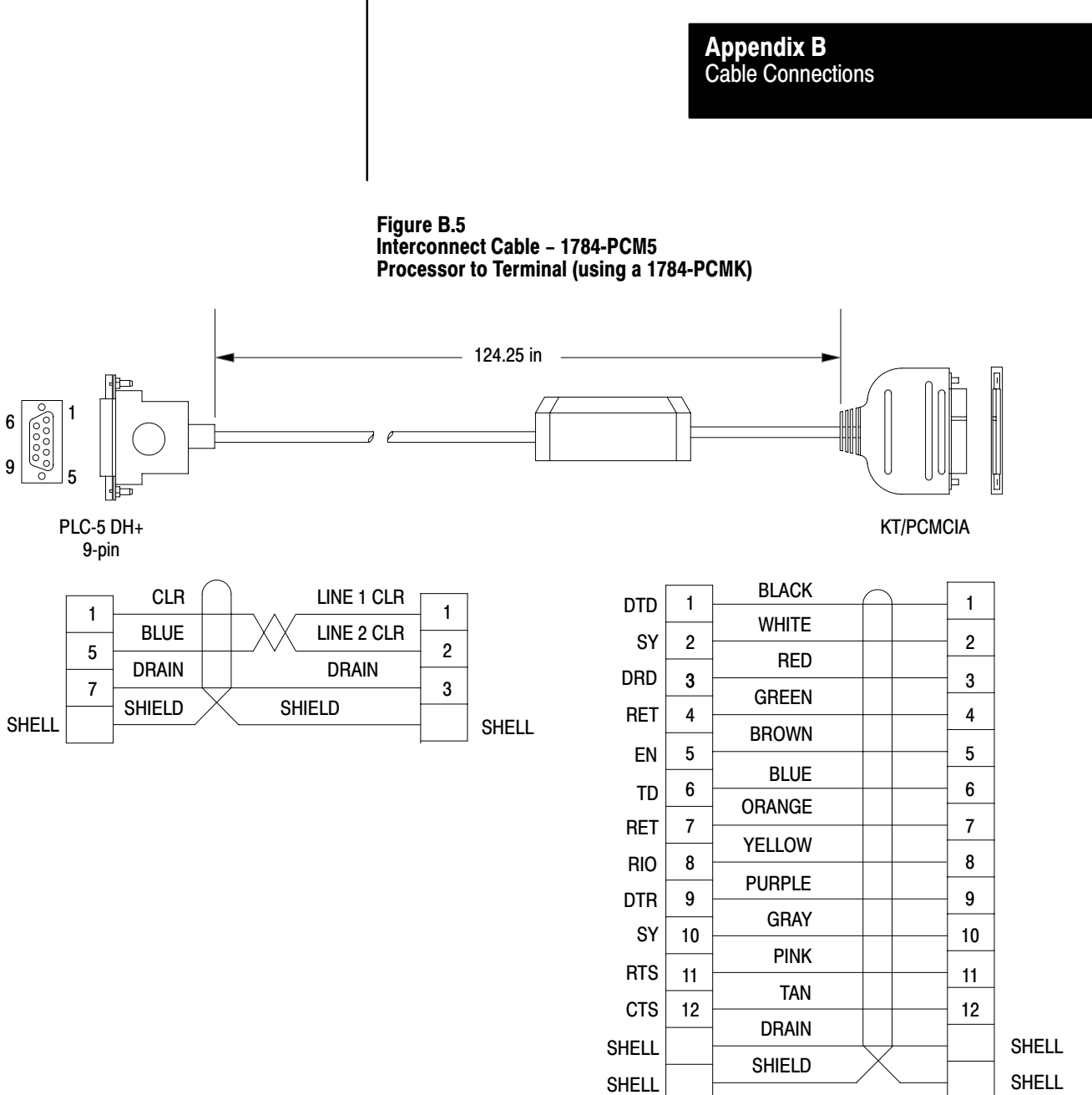

#### Index

#### Numbers

1-slot addressing, 3-11 1/2-slot addressing, 3-11 1770–CD, <u>6-9</u>, <u>9-3</u> 1770-KF2, <u>10-4</u>, <u>10-7</u>, <u>B-1</u> 1770-XY, <u>4-2</u>, <u>A-3</u> 1771-A1B, <u>3-1</u> 1771-AF, <u>6-8</u> 1771-AS, <u>6-8</u> installing, <u>6-7</u> switch settings complementary I/O, 6-5 non-complementary I/O, 6-2 1771-ASB, troubleshooting, <u>11-1</u> 1771-CD, <u>9-1</u> 1771-DCM, <u>6-8</u> 1771-OD, <u>7-2</u> 1771-OR, <u>7-2</u> 1771-OY, <u>7-2</u> 1771-0Z, <u>7-2</u> 1771-SN, 6-8 1771-A2B, <u>3-1</u> 1771-A3B1, <u>3-1</u> 1771-A4B, <u>3-1</u> 1771-ALX, chassis backplane switch settings, <u>3-12</u> 1771-ALX adapter module, <u>1-2</u> 1771-ASB, <u>1-2</u>, <u>6-8</u> chassis backplane switch settings, <u>3-12</u> installing, 6-7 switch settings complementary I/O, 6-5 non-complementary I/O, 6-2 1772-SD, -SD2, 6-8 1775-S4A, -S4B, <u>6-8</u> 1775-SR, <u>6-8</u> 1784, <u>10-2</u> 1784-CP10, <u>B-3</u> 1784-KTK1, <u>10-2</u> 1784–CAK, <u>B-4</u>, <u>B-5</u> 1784–CP, <u>10-2</u>, <u>B-1</u>, <u>B-4</u>, <u>B-8</u> 1784-CP5, <u>10-2</u>, <u>B-1</u>, <u>B-4</u>, <u>B-7</u> 1784-CPM5, <u>B-9</u>

1784–CXK, <u>B-4</u>, <u>B-6</u> 1784-KL, <u>10-2</u>, <u>10-4</u>, <u>B-1</u> 1784-KT, <u>10-2</u>, <u>10-4</u>, <u>B-1</u> 1784-KTK1, <u>10-2</u>, <u>B-1</u>, <u>B-4</u> 1784-T45, -T47, -T50, -T53, -T60, -T70, <u>10-1</u> 1784-CP11, <u>B-3</u> 1785-KL, 10-2 1785-KL/B, 10-2 1785-MJ, <u>4-5</u> 1785-MK, <u>4-5</u> 1785-MR, 4-6 1785-MS, <u>4-6</u> 1785-KE, <u>10-4</u>, <u>10-5</u>, <u>B-1</u>, <u>B-4</u> 1785-KT, <u>10-2</u> 2-slot addressing, 3-11 25-pin serial port, B-2 6008-SQH1, -SQH2, 6-8 9-pin serial port, B-2

#### Α

ACTIVE, 11-5-11-8 Adapter configuration PLC-5/12, -5/15, -5/25, 5-2 PLC-5/12, -5/15, -5/25 as an adapter to PLC-2, 5-5 as an adapter to PLC-5, 5-4 as an adapter to PLC-3 or -5/250 4 words, <u>5-7</u> 8 words, <u>5-6</u> remote I/O, <u>6-1</u> switch settings, 1771-AS, -ASB, 6-2, <u>6-5</u> ADAPTER FAULT, <u>11-5–11-8</u> Adapter mode configuring, PLC-5/12, -5/15, -5/25, 1-5 troubleshooting, 11-1 Adapter module 1771-ASB, <u>1-2</u> 1771-ALX, <u>1-2</u> installation, -ASB, 6-7 Addressing 1-slot, <u>A-3</u> 1/2-slot, A-3 2-slot, A-3

Index

selecting mode, <u>3-11</u> ADPT, <u>11-3</u>

#### В

Backplane switch settings, <u>3-11</u>, <u>3-12</u> switches, <u>3-10</u> Backplane current, <u>A-1</u> BATT, <u>11-3</u> Battery, <u>4-1</u>, <u>A-2</u> disposal, <u>4-4</u> lifetime specifications, <u>A-3</u> replacement, <u>4-4</u>

#### С

Cable, specifications, <u>B-4</u> Cables, <u>B-1</u> Belden 9463, 1-2 connections for communication boards, <u>B-1</u> connections for serial communications, B-1 DH+ lengths, 9-1 extended-local I/O, 1-2 I/O, 7-3 pin assignments, B-3 programming terminal, <u>10-2</u> raceway layout, 2-4 remote I/O, 6-7 routing conductors, 2-5 shielded, 3-9 specifications, <u>B-4</u> Certification, A-1 Chassis attaching to rack or panel, 3-3 dimensions, 2-3 grounding, <u>3-3</u>, <u>3-5</u> installing, 3-1 mounting hardware, 3-3 setting configuration plug, <u>3-13</u> setting switches. See Switch Assemblies size and relation to addressing, A-3 switch assemblies, 3-10

Clock, processor, <u>A-1</u>

CMOS RAM See also Memory installing, <u>4-6</u> removing, <u>4-7</u>

#### COMM, <u>11-4</u>

Communication modes, defining, PLC-5/12, -5/15, -5/25, <u>5-1</u> Component spacing, <u>2-3</u> Computer. *See* programming terminal Configuration, adapter communication, PLC-5/12, -5/15, -5/25, <u>5-3</u> Configuration plug, <u>3-13</u> Connections daisy-chain, <u>9-1</u> trunkline/dropline, <u>9-1</u> Connectors DH+, <u>9-2</u> for shielded cables, <u>3-10</u> remote I/O, <u>6-9</u> constant-voltage transformer. *See* Transformer

#### D

Daisy-chain connection, 6-9 Daisy ¿chain connection, <u>9-1</u>, <u>9-2</u> DH+ cable lengths, 9-1 communication rates, 9-1 connections, 9-2 daisy-chain connection, 9-2 define station number, PLC-5/10, -5/12, -5/15, -5/25, 1-5 installing link, 9-1 remote connect, 10-1 terminating the link, <u>5-9</u>, <u>9-3</u> trunkline/dropline connection, 9-2 DH+ link, defining address, PLC-5/10, -5/12, -5/15, -5/25, <u>5-2</u> Dimensions chassis, 2-3 chassis with external power supply, A-8 chassis with external power supply (series B), <u>3-3</u> Disposal, lithium batteries, 4-4 DOS, A-5 Dropline connection. See Trunkline/Dropline Connection

#### Ε

EEPROM, <u>1-6</u>, <u>A-2</u> 1785–MJ, -MK. *See* Memory installing, <u>4-5</u> removing, 1785-MJ, -MK, <u>4-7</u> transfer, <u>3-11</u> Electromagnetic interference, <u>2-2</u>, <u>8-6</u> protection, <u>3-7</u>, <u>8-8</u> Electromagnetic interference protection, removing module, 7-1 <u>3-9</u> I/O rack addressing, A-3 Electrostatic discharge. See ESD I/O RACK FAULT, 11-5-11-8 EMI. See Electromagnetic interference; I/O rack number, 5-3 Electromagnetic interference protection I/O scan, discrete, A-1 EMI protection. See Electromagnetic IBM or compatible, <u>10-2</u> interference Enclosures, 1-2 1-4 Environment operating temperature, 2-1 relative humidity, 2-1 Installing storage temperature, 2-1 battery, 4-1 chassis, 3-1 Environment specifications, A-1 I/O modules, 7-1 Environmental conditions, 2-1 keying bands, 5-10 ESD, <u>4-2</u> power supplies, 8-1 Extended-local I/O, grounding, 3-6 <u>5-10</u> F

#### Fans, <u>2-2</u> Faults, <u>11-2</u> FORCE, <u>11-2</u> Front-panel, PLC-5/10, -5/12, -5/15, -5/25, <u>1-4</u>

#### G

Ground bus installation, 3-7 Grounding, 8-8 attaching ground bus, 3-3 conductor, 3-7 electrode system, 3-9 extended-local I/O system, 3-5 ground bus connections, <u>3-8</u> grounded system, 8-7 power supply, 8-7 processor-resident chassis, 3-5 remote I/O system, 3-5 shielded cables, 3-9 ungrounded system, 8-7 Grounding strap, 4-2

#### I

I/O addressing, A-1 I/O chassis. See Chassis; chassis I/O group, assigning, <u>5-3</u> I/O module cable categories, 2-4 grounding shielded cables, 3-9 installing, 7-1

Indicators, PLC-5/10, -5/12, -5/15, -5/25, Indicators, troubleshooting, <u>11-1</u> memory modules, CMOS RAM, 4-6 processor, PLC-5/10, ,-5/12, -5/15, -5/25, programming terminal, <u>10-1</u> wiring arms, 7-2 Instruction set, A-4 Isolation transformer. See Transformers

Index

J

Jumper, chassis. See Configuration plug

#### Κ

Keying bands, 5-10 Keyswitch location of, PLC-5/10, -5/12, -5/15, -5/25, 1-4 operation, 1-6

#### L

Last state, 3-12 Last state switch, <u>3-11</u> LED. See Indicators Link termination, 5-9 Lithium, <u>4-3</u>

#### Μ

Maintenance 1785-MJ, -MK EEPROM module, 4-7 1785-MR, -MS CMOS RAM module, 4-7 removing processor, PLC-5/10, -5/12, -5/15, -5/25, <u>5-11</u>

Index

Master control relay, <u>8-3</u> Memory Modules CMOS RAM, <u>4-1</u> EEPROM, <u>4-1</u> Modem, <u>B-1</u> *See also* Programming Terminal Mounting assembly details, <u>3-4</u> I/O chassis dimensions, <u>A-7</u> I/O chassis dimensions (series B), <u>3-2</u>

#### Ν

Noise protection, <u>2-5</u>

#### Ρ

Panel, mounting a chassis to, <u>3-1</u> Power distribution requirements, 8-2 grounded, 8-3 rating of transformer, 8-6 ungrounded, 8-4 Power supplies, 7-1 distribution requirements, 8-2 installing, <u>8-1</u> installing externally to chassis, A-8 installing externally to chassis (series B), 3-3 processor-resident chassis, 8-1 remote chassis, 8-1 Power supply, setting chassis configuration plug, <u>3-13</u> PROC, <u>11-2</u> Processor cables to communication interfaces, B-4 connecting DH+ link, 9-2 connecting programming terminal, 10-1 connecting remote I/O link, 6-7 defining communication modes, PLC-5/12, -5/15, - 5/25, 5-1 front panel, PLC-5/10, -5/12, -5/15, -5/25, 1-4 installing, PLC-5/10, -5/12, -5/15, -5/25, 5-10 installing battery, <u>4-1</u> instruction set, <u>A-4</u> keying bands, installing, 5-10 keyswitch operation, 1-6 operating temperature, 2-1 PLC-5/10, -5/12, -5/15, -5/25 configure adapter communication, 1-5 configure for scanner or adapter, 1-5 define beginning I/O group, 1-5 define data table words, 1-5

define DH+ station number, 1-5 define I/O rack number, 1-5 installing, 5-1 programming software, 9-3 protecting, 2-2 protecting from ESD, 4-2 raceway layout, 2-4 relative humidity, 2-1 removing, PLC-5/10, -5/12, -5/15, -5/25, 5-11 software releases used to program, A-5 specifications, <u>A-1</u> status indicators, 11-1 storage temperature, 2-1 switch assemblies PLC-5/10, -5/12, -5/15, -5/25, 1-5 PLC-5/10, -5/12, -5/15, -5/25, 5-2, <u>5-3, 5-9</u> system interconnection, 1-2 Processor memory, <u>A-2</u> Processor module, programming terminal, cable connections, <u>B-4</u> Processor restart lockout, 3-12 PROG. See Keyswitch operation Program execution, 1-6 Programming instructions, A-4 Programming software, <u>9-3</u>, <u>A-5</u> Programming software requirements, A-6 Programming Terminal, cable connections, B-4 Programming terminal, <u>10-1</u> cables, 10-4 communication boards, 10-2 modem, <u>B-1</u> remote connection, 10-1, 10-4 serial connection, <u>10-4</u>

#### R

Rack, mounting a chassis to, <u>3-1</u> Rack addressing capability, <u>A-2</u> RAM protection, <u>3-11</u> Random Access Memory. *See* RAM REM. *See* Keyswitch operation REM I/O, <u>11-2</u> Remote I/O cable lengths, <u>6-7</u> connecting link to PLC-5 processors, <u>6-7</u> installing link, <u>6-1</u> list of compatible link devices, <u>A-4</u> making connections, <u>6-8</u>

Index rack numbers for a PLC-5 as an adapter Surge suppression, <u>8-8</u> to a PLC-5, <u>5-5</u> SW1. See switch assemblies rack numbers for a PLC-5 as an adapter SW2. See switch assemblies; Switch to PLC-2, 5-6 assemblies rack numbers for a PLC-5 as an adapter to PLC-3, 5-7, 5-8 SW3 selecting communication rate, 6-2 See also Switch assemblies; switch terminating the link, <u>5-9</u>, <u>6-8</u>, <u>6-9</u> assemblies troubleshooting, 11-5-11-8 settings, 5-9 Remote I/O system, grounding Switch assemblies configuration, <u>3-6</u> chassis, 3-10 remote I/O adapter module, 6-2 Removing SW1, PLC-5/10, -5/12, -5/15, -5/25, 1-5, memory modules 5-2 CMOS RAM, 4-7 SW2, PLC-5/10, -5/12, -5/15, -5/25, 1-5, EEPROM, 4-7 <u>5-3</u> processor, PLC-5/10, -5/12, -5/15, -5/25, SW3, PLC-5/10, -5/12, -5/15, -5/25, <u>1-5</u>, <u>5-11</u> 5-9 Replacing, memory modules, CMOS RAM, Switch Settings 4-7 chassis backplane for adapter modules. Routing guidelines, 2-5 See Switch Assemblies RUN. See Keyswitch operation chassis backplane for PLC-5 processor. See Switch Assemblies Switch settings S 1770-KF2 series B, 10-7 1771-AS, -ASB Scanner configuration, PLC-5/10, -5/15, complementary I/O, 6-5 -5/25, 5-2 non-complementary I/O, 6-2 Scanner mode, troubleshooting, <u>11-1</u> 1785-KE series B, 10-6 Serial port, cables, B-3 1785-KE series A, <u>10-5</u> SW1 Setting switches PLC-5/10, -5/12, -5/15, 5-2 SW1, PLC-5/10, -5/12, -5/15, -5/25, 5-2 remote I/O adapter module, 6-2 SW2, PLC-5/10, -5/12, -5/15, -5/25, 5-3 SW3, PLC-5/10, -5/12, -5/15, -5/25, 5-9 SW2 PLC-5/10, -5/12, -5/15, 5-3 Shock specifications, A-1 remote I/O adapter module, 6-2 Site preparation, 2-1 SW3, 9-3 conductor categories, 2-4 PLC-5/10, -5/12, -5/15, <u>5-9</u> environment, 2-1 Switches. See Switch assemblies providing convection cooling, 2-2 raceway layout, 2-4 routing conductors, 2-5 Т using an enclosure, <u>2-2</u> Terminating link Software, compatible releases, A-5 DH+, 9-3 Software system requirements, <u>A-6</u> remote I/O, <u>6-8</u>, <u>6-9</u> Specification, battery, A-3 Termination resistors, <u>1-5</u>, <u>5-9</u>, <u>6-9</u> Specifications, A-1 using 150-Ohm resistors, 6-9 using 82-Ohm resistors, <u>6-8</u>, <u>6-9</u> Station address 1770-KF2 series B, <u>10-7</u> Transformer, 8-5 1785-KE, <u>10-5</u> constant voltage, 8-6 1785-KE series B, 10-6 isolation, 8-6 defining, PLC-5/10, -5/12, -5/15, -5/25, rating, <u>8-6</u> <u>5-2</u> Troubleshooting, <u>11-1</u> Station addresses, <u>9-1</u> Trunkline/Dropline connection, 9-1, 9-2 Suppressors, listing of, <u>8-9</u>

I–5

#### efesotomasyon.com - Allen Bradley,Rockwell,plc,servo,drive

Index

#### V

VAX/VMS, <u>A-5</u> Vibration specifications, <u>A-1</u> multi-conductor cable,  $\frac{7-3}{5}$  single-conductor wire,  $\frac{7-3}{5}$  wiring I/O to,  $\frac{7-3}{5}$ 

#### W

Wiring Arm installing, <u>7-2</u>

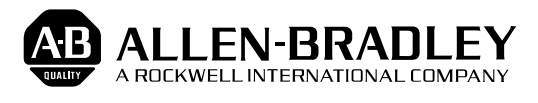

Allen-Bradley has been helping its customers improve productivity and quality for 90 years. A-B designs, manufactures and supports a broad range of control and automation products worldwide. They include logic processors, power and motion control devices, man-machine interfaces and sensors. Allen-Bradley is a subsidiary of Rockwell International, one of the world's leading technology companies.

#### With major offices worldwide.

Algeria • Argentina • Australia • Australia • Bahrain • Belgium • Brazil • Bulgaria • Canada • Chile • China, PRC • Colombia • Costa Rica • Croatia • Cyprus • Czech Republic • Denmark • Ecuador • Egypt • El Salvador • Finland • France • Germany • Greece • Guatemala • Honduras • Hong Kong • Hungary • Iceland • India • Indonesia • Israel • Italy • Jamaica • Japan • Jordan • Korea • Kuwait • Lebanon • Malaysia • Mexico • New Zealand • Norway • Oman • Pakistan • Peru • Philippines • Poland • Portugal • Puerto Rico • Qatar • Romania • Russia-CIS • Saudi Arabia • Singapore • Slovakia • Slovenia • South Africa, Republic • Spain • Switzerland • Taiwan • Thailand • The Netherlands • Turkey • United Arab Emirates • United Kingdom • United States • Uruguay • Venezuela • Yugoslavia

World Headquarters, Allen-Bradley, 1201 South Second Street, Milwaukee, WI 53204 USA, Tel: (1) 414 382-2000 Fax: (1) 414 382-4444